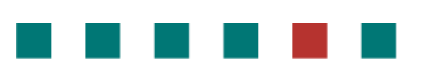

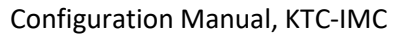

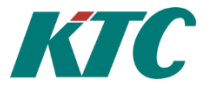

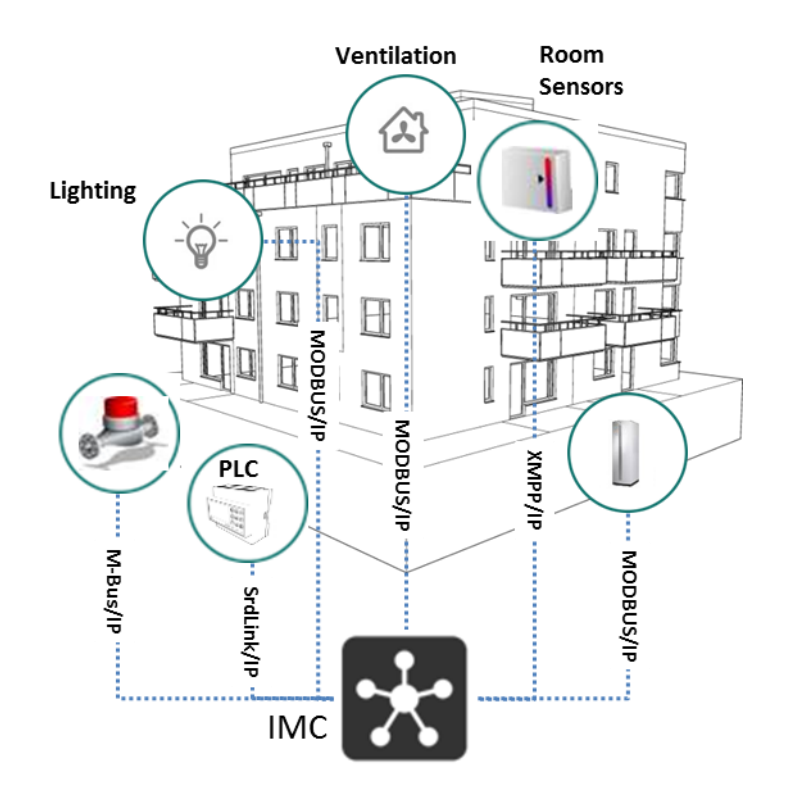

Configuration Manual KTC-IMC 3.4.0

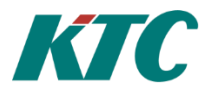

## Table of contents

| 1 | Table of contents                                                              | 2    |
|---|--------------------------------------------------------------------------------|------|
| 2 | Introduction                                                                   | 5    |
|   | 2.1 Manual Conventions                                                         | 5    |
|   | 2.2 System overview                                                            | 6    |
| 3 | Getting started                                                                | 7    |
|   | 3.1 Installing the CMT Client                                                  | 7    |
|   | 3.2 Start IMC for the first time                                               | 7    |
|   | 3.2.1 Alt 1 - By using DHCP (default on IMC network port 1)                    | 8    |
|   | 3.2.2 Alt 2 – By using static IP-address (default on IMC network port 2).      | 8    |
|   | 3.3 Connect the CMT Client to IMC                                              | 9    |
|   | 3.4Access IMC through web interface                                            | . 10 |
| 4 | Connecting devices                                                             | . 11 |
|   | 4.1 General information on topology                                            | . 12 |
| 5 | Handling ModBus devices                                                        | . 14 |
|   | 5.1.1 Types of Modbus registers and their usage                                | 14   |
|   | 5.1.2 ModBus nodes                                                             | . 14 |
|   | 5.1.3 Adding new Modbus devices to your topology tree:                         | . 15 |
|   | 5.2 ModBus scan                                                                | . 25 |
|   | 5.3 Recommended naming conventions                                             | . 26 |
|   | 5.4Autocreate                                                                  | . 29 |
|   | 5.5 Auto create AV/DV object nodes                                             | . 32 |
| 6 | SRDLink                                                                        | . 34 |
|   | 6.1To add a SRDLink device to your topology tree:                              | . 34 |
|   | 6.2 Create SRDLink nodes via scan option                                       | . 38 |
|   | 6.3 Create SRDLink nodes via DAT file (Offline configuration)                  | . 40 |
|   | 6.4Create SRDLink nodes/Objects manually                                       | . 41 |
|   | 6.5 Activate Alarm Poll on SRDLink node                                        | . 43 |
|   | 6.6 Activate Serial Number Polling on SRDLink Node                             | . 44 |
|   | 6.7 Connecting KTC device COM1025 using "SCADA-StatusClient" function with IMC | . 44 |
|   | 6.8Connecting KTC device using XMPP                                            | . 47 |
|   | 6.9Communication Error                                                         | . 50 |
|   | 6.9.1 Change Lockout Time and number of retries                                | 50   |
|   | 6.9.2 Gateway/Node Lockout Icon                                                | 51   |
|   | 6.9.3 Manual override of lockout                                               | . 51 |
|   | 6.9.4 Communication Alarm                                                      | . 52 |
| 7 | Custom View IMC                                                                | . 53 |
|   | 7.1Alarm view                                                                  | . 54 |

## Configuration Manual, KTC-IMC

|             |                                                                    | KIC |
|-------------|--------------------------------------------------------------------|-----|
| 7.2SRDLir   | ık view                                                            | 55  |
| 8 Mbus.     |                                                                    | 57  |
| 8.1Add ar   | Mbus device to your topology tree:                                 | 58  |
| 8.2Scan m   | neters/devices                                                     | 59  |
| 8.3 Offline | e devices                                                          | 61  |
| 9 Copy,     | backup and restore                                                 | 62  |
| 10 Creatin  | ng integrated functionality                                        | 63  |
| 10.1 Ge     | neric info on creating calculation objects                         | 63  |
| 10.2 Ge     | neric info on object references                                    | 63  |
| 10.3 AC     | e – Analog Calculation Object                                      | 64  |
| 10.4 AT     | – Average Temperature Object                                       | 67  |
| 10.5 AV     | - Analog Value Object                                              | 68  |
| 10.6 DC     | Q – Digital Expression Object                                      | 68  |
| 10.7 DV     | ′ - Digital Value Object                                           | 69  |
| 10.8 HC     | ) - Holidays Object                                                | 69  |
| 10.9 LR     | - Linear Regulator Object                                          | 69  |
| 10.10       | RW - ReadWrite Object                                              | 69  |
| 10.10.1     | Node Reference Input                                               | 69  |
| 10.10.2     | Node Reference Output                                              | 69  |
| 10.11       | ST State Object                                                    |     |
| 10.12       | ST State Sequence Object                                           | 70  |
| 10.13       | SU - SunTimes Object                                               | 70  |
| 10.14       | TM - Thermostat Object                                             | 70  |
| 10.15       | TU - Timeschedule Object                                           |     |
| 11 Readir   | ng data from IMC                                                   | 71  |
| 11.1 OP     | C-UA                                                               | 71  |
| 11.2 Fas    | st API                                                             | 71  |
| 12 Creatii  | ng IMC Alarms and Trend Data                                       | 72  |
| 12.1 Ho     | w to set up polled Alarm using AV/DV Objects                       | 72  |
| 12.2 Ho     | w to set up polled Trend Data                                      | 73  |
| 12.3 Ho     | w to set up Alarms for SRDLink devices                             | 74  |
| 12.4 Ho     | w to set up Trend Data for SRDLink devices                         | 76  |
| 12.4.1      | Activate Trend Data collection via SRDLink View                    |     |
| 12.4.2      | Activate Trend Data collection manually on every object            | 77  |
| 12.4.3      | Activate Trend Data collection on several objects at the same time |     |
| 12.4.4      | General settings for the retrieval of historical values            |     |
| 13 Creatin  | ng IMC Web GUI                                                     |     |
| 13.1 Cre    | eating a slide Show                                                |     |

## Configuration Manual, KTC-IMC

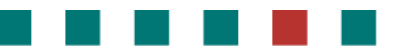

# KTC

| 1  | 3.2                                      | Crea  | ating a menu                                                                        | . 85 |  |  |  |  |
|----|------------------------------------------|-------|-------------------------------------------------------------------------------------|------|--|--|--|--|
| 1  | 3.3                                      | Crea  | ating a TrendView                                                                   | . 91 |  |  |  |  |
| 14 | 4 Connecting to KTC Scada                |       |                                                                                     |      |  |  |  |  |
| 15 | 5 Creating IMC dynamic flowchart/diagram |       |                                                                                     |      |  |  |  |  |
| 1  | 5.1                                      | How   | <i>i</i> to create a new diagram                                                    | . 95 |  |  |  |  |
|    | 15.1                                     | 1     | The Diagrams tab                                                                    | . 95 |  |  |  |  |
|    | 15.1                                     | 2     | Start Diagram Designer                                                              | . 96 |  |  |  |  |
|    | 15.1                                     | 3     | Adding a background image                                                           | 97   |  |  |  |  |
|    | 15.1                                     | 4     | Create a diagram link                                                               | . 97 |  |  |  |  |
|    | 15.1                                     | 5     | Creating a value box                                                                | 99   |  |  |  |  |
|    | 15.1                                     | 6     | Creating a new dynamic symbol                                                       | 102  |  |  |  |  |
|    | 15.1                                     | 7     | Creating an editable value box                                                      | 107  |  |  |  |  |
|    | 15.1                                     | 8     | Create a description that is linked to the Diagram                                  | 109  |  |  |  |  |
| 1  | 5.2                                      | How   | v to save Objects to library                                                        | 110  |  |  |  |  |
| 1  | 5.3                                      | How   | v to Copy/Paste and XML Export/Import of Custom Diagrams and Folders in the         |      |  |  |  |  |
|    | Dia                                      | igram | ns/Library data sources                                                             | 113  |  |  |  |  |
|    | 15.3                                     | 8.1   | Copy/Paste objects in the Diagrams/Library data source from Server 1 to Server 2    | 113  |  |  |  |  |
|    | 15.3                                     | 8.2   | Export/Import objects in the Diagrams/Library data source from Server 1 to Server 2 | 114  |  |  |  |  |
| 16 | Usi                                      | ng ne | ew Web Interface                                                                    | 115  |  |  |  |  |
| 1  | 6.1                                      | Info  | rmation Page                                                                        | 115  |  |  |  |  |
| 1  | 6.2                                      | Nav   | igation Menu                                                                        | 116  |  |  |  |  |
| 1  | 6.3                                      | IP se | ettings                                                                             | 116  |  |  |  |  |
| 1  | 6.4                                      | Lice  | nse                                                                                 | 117  |  |  |  |  |
| 1  | 6.5                                      | Time  | e Settings                                                                          | 117  |  |  |  |  |
| 1  | 6.6                                      | Back  | <ul> <li>kup functions</li> </ul>                                                   | 118  |  |  |  |  |
| 1  | 6.7                                      | Fact  | ory Reset                                                                           | 119  |  |  |  |  |
| 1  | 6.8                                      | Rest  | art IMC                                                                             | 119  |  |  |  |  |
| 1  | 6.9                                      | Crea  | ate Exports for Skanska Energy Box and Energy Portal                                | 120  |  |  |  |  |
|    | 16.9                                     | ).1   | Erase Exports                                                                       | 120  |  |  |  |  |
|    | 16.9                                     | ).2   | Create new exports                                                                  | 121  |  |  |  |  |
|    | -                                        |       |                                                                                     |      |  |  |  |  |

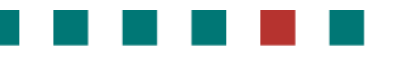

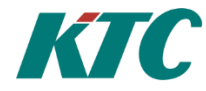

## 2 Introduction

IMC: The master control station for managed properties, places all energy devices and data on a common platform for management and monitoring.

Managed properties today consist largely of prefabricated systems with embedded control, monitoring, and communications capabilities. KTC IMC is a unique, powerful tool that gets property systems to work together, placing all managed systems on a single platform, making all their data easily accessible. This means that you can control devices/systems from a wide range of manufacturers rather than be restricted to any one brand.

KTC Integration Master IMC integrates all these systems to get them to cooperate and give you full control of the entire property. KTC integrates all devices and retrieves data from all technical systems on the property.

KTC IMC is scalable to any degree. It is typically installed in a cabinet in the central heating room of a large building with many apartments or offices to integrate the heating/cooling/ventilation systems in that building. It can also remotely control the systems in any number of other buildings from the same location.

Physically the IMC is a small embedded computer with network connections. All communications to programmer, user, PLC:s and other devices are via IP. The IMC doesn't not include a screen so an external tablet, PC OS is needed for programmer and user.

### 2.1 Manual Conventions

The user manual is built more as a "how to" than as a reference. We go through the different steps in configuring and programming a plant using IMC. When there is user input required the dialog box and screen dumps is included, and a table describing the different fields and their meaning.

Since a lot of fields is generic, when possible there is a section in beginning of each chapter describing general info on the fields that is valid for all parts of the chapter.

There are a lot of fields that is rarely used so since this is not a reference manual they are sometimes excluded. The field description has a layout as below. The R column stands for "Required" and indicates that the field must always have data. The "Ex.data" column is only present in cases where the author finds it necessary to give some hint on good naming conventions, or reasonable values.

| Field | R | Description | Ex. Data |
|-------|---|-------------|----------|
|       |   |             |          |

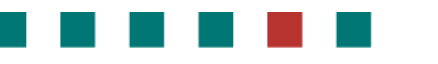

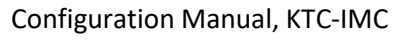

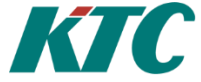

### 2.2 System overview

The picture below describes how a system using IMC typically is built.

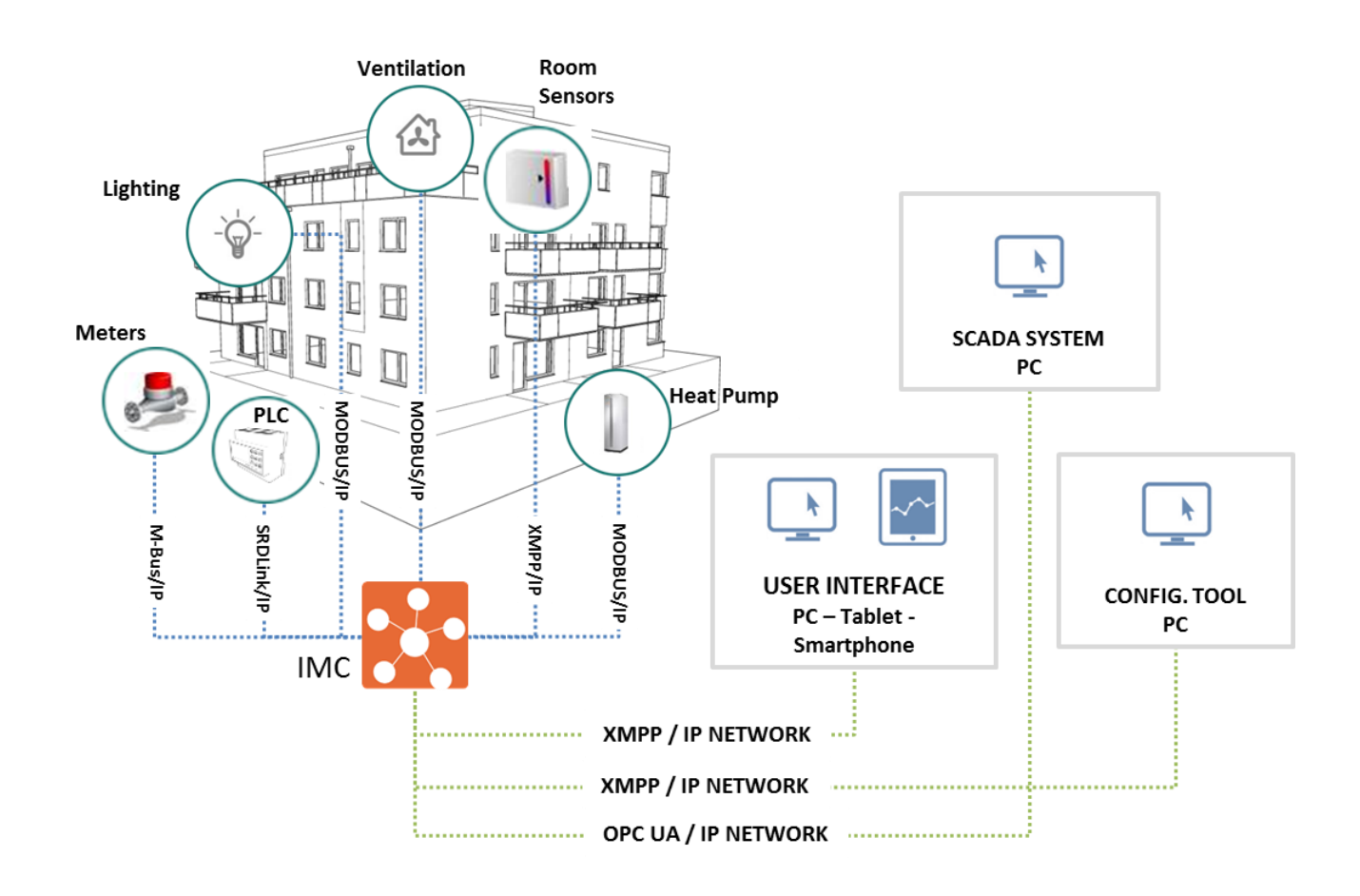

In Version 1.0 you can connect M-Bus, Modbus, SRDLink and XMPP devices over IP. More protocols are continuously added. The IMC creates functionality and control between different automation devices. As an extra it also creates a **one** GUI for the user so that he can control all different system for example from a tablet.

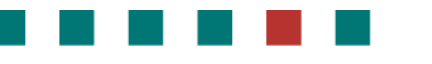

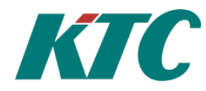

## 3 Getting started

To configure an IMC, you basically need to get it connected to a network, having the software tool "Clayster Management Client" CMT installed on your PC that is connected to the same network.

The end-user rarely needs the CMT, he will instead use the built-in webserver in IMC to access the system. This can be done from a pc, a tablet or a smartphone.

Much of the configuration that you do using the CMT can also be done directly in the web GUI, however not as efficient when doing larger amount of configuring.

Links to section contents:

- Installing the CMT Client
- <u>Start IMC for the first time</u>
- <u>Starting up and Connecting the IMC to the network</u>
- <u>Connect the CMT Client to IMC</u>

### 3.1 Installing the CMT Client

The CMT Client is the "configuring tool" for IMC and is included when an installer is educated on IMC System at KTC. The installer will receive the software at the education, or upgrades later from ktc.se

The setup file is named Clayster.Management.WPF.Setup.exe.

Run the setup file on the computer that will be used for configuring IMC. CMT Client is a windows tool and needs Windows operating system on a pc.

Follow the instructions given from setup program.

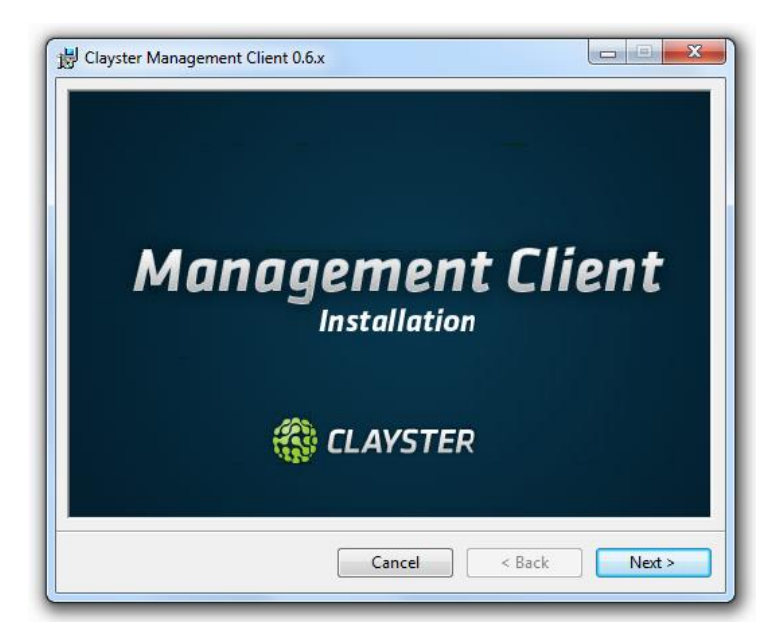

## 3.2 Start IMC for the first time

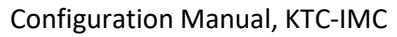

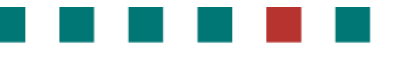

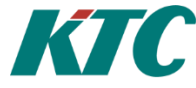

There are two ways to connect to an IMC for the first time. The following describes these two different ways.

#### 3.2.1 <u>Alt 1 - By using DHCP (default on IMC network port 1)</u>

Connect the network cable to IMC IP port 1 to an existing network that has a DHCP-server. The IMC is default set to DHCP on IP port 1 and will be assigned an IP address.

If your network has a connection between DHCP-Server and DNS Server you will be able to reach the IMC by hostname. Hostname is default serial number i.e. S10Axxxx. You can find this serial number on the back side of the IMC.

Download the program "Angry IP Scanner". With help of this program you can do a search on all devices at your local IP range that respond to "ping" on port 50100 (default port for communication with IMC). For more information and downloads of Angry IP Scanner see <u>http://angryip.org</u>

By comparing the result of a "scan" before and after IMC connected to the network, you can find your IMC. Normally only IMC will responds on port 50100, and then only the IMC's connected to the network.

**Tip**: Enable MAC Address in Angry IP. Then you will also see the MAC address of the devices that responds on port 50100. Compare the MAC address in the list with the one on the sticker on the IMC.

| Start 🧉                                                                                                    |                                                                                                    |
|----------------------------------------------------------------------------------------------------|----------------------------------------------------------------------------------------------------|
| 2                                                                                                    | Ports [2]                                                                                                    |
| Select Fetchers Here you can select fetchers for scannir columns. Selected fetchers Ping Hostname Ports  < | Available fetchers<br>TTL<br>Fittered Ports<br>Web detect<br>HTTP Sender<br>Comments<br>NetBIOS Info<br>MAC Vendor<br>MAC Address |
|                                                                                                    | OK Cancel                                                                                                    |

3.2.2 <u>Alt 2 – By using static IP-address (default on IMC network port 2).</u> Connect the network cable to IMC IP port 2. This network card is default set to static IP address 192.168.0.5.

By configuring the network card on your PC to be in the same range (e.g. 192.168.0.10), you can connect directly to your IMC.

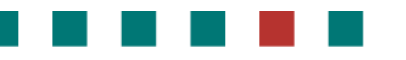

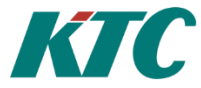

## 3.3 Connect the CMT Client to IMC

When starting the CMT Client the dialog below will be displayed. It allows you to connect to the IMC and start configuration. Once you have connected it will be easier to reconnect since the connections are saved under "recent connections"

| 😔 Login                                      | _     | . 0       | 23      |
|----------------------------------------------|-------|-----------|---------|
| Recent Connections •                         | 😤 Res | set passv | vord    |
| Connection name:                             |       |           |         |
| IMC local                                    |       |           |         |
| Work area:                                   |       |           |         |
|                                              |       | 6         | <b></b> |
| Theme:                                       |       |           |         |
| Gray                                         |       |           | •       |
| Use current windows user for logon           |       |           |         |
| User name:                                   |       |           |         |
| Admin                                        |       |           |         |
| Password:                                    |       |           |         |
| *****                                        |       |           |         |
| Direct to server                             |       |           |         |
| Through switchboard for server cluster       |       |           |         |
| Host:                                        | Po    | ort:      |         |
| 192.168.0.34                                 | 50    | 0100      |         |
| Redirection possible among clustered servers | ;     |           |         |
| ОК                                           |       | Cance     | el 🔹    |

| Field               | R | Description                                                                                    | Default on IMC |
|---------------------|---|------------------------------------------------------------------------------------------------|----------------|
| Connection<br>Name  | R | Simpler name than IP to remember                                                               |                |
| User                | R | User name                                                                                      | Admin          |
| Password            | R | Password                                                                                       | Admin          |
| Host                | R | Hostname or IP-Address of IMC.                                                                 |                |
| Port                | R | Port number to communicate on                                                                  | 50100          |
| Direct to<br>Server | R | Always use this for IMC                                                                        |                |
| Work Area           |   | If you have saved a file<br>with configuration of<br>your workspace you can<br>load this here. |                |

Once connected the screen will look as below. Then everything is ready to start configure....

|                | D.     | 4 🗎   |      |       |              |          |      |          |                  |                             |        |                       |                 |               |       |        | ΣZ |
|----------------|--------|-------|------|-------|--------------|----------|------|----------|------------------|-----------------------------|--------|-----------------------|-----------------|---------------|-------|--------|----|
|                | Genera | i Imj | port | Comma | inds         | Metering | Mor  | nitoring |                  |                             |        |                       |                 |               |       |        |    |
|                |        |       | 1    |       |              | *        | ¥,   | A        |                  |                             | 曲      | 6                     |                 | 10            |       | Ø      |    |
| Data<br>Source | View   | Мар   | Add  | Edit  | Grid<br>Edit | Remove   | Add  | Edit     | Search<br>events | Sign Errors<br>and Warnings | Search | Display<br>in Details | Find<br>in tree | Find in map 🔻 | Tools | Option | s  |
|                | Open   |       |      | E     | dit          |          | Comr | ments    | Obj              | ect events                  |        | Fin                   | t               |               |       |        |    |
|                |        |       |      |       |              |          |      |          |                  |                             |        |                       |                 |               |       |        | <  |
|                |        |       |      |       |              |          |      |          |                  |                             |        |                       |                 |               |       |        |    |
| ]              |        |       |      |       |              |          |      |          |                  |                             |        |                       |                 |               |       |        |    |

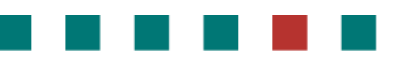

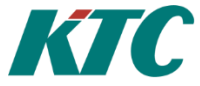

## 3.4 Access IMC through web interface.

Connect by opening a browser and enter the IP address or the name of your IMC followed by the port number: 8080. Fill in the username and password and click "OK.

| Ansluter                     | +                                                                            |
|------------------------------|------------------------------------------------------------------------------|
| € 3217.210.47.221:8080       |                                                                              |
| 🖉 Mest besökta 🗌 Kom igång 🗌 | Förslag på webbplatser 8 Google 💭 Seneste radar-animation 💭 WebSlice-galleri |

IMC is loading...

| ×                                                                                                    |
|----------------------------------------------------------------------------------------------------|
| Användarnamn och lösenord efterfrågas av http://217.210.47.221:8080. Platsen meddelar: "Home<br>Arena" |
| Admin                                                                                                  |
| •••••                                                                                                  |
| OK Avbryt                                                                                              |
|                                                                                                    |

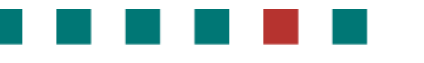

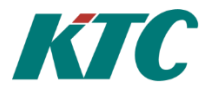

## 4 Connecting devices

This section for the installation engineer and describes how to configure and connect to different devices using different protocols.

All device configurations are done in the *topology*. The topology is the network of devices that IMC controls. To access the topology, select datasource – metering – topology as shown in picture below.

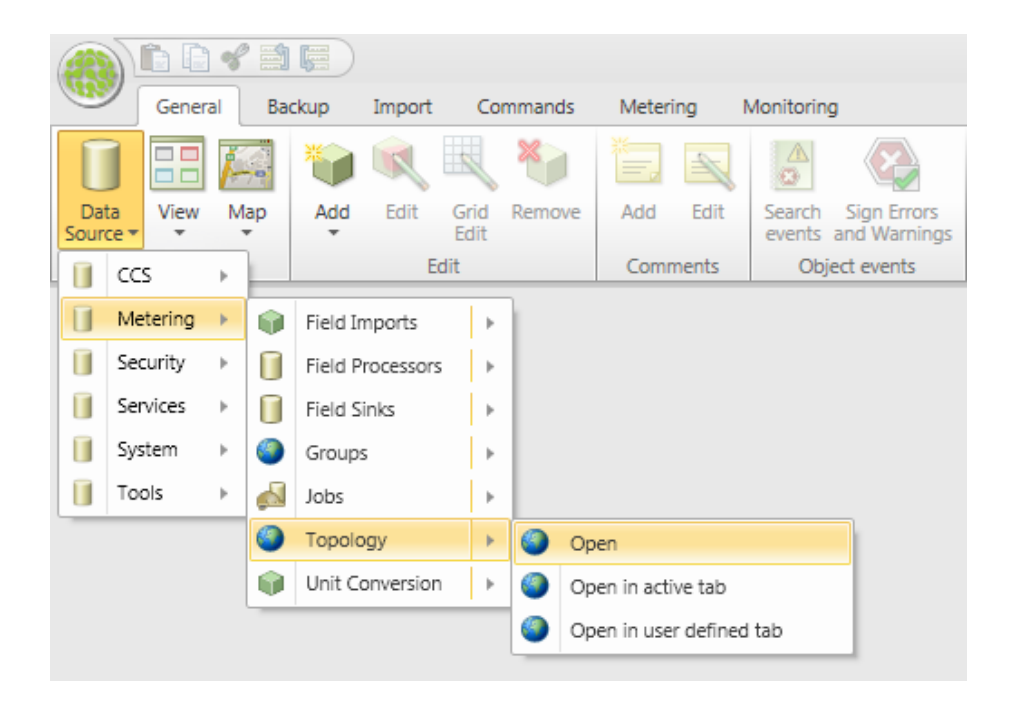

Once topology is opened it will get a tab and you access it by clicking on that tab.

This chapter is divided into some general information and then one section for each protocol available at writing time. The number of protocols is continually extended, and will be described in future versions of this manual.

Link to sections on how to configure the topology

- <u>General information on topology</u>
- <u>ModBus</u>
- SRDLink
- <u>Mbus</u>

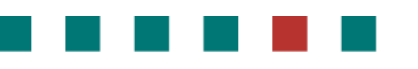

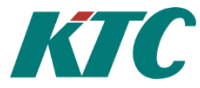

## 4.1 General information on topology

On an IMC the standard topology has the following "top" nodes.

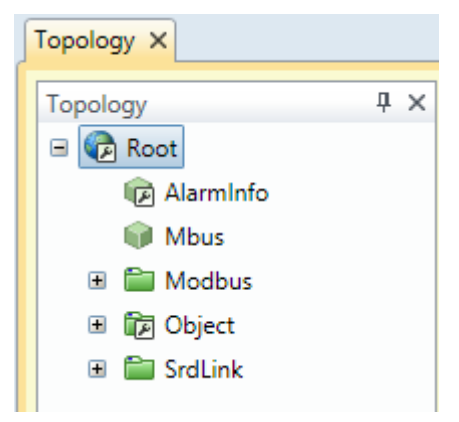

Alarminfo - Special node that provides functionality for Sum alarms for all other nodes.
Mbus - All Mbus devices connected to the system will be added to this node
Modbus - ModBus devices
SRDLink – KTC SRDLink Devices.
Object – Integration function and calculations

When adding new nodes just select the node that you want to add a device or node under, right click and select "add". Depending on where and what you want to add a dialog box will appear. However many of the fields is similar between different objects that you add. A Dialog box similar to the one below will appear.

|    | 0                          | New child to Mbus |    |     | Σĭ  |
|----|----------------------------|-------------------|----|-----|-----|
| Ne | w Node Type:               |                   |    |     |     |
| М  | Bus/IP Gateway             |                   |    |     | •   |
|    |                            |                   |    |     |     |
| Pa | rameter Templates          |                   |    |     | •   |
|    | ID Communication Geography | Colors            |    |     | -   |
|    | ID:                        |                   |    |     |     |
|    |                            |                   |    |     |     |
|    | Required User Privilege:   |                   |    |     |     |
|    |                            |                   |    | -   |     |
|    | Name:                      |                   |    |     |     |
|    | Class                      |                   |    |     |     |
|    | Gateway                    |                   |    | •   |     |
|    | Lifecycle Phase:           |                   |    |     |     |
|    | Installation               |                   |    | •   |     |
|    | Enabled                    |                   |    |     |     |
|    | Meter Location ID:         |                   |    |     |     |
|    |                            |                   |    |     |     |
|    | Meter Number:              |                   |    |     |     |
|    |                            |                   |    |     |     |
|    |                            |                   |    |     |     |
|    |                            |                   |    |     |     |
|    |                            |                   |    |     |     |
|    |                            |                   |    |     |     |
|    | Revert                     |                   | ОК | Can | cel |

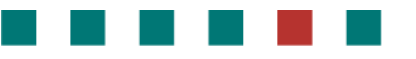

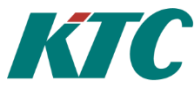

Some fields and tabs in the dialog box are unique to the type of object you want to add, but many fields are identical. This manual will describe the generic fields valid for all objects. More specific fields for a specific type of object are described in the part of the manual that describes these objects.

| Tab                           | Field | R | Description                                                                                                    | Ex. Data                      |
|-------------------------------|-------|---|----------------------------------------------------------------------------------------------------|-------------------------------|
| Id                            | Id    | R | Unique id for the node. In many cases<br>the system will suggest an id based on<br>the parents id. It is important to have<br>some kind of system for naming<br>nodes/devices. | B01.TA01.AI01<br>B01.FF01.A60 |
| Required<br>User<br>Privilege |       |   |                                                                                                    |                               |

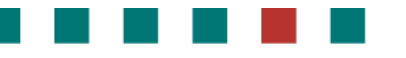

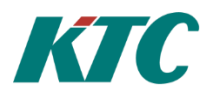

## 5 Handling ModBus devices

Modbus is a standard serial communications/ control protocol for use with programmable logic controllers (PLCs). It provides communication between devices connected on buses or networks. Modbus allows for communication between many networked devices. An example is a system that measures temperature and humidity and communicates the results to a computer. Modbus is often used to connect a supervisory computer with a remote terminal unit (RTU) in supervisory control and data acquisition (SCADA) systems.

The protocol defines function codes and the encoding scheme for transferring data as either single points (1-bit, coils) or as 16-bit data registers. This basic data packet is then encapsulated according to the protocol specifications for Modbus ASCII, RTU, or TCP.

Modbus protocol is defined as a master/slave protocol. That means a device operating as a master will poll devices operating as slaves. The master will write and read data from slave devices.

### 5.1.1 Types of Modbus registers and their usage

- Coils are 1-bit registers, are used to control discrete outputs, and may be read or written.
- Discrete Inputs are 1-bit registers used as inputs, and may only be read.
- Input registers are 16-bit registers used for input, and may only be read.

• Holding registers are the most universal 16-bit register, may be read or written, and may be used for a variety of things including inputs, outputs, configuration data, or any requirement for "holding" data.

#### 5.1.2 ModBus nodes

The below is a typical structure for ModBus Nodes

Modbus Root node

- ModbusGateway
- ModbusNode
  - Coil Register
  - DiscreteInput Register
  - Modbus Group
    - Modbus group
    - Register group
  - Holding Register
  - Input Register
  - Modbus Register Group
    - Coil Register (a digital **read/write** object): Compares read/write with relay.
    - DiscreteInput Register (a digital read object): Digital input
    - Holding Register (an analog **read/write** object): To persist whatever is written.
    - Input Register (read object): Reads analogue values.

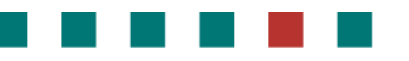

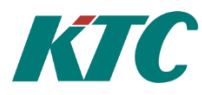

### 5.1.3 Adding new Modbus devices to your topology tree:

Begin with a ModBus gateway.

Right-click the Modbus root node, and select the "Add/Modbus Gateway" option:

| Topology × Field Sir                  | nks                      |           |          |                      |
|---------------------------------------|--------------------------|-----------|----------|----------------------|
| Topology                              |                          |           | μ×       | Details Topology     |
| 🖃 🧒 Root                              |                          |           | <b>^</b> | Display              |
| R Mbus                                |                          |           |          | FF01 (192.10         |
| ⊟ 🖅 Mod'                              | 1                        |           | _        | LA01 (192.1          |
|                                       | View Current Information | 1         |          | LA02 (192.1          |
| • <b>F</b>                            | Search events            | Shift+F3  |          | LA03 (192.1          |
| • 🔚 L 👀                               | Display in Details       | Ctrl+D    | =        | VP01 (172.0          |
| 🗉 🎦 L 🚍                               | Open view                |           |          |                      |
| 🗉 🚾 V 🤪                               | Add                      | Insert    | > 📔 N    | Nodbus Gateway       |
| 🖻 🖅 Obje 🕵                            | Edit                     | F4        |          |                      |
| 🗉 🚾 A 🍓                               | Remove                   | Delete    |          |                      |
| • 🖻 🕯 📄                               | Сору                     | Ctrl+C    |          |                      |
| • • • • • • • • • • • • • • • • • • • | Cut                      | Ctrl+X    |          |                      |
|                                       | Paste                    | Ctrl+V    |          |                      |
|                                       | Move Up                  | Ctrl+Up   | -        | •                    |
|                                       | Move Down                | Ctrl+Down |          |                      |
| ctive Selection: M                    |                          |           | uld not  | t he loaded from the |

On the ID tab:

| ID Communication Geography Colors | A unique ld for the<br>node. Can be auto<br>function.                               |
|-----------------------------------|-------------------------------------------------------------------------------------|
| ID:                               | <b>Description</b> opti                                                             |
| Description:                      | A freely chosen de will appear in the t                                             |
| Bldg1-Airhandling                 | Required User Priv                                                                  |
| Required User Privilege:          | If empty, all can vi<br>this node (and all i<br>viewed by users ha                  |
| Name:                             | Name requ                                                                           |
| LA01                              | A secondary name                                                                    |
| lass:                             | appears in the tree<br>ID function.                                                 |
| Other                             | Class requ                                                                          |
| ifecycle Phase:                   | Select the type of                                                                  |
| Installation                      | ColdWater, Gas, El                                                                  |
| ✓ Enabled                         | Phase req                                                                           |
| Meter Location ID:                | -Test: cannot erase                                                                 |
|                                   | - Production: cann<br>some com parame                                               |
| Meter Number:                     | - Install: all new no                                                               |
|                                   | Enabled opti                                                                        |
|                                   | Ena                                                                                 |
|                                   | MeterLocationId                                                                     |
| /ert                              | ID of the meter loo<br>meter data applica<br>recommended to a<br>is used by enginee |

Configuration Manual, KTC-IMC

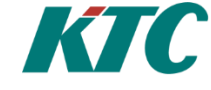

#### Id required

e system to use for this created via the Autocreate

#### ional

escription of the node. It tree.

#### vilege optional

ew this node. If not empty, its children) can only be aving this Privilege ID.

#### uired

(string) for the node. It e. Is used in the <u>Autocreate</u>

uired

device. Possible values are: ectric, Concentrator, , etc.

#### uired

e nodes.

ot erase nodes or edit ters.

odes default)

ional

bles function. Default= true

#### optional

cation. Is often used in ation to assign values. It is assign a meterLocationId. It ers to locate meters/sensors quest.

MeterNumber optional

Often used in metering apps to assign values.

Suggested naming conventions:

- In general, try to create groups that match the functions in a Modbus unit, typically one • group for each sensor, or for each control function.
- If the unit is to be connected to KTC Scada, try to match SRDLink objects to avoid creating new interfaces at the top level.
- If IMC is serving only one building, use the name of the unit connected: Example: a single building Alarm setting could be named LS01
- If serving several buildings, add some information to identify the building connected. •

Example: If there is a gateway for each building, it could be named ModbusGW-Bldg 6.

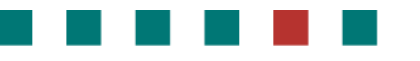

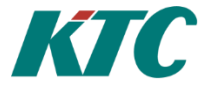

Naming convention for IDs:

It is suggested to use **AAxx** where AA is the recommended abbreviation and **xx** is the ModBus address. There might be (for example): a Modbus gateway with an IP-address, and a main module with a ModBus address, and a number of submodules. This naming convention makes it easy to organise them. See chapter 5.3 below.

**Note**: The ID can be auto-created as a concatenation of node names in the path to the final object. Take this into consideration when

assigning Modbus Names. See Autocreate below.

#### On the Communications tab:

| 🕺 I 📀                        |                  | Properties |    | -      |   | 23   |
|------------------------------|------------------|------------|----|--------|---|------|
| Node Type:<br>Modbus Gateway |                  |            |    |        |   |      |
| Parameter Templates 🏻 🍟      | )                |            |    |        |   | •    |
| ID Communication             | Geography Colors | ]          |    |        |   | •    |
| Thread Group:                |                  |            |    |        |   |      |
| Host:                        |                  |            |    |        |   |      |
| 192.168.100.81               |                  |            |    |        |   |      |
| Port Number:<br>502          |                  |            |    |        | : |      |
|                              |                  |            |    |        |   |      |
|                              |                  |            |    |        | _ |      |
| Revert                       |                  |            | OK | Cancel | A | pply |

#### ThreadGroup optional

Thread Groups can help performance. Nodes of the same thread group are read using the same thread. If not specified, the node automatically assigns a thread group with the same name as the node ID.

**Host** required

Host Name or IP Address of the machine or device.

**Port** required

Port Number to use when connecting to the machine or device. standard for ModBus is 502.

Then add a ModBus Node to the gateway

Note that you can add a ModBus node manually as follows or via the scan function (see ModBus scan ).

Often only one on a Gateway, but can be several.

Right-click the Modbus gateway selecting the Add/Modbus Node option:

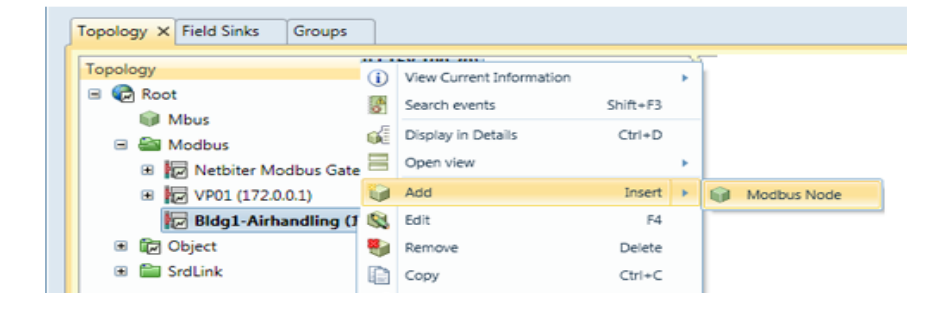

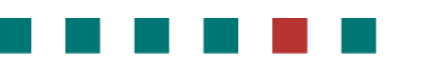

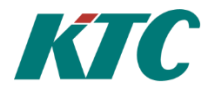

#### On the ID tab:

|             |                                                                                                    | Prope                                                        |
|-------------|----------------------------------------------------------------------------------------------------|--------------------------------------------------------------|
|             |                                                                                                    |                                                              |
|             |                                                                                                    |                                                              |
|             |                                                                                                    |                                                              |
| ates 🍟      |                                                                                                    |                                                              |
|             |                                                                                                    |                                                              |
| Scan result | Geography                                                                                                    | Colors                                                       |
|             |                                                                                                    |                                                              |
|             |                                                                                                    |                                                              |
|             |                                                                                                    |                                                              |
|             |                                                                                                    |                                                              |
| Privilege:  |                                                                                                    |                                                              |
|             |                                                                                                    |                                                              |
|             |                                                                                                    |                                                              |
|             |                                                                                                    |                                                              |
|             |                                                                                                    |                                                              |
|             |                                                                                                    |                                                              |
|             |                                                                                                    |                                                              |
|             |                                                                                                    |                                                              |
|             |                                                                                                    |                                                              |
| ID:         |                                                                                                    |                                                              |
|             |                                                                                                    |                                                              |
| :           |                                                                                                    |                                                              |
|             |                                                                                                    |                                                              |
|             |                                                                                                    |                                                              |
|             |                                                                                                    |                                                              |
|             |                                                                                                    |                                                              |
|             | ates in the second second seco | ates  Scan result Geography Scan result Geography Privilege: |

#### required

Id

A unique Id for the system to use for this node. Can be autocreated via the <u>Autocreate</u> function.

#### **Description** optional

A freely chosen description of the node.It will appear in the tree

#### **Required User Privilege** optional

If empty, all can view this node. If not empty, this node (and all its children) can only be viewed by users having this Privilege ID.

#### Name optional

A secondary name (string) for the node. It appears in the tree. Is used in the <u>Autocreate</u> ID function.

#### Class required

Select the type of device. Possible values are: ColdWater, Gas, Electric, Concentrator, etc.

#### Phase required

-Test: cannot erase nodes.

- Production: cannot erase nodes or edit some com parameters.

- Install: all new nodes default)

Enabled optional

Enables function. Default= true

#### MeterLocationId optional

ID of the meter location. Is often used in meter data application to assign values. It is recommended to assign a meterLocationId. It is used by engineers to locate meters/sensors upon customer request.

#### MeterNumber optional

Often used in meter data application to assign values.

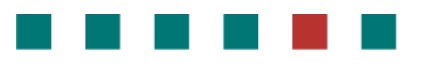

#### Configuration Manual, KTC-IMC

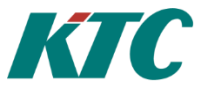

required

#### On the Modbus tab:

| Properties                             | •    | ۰   | X  |
|----------------------------------------|------|-----|----|
| Node Type:                             |      |     | _  |
| Modbus Node                            |      |     |    |
| Parameter Templates 🏾 🍯                |      |     | •  |
| ID Modbus Scan result Geography Colors |      |     | •  |
| Modbus address:                        |      |     |    |
| 60                                     |      | ¢   |    |
| Singlewrite functionCode:              |      |     |    |
| Single                                 |      | •   |    |
| Register Word order:                   |      |     |    |
| LSW_MSW                                |      | •   |    |
|                                        |      |     |    |
| Revert OK Ca                           | ncel | Арр | ly |

#### Modbus address

Enter the Modbus address from the project

Singlewrite functionCode required

Function code to use when writing to a single holding register.

Options are:

documentation.

- Single
- Multiple

Register Word order

required

Register word order to use when registering 32 bit values.

Options are:

- LSW-MSW
- MSW-LSW

#### On the Scan Result tab:

| <u>0</u>  0                                | Properties              | c         | •  | X    |
|--------------------------------------------|-------------------------|-----------|----|------|
| Node Type:                                 |                         |           |    |      |
| Modbus Node                                |                         |           |    |      |
| Parameter Templates                        | Ū.                      |           |    | •    |
| ID Modbus Scan                             | result Geography Colors |           |    | Ţ    |
| Last scan result:                          |                         |           | -  | Â.   |
| Scan time: 1/1/0001<br>Register type: Coil | 12:00:00 AM             |           |    | •    |
| Revert                                     |                         | OK Cancel | Aş | oply |

On the Geography tab: Not necessary

On the Colors tab: Not necessary

**Scan Result** Shows the results of the last scan.

Scan is done by right-clicking on that Modbus node you want to search and select " scan detailed".

Set "Register type ", "Starting address", "Ending Address" and "Maximum quantity per message".

Click "OK" to execute.

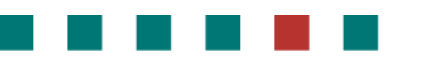

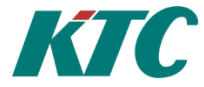

Then add a Modbus Register:

You can add a register group to create a group that connects variables in Modbus related to a specific object.

In this example, add a single Register.

#### Right-click the Modbus node, selecting the Add

option and then the register of choice, in this case, a Modbus Holding Register:

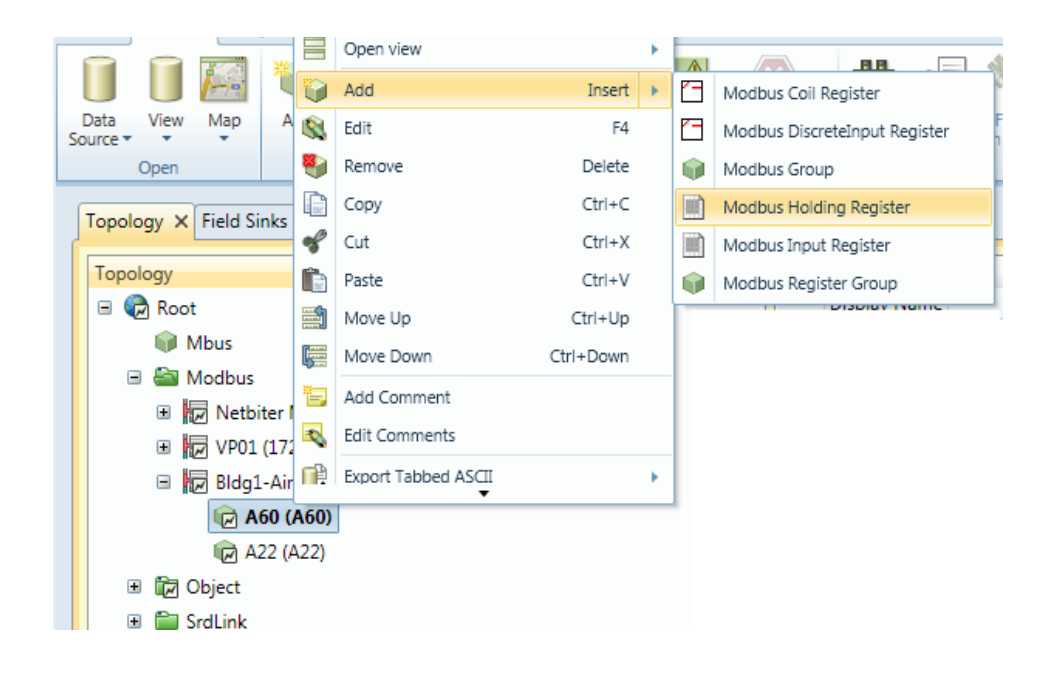

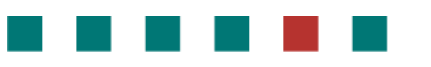

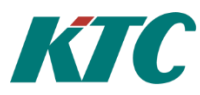

On the Id tab:

Note: At this level of the tree, different nodes can have different functions. The tabs presented in this section of the manual show all possibilities. Therefore, some of the following attributes/tabs might NOT be available to you, depending on the node type you are adding:

| Modbus Holding Register                        | Id                                                                       | required                                       |  |
|------------------------------------------------|--------------------------------------------------------------------------|------------------------------------------------|--|
| Parameter Templates 🍟                          | A unique<br>node. Can<br>function.                                       | d for the system<br>be autocreated             |  |
| ID Register Geography Colors                   | Descriptio                                                               | on optional                                    |  |
| ID:                                            | A freely cl<br>appears ir                                                | nosen description<br>I the tree.               |  |
| LA01.A00.A01.Value                             | Required                                                                 | User Privilege                                 |  |
| Description:<br>AI<br>Required User Privilege: | If empty, all can view<br>this node (and all its<br>viewed by users havi |                                                |  |
|                                                | Name                                                                     | optional                                       |  |
| Name:<br>Value                                 | A seconda<br>appears in<br>ID functio                                    | iry name (string)<br>1 the tree. Is used<br>n. |  |
| Other                                          | Class                                                                    | required                                       |  |
| Lifecycle Phase:                               | Select the                                                               | type of device. I                              |  |
| Installation                                   | ColdWate                                                                 | r, Gas, Electric, C                            |  |
| Enabled                                        | Phase                                                                    | required                                       |  |
| Meter Location ID:                             | -Test: can                                                               | not erase nodes.                               |  |
|                                                | - Producti<br>some com                                                   | on: cannot erase<br>1 parameters.              |  |
| Meter Number:                                  | - Install: a                                                             | ll new nodes (de                               |  |
|                                                | Enabled                                                                  | optional                                       |  |
|                                                | Enables fu                                                               | inction. Default=                              |  |
| Revert                                         | MeterLoc                                                                 | ationId optional                               |  |
|                                                | ID of the r                                                              | neter location. C                              |  |
|                                                | apps to as                                                               | sign values. Reco                              |  |

n to use for this via the Autocreate

n of the node. It

#### optional

node. If not empty, ren) can only be is Privilege ID.

for the node. It d in the Autocreate

Possible values are: Concentrator, etc.

e nodes or edit

fault).

true =

#### 1

Often used in meter ommended to assign it. Used to locate meters/sensors upon customer request to helpdesk

optional

#### MeterNumber

Often used in meter data application to assign values.

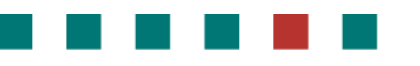

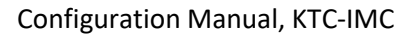

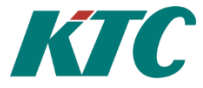

On the Register tab:

**Note:** At this level of the tree, different nodes can have different attributes. The tabs presented in this section show all possibilities. Some of the following attributes/tabs might NOT be available to you, depending on the node type you are adding:

| <b>0</b>                              | Prop | Register:                                                                              | required                                         |                                       |  |
|---------------------------------------|------|----------------------------------------------------------------------------------------|--------------------------------------------------|---------------------------------------|--|
| Node Type:<br>Modbus Holding Register |      | Enter register address. Default addresses are usually specified in unit documentation. |                                                  |                                       |  |
|                                       |      | Size:                                                                                  | required                                         |                                       |  |
| Parameter Templates 🏼 🥡               |      | Select value s                                                                         | ize, 16 or 32 bi                                 | t                                     |  |
| ID Register Geography Colors          |      | Datatype:                                                                              | required                                         |                                       |  |
| Register:<br>33329                    | _    | Select registe<br>float)                                                               | r datatype (sigr                                 | ned, unsigned or                      |  |
| Size:                                 |      | Unit:                                                                                  | required                                         |                                       |  |
| 16                                    |      | Select units (°                                                                        | C, kWH, sec, et                                  | c)                                    |  |
| Datatype:                             |      | Offset:                                                                                | optional                                         |                                       |  |
| Unit:<br>C                            |      | Enter offset th<br>from collected<br>normally not                                      | hat will be adde<br>d value. Typical<br>used.    | ed/subtracted<br>Ily for calibration, |  |
| Offset:                               |      | Multiplier:                                                                            | optional                                         |                                       |  |
| 0<br>Multiplier:<br>1                 |      | Example: If a degrees, ente more useable                                               | value is express<br>r a multiplier to<br>number. | sed in 0.1<br>o process it to a       |  |
| Start bit range:                      |      | Start bit range                                                                        | e:                                               | optional                              |  |
| End bit range:                        |      | Select bit rang<br>entire reg)                                                         | ge start (1-32) (                                | D=disable (reads                      |  |
| Enumerationlist:                      |      | End bit range<br>optional                                                              | :                                                |                                       |  |
|                                       |      | Select bit rang                                                                        | ge end (1-32)                                    |                                       |  |
|                                       |      | 0=disable (rea                                                                         | ads entire reg)                                  |                                       |  |
| Revert                                |      | Enumeration                                                                            | list:                                            | optional                              |  |
|                                       | _    | Add string in a an Enumerati                                                           | format (Index=<br>on list.                       | String) to create                     |  |

**Note** the icon that exports this to the editor if you prefer to work there.

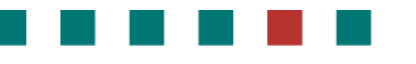

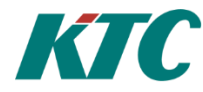

#### 5.2 ModBus scan

You can use the built-in scan function to read the Modbus registers in the Modbus device. Right-click the Modbus Node, selecting the Scan detailed option:

|                                                                                     | 12   | Add Comment                       |       |
|-------------------------------------------------------------------------------------|------|-----------------------------------|-------|
| Topology X Field Sinks Groups                                                       |      | Edit Comments                     |       |
| Topology                                                                            | D,   | Export Tabbed ASCII               |       |
| 🗏 🍘 Root                                                                            | D,   | Export XML                        |       |
| 🗉 🚞 Mbus                                                                            | i)   | Import XML                        |       |
| 🗏 🔤 Modbus                                                                          | X    | Perform readout C                 | tri+K |
| Netbiter Modbus Gateway (192.168.100.83)                                            | िन्न | Read History C                    | trl+H |
| Modbus module (Modbus module)                                                       |      | Read History Standard             | Alt+H |
| Im modbus module test2 (modbus module test                                          | 1    | Configure object Ctrl+R           | eturn |
| <ul> <li>Im VP01 (172.0.0.1)</li> <li>Ride1-Airbandling (192.168.100.70)</li> </ul> |      | Scan detailed                     |       |
| <ul> <li>Implementation (192.100.100.100.100.100.100.100.100.100.10</li></ul>       |      | Set standard id.                  |       |
| ■ I Object                                                                          |      | Change lifecycle phase to Test    |       |
| 🗷 🚞 SrdLink                                                                         |      | Change lifecycle phase to Product | ion   |
|                                                                                     |      | Disable                           |       |
|                                                                                     |      | Log message                       |       |

|                                                                    |                                                                                                    |                                                                                           |                | Scan de | tailed | c  | - | ۰     | X  |
|--------------------------------------------------------------------|----------------------------------------------------------------------------------------------------|-------------------------------------------------------------------------------------------|----------------|---------|--------|----|---|-------|----|
| Param                                                              | eter Templ                                                                                                    | lates 🏼 🎲                                                                                 |                |         |        |    |   |       | •  |
| C                                                                  | ommunicati                                                                                                    | ion                                                                                       |                |         |        |    |   |       | •  |
|                                                                    | oister type:                                                                                                    |                                                                                           |                |         |        |    |   |       | ٦  |
| H                                                                  | oldingRegis                                                                                                    | ter                                                                                       |                |         |        |    |   | •     |    |
| Sta                                                                | arting addre                                                                                                    | 255:                                                                                      |                |         |        |    |   |       |    |
| 3                                                                  |                                                                                                    |                                                                                           |                |         |        |    |   | ¢     |    |
| En                                                                 | ding addres                                                                                                    | is:                                                                                       |                |         |        |    |   |       |    |
| 1                                                                  | 3                                                                                                    |                                                                                           |                |         |        |    |   | \$    |    |
| Ma                                                                 | ax quantity                                                                                                    | per message:                                                                              |                |         |        |    |   |       |    |
| 3                                                                  | 2                                                                                                    |                                                                                           |                |         |        |    |   | ¢     |    |
|                                                                    |                                                                                                    |                                                                                           |                |         |        |    |   |       |    |
|                                                                    |                                                                                                    |                                                                                           |                |         |        |    |   |       |    |
|                                                                    |                                                                                                    |                                                                                           |                |         |        |    |   |       |    |
|                                                                    |                                                                                                    |                                                                                           |                |         |        |    |   |       |    |
|                                                                    |                                                                                                    |                                                                                           |                |         |        |    |   |       |    |
|                                                                    |                                                                                                    |                                                                                           |                |         |        |    |   |       |    |
|                                                                    |                                                                                                    |                                                                                           |                |         |        |    |   |       |    |
|                                                                    |                                                                                                    |                                                                                           |                |         |        |    |   |       |    |
|                                                                    |                                                                                                    |                                                                                           |                |         |        |    |   |       |    |
|                                                                    |                                                                                                    |                                                                                           |                |         |        |    |   |       |    |
|                                                                    |                                                                                                    |                                                                                           |                |         |        |    |   |       | _  |
|                                                                    | _                                                                                                    |                                                                                           |                |         |        |    | - |       |    |
| Reve                                                               | rt                                                                                                    |                                                                                           |                |         |        | OK |   | Canc  | el |
|                                                                    |                                                                                                    |                                                                                           |                |         |        |    |   |       |    |
| 0                                                                  |                                                                                                    |                                                                                           |                | Prope   | rties  |    | - | ۰     | 2  |
| de Ty                                                              | pe:                                                                                                    |                                                                                           |                |         |        |    |   |       |    |
| odbus                                                              | s Node                                                                                                    |                                                                                           |                |         |        |    |   |       |    |
|                                                                    |                                                                                                    |                                                                                           |                |         |        |    |   |       |    |
| irame                                                              | ter Templa                                                                                                    | ites 🥡                                                                                    |                |         |        |    |   |       | (  |
| ID                                                                 | Modbus                                                                                                    | Scan result                                                                               | Geography      | Colors  | 1      |    |   |       | •  |
| Lact                                                               |                                                                                                    |                                                                                           |                |         | -      |    |   | (623) |    |
|                                                                    | Scan result                                                                                                    |                                                                                           |                |         |        |    |   |       | 1  |
| C.c.                                                               | scan result                                                                                                    | 1/2014 10:05                                                                              | 44.054         |         |        |    |   |       |    |
| Sca                                                                | an time: 2/2                                                                                                    | 1/2014 10:05<br>HoldingRegis                                                              | :44 AM         |         |        |    |   |       |    |
| Sca<br>Reg                                                         | n time: 2/2<br>gister type:                                                                                                    | 1/2014 10:05<br>HoldingRegis                                                              | :44 AM<br>ster |         |        |    |   |       |    |
| Sca<br>Reg<br>Reg                                                  | an time: 2/2<br>gister type:<br>gister 3                                                                                                    | 1/2014 10:05<br>HoldingRegis                                                              | :44 AM<br>ster |         |        |    |   |       |    |
| Sca<br>Reg<br>Reg<br>Reg                                           | an time: 2/2<br>gister type:<br>gister 3<br>gister 4                                                                                                    | 1/2014 10:05<br>HoldingRegi:<br>1<br>3                                                    | :44 AM<br>ster |         |        |    |   |       |    |
| Sca<br>Reg<br>Reg<br>Reg<br>Reg                                    | an time: 2/2<br>gister type:<br>gister 3<br>gister 4<br>gister 5                                                                                                    | 1/2014 10:05<br>HoldingRegis<br>1<br>3<br>7680                                            | :44 AM<br>ster |         |        |    |   |       |    |
| Sca<br>Reg<br>Reg<br>Reg<br>Reg                                    | an time: 2/2<br>gister type:<br>gister 3<br>gister 4<br>gister 5<br>gister 6                                                                                              | 1/2014 10:05<br>HoldingRegis<br>1<br>3<br>7680<br>1                                       | :44 AM<br>ster |         |        |    |   |       |    |
| Sca<br>Reg<br>Reg<br>Reg<br>Reg<br>Reg                             | gister 3<br>gister 4<br>gister 5<br>gister 7<br>gister 7                                                                                                    | 1/2014 10:05<br>HoldingRegis<br>1<br>3<br>7680<br>1<br>1                                  | :44 AM<br>ster |         |        |    |   |       |    |
| Sca<br>Reg<br>Reg<br>Reg<br>Reg<br>Reg<br>Reg                      | an time: 2/2<br>gister type:<br>gister 3<br>gister 4<br>gister 5<br>gister 5<br>gister 6<br>gister 7<br>gister 8<br>gister 8                                              | 1/2014 10:05<br>HoldingRegis<br>1<br>3<br>7680<br>1<br>1<br>1280                          | :44 AM<br>ster |         |        |    |   |       |    |
| Sca<br>Reg<br>Reg<br>Reg<br>Reg<br>Reg<br>Reg<br>Reg               | an time: 2/2<br>gister 3<br>gister 3<br>gister 4<br>gister 5<br>gister 5<br>gister 6<br>gister 7<br>gister 7<br>gister 8<br>gister 9<br>gister 9<br>gister 9              | 1/2014 10:05<br>HoldingRegis<br>1<br>3<br>7680<br>1<br>1<br>1280<br>0                     | :44 AM<br>ster |         |        |    |   |       |    |
| Sca<br>Reg<br>Reg<br>Reg<br>Reg<br>Reg<br>Reg<br>Reg<br>Reg<br>Reg | gister 1<br>gister 3<br>gister 4<br>gister 5<br>gister 6<br>gister 7<br>gister 8<br>gister 9<br>gister 10<br>gister 11                                                    | 1/2014 10:05<br>HoldingRegis<br>1<br>3<br>7680<br>1<br>1<br>1280<br>0<br>0<br>0<br>0      | :44 AM<br>ster |         |        |    |   |       |    |
| Sca<br>Reg<br>Reg<br>Reg<br>Reg<br>Reg<br>Reg<br>Reg<br>Reg<br>Reg | gister 1<br>gister 3<br>gister 4<br>gister 5<br>gister 6<br>gister 7<br>gister 7<br>gister 8<br>gister 9<br>gister 10<br>gister 11<br>gister 12                           | 1/2014 10:05<br>HoldingRegis<br>1<br>3<br>7680<br>1<br>1<br>1280<br>0<br>0<br>0<br>0<br>1 | :44 AM<br>ster |         |        |    |   |       |    |
| Sca<br>Reg<br>Reg<br>Reg<br>Reg<br>Reg<br>Reg<br>Reg<br>Reg<br>Reg | gister 12<br>gister 3<br>gister 4<br>gister 5<br>gister 6<br>gister 7<br>gister 7<br>gister 7<br>gister 7<br>gister 9<br>gister 10<br>gister 11<br>gister 12<br>gister 12 | 1/2014 10:05<br>HoldingRegis<br>1<br>3<br>7680<br>1<br>1<br>1280<br>0<br>0<br>0<br>0<br>1 | :44 AM<br>ster |         |        |    |   |       |    |

#### **Register type:**

Select the type of register to search for.

#### Starting address:

Starting address for individual address search range.

#### Ending address:

Ending address for individual address search range.

#### Max quantity per message:

The maximum number of Registers to include per message.

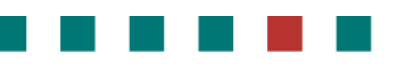

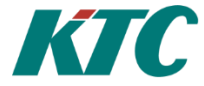

## 5.3 Recommended naming conventions

The format for naming is **NodeName.NodeName.RegisterName**. It is further recommended to use the same object names as in SRDLink objects. This avoids creating new top level groups and improves performance, particularly if used in connection to KTC-SCADA. The following image shows the names typically used. Consult the KTC-modules guide for the latest updates.

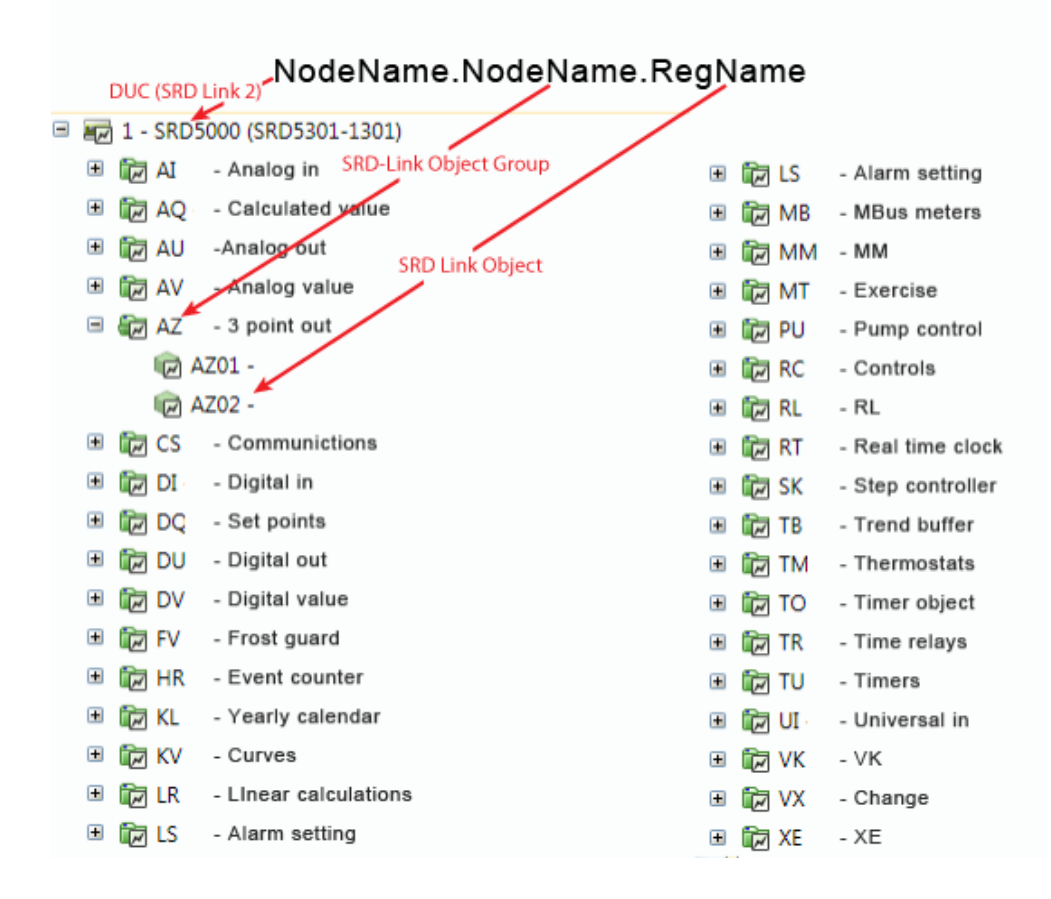

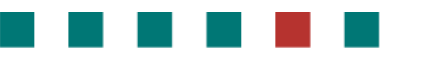

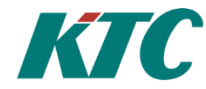

The following image shows how the various identification components are displayed in the tree, and a logical approach to configuring these entries.

**Note:** the <u>Autocreate</u> option for auto-generating the IDs to be used in the system:

| 🖻 🏭 Modbus                                                                            |                               |
|---------------------------------------------------------------------------------------|-------------------------------|
| 🗉 😿 Netbiter Modbus Gateway (192.168.100.83)                                          | 🗐 😧 Properties                |
| VP01 (172.0.0.1)     Ref 14:00 - 200                                                  | Node Type:                    |
| <ul> <li>LA01 (192.168.1.234)</li> </ul>                                              | Modbus Input Register         |
| <ul> <li>■ (2) A21 (A21)</li> <li>■ (2) A22 (A22)</li> <li>■ (2) A22 (A22)</li> </ul> | Parameter Templates 🤪         |
| <ul> <li>(a) A23 (A23)</li> <li>(a) A60 (A60)</li> </ul>                              | 1D Register Geography Colors  |
| <ul> <li>I (2) #Larm (LARM)</li> <li>I (2) AI01 GT31 (AI01)</li> </ul>                | ID:                           |
| Al02 GT81 (Al02)                                                                      | LA01A60A103.Value             |
| AI03 GT11 (AI03)     BV Temp. GEMENSAM (Setting)                                      | Description:<br>Temp. Tilluft |
| . (2) Max begr (LimitMax)                                                             | Required User Privilege:      |
| Temp. Tilluft (Value)                                                                 | Name:                         |

Summary of recommended naming tips:

- Use the same abbreviations used in the SRDLink module when naming nodes. SRDLink is the software protocol for KTC-specific products. Performance is thus improved, particularly when connecting to other KTC modules such as KTC SCADA.
- If you have variables that don't easily convert to the SRDLink model, you can add each to a random group with any name that makes sense to you.
- Note that the **Description** fields for each node, add visible information to the tree that makes it easy to locate an object for management/trouble-shooting etc. Examples:
  - Include Register addresses in the descriptions of folders that organise ModBus registers. A60 might indicate a folder of airhandling variables at address 60 behind the Modbus gateway.
  - In addition to SRDLink abbreviations, text that indicates usage such as building/apartment numbers, or titles such as Settings, Airhandler etc. are useful in descriptions.

## Configuration Manual, KTC-IMC

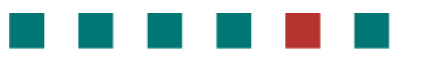

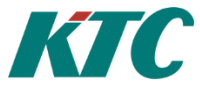

• To translate a Boolean/int variable to text, use the **Enumeration** list function.

| <b>(</b>                | Properties |              |
|-------------------------|------------|--------------|
| Node Type:              |            |              |
| Modbus Holding Register |            |              |
|                         |            |              |
| Parameter Templates 🏻 🍟 | <b>)</b>   | $\odot$      |
|                         |            |              |
| ID Register Geograp     | ohy Colors | •            |
| 11                      |            | ÷ 1          |
| Size:                   |            |              |
| 16                      |            | <b>→</b>     |
| Datatype:               |            |              |
| INT                     |            |              |
| Unit:                   |            |              |
|                         |            |              |
| Offset:                 |            |              |
| 0                       |            | ÷            |
| Multiplier:             |            |              |
| 1                       |            |              |
| Start bit range:        |            |              |
| 0                       |            | <b></b>      |
| End bit range:          |            |              |
| 0                       |            | <b>→</b>     |
| Enumerationlist:        |            |              |
| 0=Från                  |            |              |
| 1=11                    |            |              |
|                         |            |              |
|                         |            |              |
| Revert                  | ОК         | Cancel Apply |

The value will be shown as text described in the **Enumerationlist**:

| Home | Back | Help | <b>₽</b> | KTC Tech Test\Netbiter Modbus Gatew |      |  |
|------|------|------|----------|-------------------------------------|------|--|
|      |      |      |          | Value :                             | Från |  |

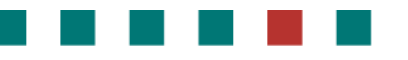

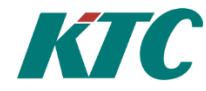

#### 5.4 Autocreate

For Modbus objects, you can use Autogenerate to create the final **ID** of the object that is used by the system. This function automatically concatenates the contents of the **Name** fields for all nodes in the path to the final object. The following section demonstrates this.

When configuring the Modbus ID tabs (for gateways or sub-nodes), you must enter something in the **ID** field in order to make the **OK** button available. If you plan to use Autogenerate, you can enter anything you want because it will be replaced when the final ID is calculated. In this example, the gateway ID is anything, the **name** is **LA01** (the SRDLink abbreviation for an air handling unit with the gateway contained). The description is **Bldg1-Airhandling**. It will appear in the tree to inform the user of the unit's purpose. The address of the unit will also appear in the tree from what you enter on the **Communication** tab:

| -       | Catalina             |           |             |      |   |
|---------|----------------------|-----------|-------------|------|---|
| abus    | Gateway              |           |             |      |   |
| _       | ·                    |           |             |      |   |
| ID      | Communication        | Geography | Colors      |      |   |
| -1      |                      |           | · · · · · · |      |   |
| ID:     |                      |           |             |      |   |
| any     | thing                |           |             |      |   |
| _       |                      |           |             |      |   |
| R       | lename descendan     | ts        |             |      |   |
| Desc    | ription:             |           |             |      |   |
| Bld     | g1-Airhandling       |           |             | <br> |   |
|         |                      |           |             | <br> |   |
| Req     | uired User Privilege | 21        |             |      |   |
|         |                      |           |             |      | • |
| N       |                      |           |             |      |   |
| Nam     | ie:                  |           |             |      |   |
| 1.1.4.0 | 11                   |           |             |      |   |

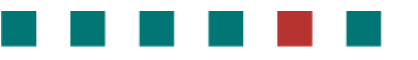

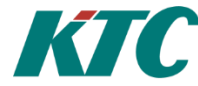

Adding a subnode, you can again enter anything in the ID field and then enter a name in the Name field. This example adds a node named **A60**. The description is also **A60**. This will appear in the tree as A60 (A60) with the description first and name in parenthesis. In this case, A60 is used to inform the user of the unit address behind the integrated gateway (default addresses are usually specified in unit documentation):

| : Тур | e:         |             |           |        |   |
|-------|------------|-------------|-----------|--------|---|
| lbus  | Node       |             |           |        |   |
|       |            |             |           |        |   |
| ID    | Modbus     | Scan result | Geography | Colors |   |
| _     |            |             |           |        |   |
| D:    |            |             |           |        |   |
| any   | thing      |             |           |        |   |
| Desc  | ription:   | scendants   |           |        |   |
| A60   | )          |             |           |        |   |
| Regi  | uired User | Privilege:  |           |        |   |
| 1*    |            |             |           |        | • |
|       |            |             |           |        |   |
|       | e:         |             |           |        |   |
| Nam   |            |             |           |        |   |

Configure as many levels of sub-nodes as you wish. When you are finished, right-click the Modbus GW or Modbus Node you have added them to, selecting the **Set standard ID** option:

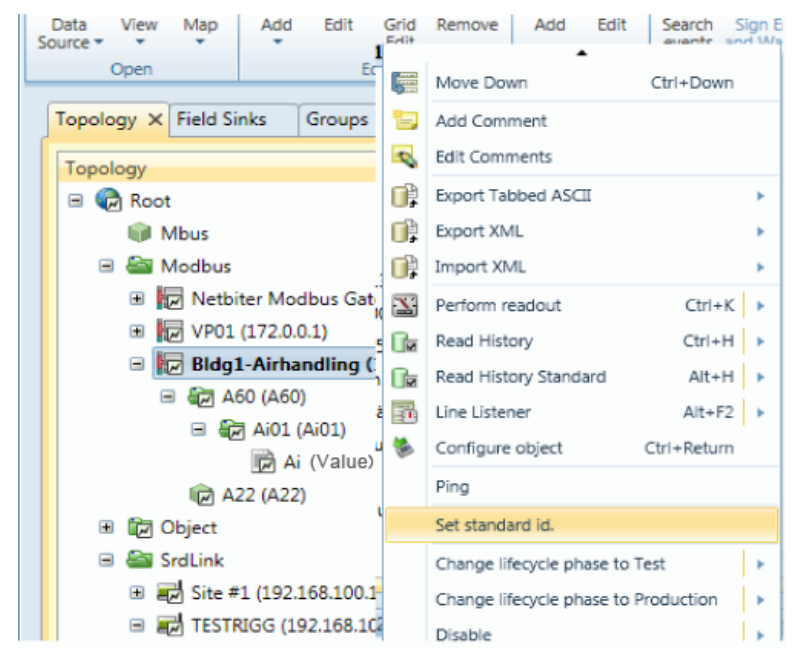

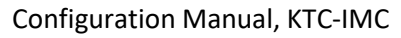

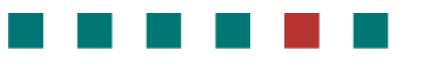

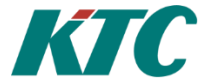

Now looking at the Properties tab of a final object (below, it's Ai (Value): you can see that:

- The node Names are unchanged in the tree
- The **Ids** have now been replaced with the concatenation of node names in the path leading to the final object: In this example, it is **LA01.A60.Ai01.Value** identifies the holding register that contains the Ai value.

| i i 🖾 🖬 🕷 🕷 🍋                         | Properties 🗢             |                |  |  |  |
|---------------------------------------|--------------------------|----------------|--|--|--|
| ata View Man Add Edit Grid Remove     | Node Type:               | 4              |  |  |  |
| rce Edit<br>Open Edit                 | Modbus Holding Register  | ais<br>Fin     |  |  |  |
| opology X Field Sinks Groups          | Parameter Templates 🎯    | •              |  |  |  |
| Topology                              |                          |                |  |  |  |
| 🗉 🚱 Root                              | ID Register Geography    | • <del>•</del> |  |  |  |
| 😝 Mbus                                | ID I                     | ÷              |  |  |  |
| 🖻 🚰 Modbus                            |                          |                |  |  |  |
| 🖲 😿 Netbiter Modbus Gateway (192.168. | PAOLADOWIOTABIDE         |                |  |  |  |
| 🛞 😿 VP01 (172.0.0.1)                  | Description:             |                |  |  |  |
| Bldg1-Airhandling (192.168.100.70)    | Ai                       |                |  |  |  |
| 😑 🤀 A60 (A60)                         | Required User Privilege: |                |  |  |  |
| 🗏 🙋 Ai01 (Ai01)                       |                          | •              |  |  |  |
| 📄 Ai (Value)                          | Nama                     |                |  |  |  |
| @ A22 (A22)                           | Value                    | 1 6            |  |  |  |
| 🗉 🕼 Object                            | Tuno                     |                |  |  |  |
| 🖹 🏭 SrdLink                           | Class:                   | •              |  |  |  |
|                                       |                          |                |  |  |  |
| TESTRIGG (192.168.100.139)            | Revert OK Cancel         | Analy          |  |  |  |
|                                       | Merell On Calicel        | Apply          |  |  |  |

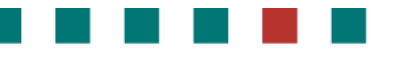

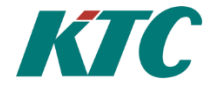

## 5.5 Auto create AV/DV object nodes

Modbus Input Register, Modbus holding register, Modbus Coil Register and Modbus DiscreteInput Register can auto create an object node with a reference to the Modbus node itself.

Modbus Input Register and Modbus holding register will generate AV objects and Modbus Coil Register and Modbus DiscreteInput Register will generate DV objects.

The new node(s) will be created under systems Object folder with the same name as the Modbus node that contains the selected node and with dash Modbus after the name, e.g. MyModbusNodeName - Modbus

The object node name will have the same name as the Modbus node name. The object id will have the format: *Object.DV.ModbusRegisterId.Modbus*, where ModbusRegisterId is the same Id as the origin Modbus register node.

To create a new object node, right click on the Modbus register node and select "Create AV node" or "Create DV node" depending on what type of Modbus node you have selected (Input/Holding or Discrete/Coil).

| 🖃 🍘 Root                                                                                                    |                                        |
|----------------------------------------------------------------------------------------------------|----------------------------------------|
| 🕞 AlarmInfo                                                                                                    |                                        |
| 📦 Mbus                                                                                                    |                                        |
| 🖃 🚔 Modbus                                                                                                    |                                        |
| 🖃 🕞 Labv-COM1122-                                                                                                    | 1700                                   |
| 🗉 🐻 DUC 👔                                                                                                    | View Current Information               |
| 10VA                                                                                                    | Search events Shift+F3                 |
| 🔂 AV02                                                                                                    | Display in Details Ctrl+D              |
| 🕼 Hold                                                                                                    |                                        |
| 🖾 мво1 😐                                                                                                    |                                        |
| 🔀 мво2 💗                                                                                                    | Add Insert                             |
| 12 MB03                                                                                                    | Edit F4                                |
| 12 MB04 💐                                                                                                    | Grid Edit Ctrl+G                       |
| 🕞 MBOS 🍋                                                                                                    | Remove Delete                          |
| Lig MBOG                                                                                                    | Copy Ctrl+C >                          |
| L MBO/                                                                                                    | Cut Ctrl+X >                           |
|                                                                                                    | Paste Ctrl+V                           |
|                                                                                                    | Move +                                 |
|                                                                                                    | Add Comment                            |
| B Modbus_GW                                                                                                    | Edit Comments                          |
| Coil1                                                                                                    | Export Tabbed ASCII                    |
| Coil2                                                                                                    | Export XML                             |
| Discre 🔐                                                                                                    | Import XML                             |
| Hodii 👔                                                                                                    | Execute Job Template                   |
| 😭 Reg1                                                                                                    | Execute Job Template Standard          |
| 🕼 Modbus                                                                                                    | Perform readout Ctrl+K                 |
| 🕼 Modbus                                                                                                    | Pead History Child                     |
| 🕼 Modbus                                                                                                    | Read History Cli+H F                   |
| 🕼 Modbus_                                                                                                    | Read History Standard Alt+H            |
| Image: Image: Image | Read DAT-file                          |
| 🕼 Modbus_                                                                                                    | Change lifecycle phase to Installation |
| 🕼 Modbus_                                                                                                    | Create AV node                         |
| 🗏 🚔 Object                                                                                                    | Change lifecycle phase to Production   |
| 🗉 🕡 AT - Object./                                                                                                    | Disable 🕨                              |
| Carl Chi di anno                                                                                                    | DOOLD .                                |

#### Configuration Manual, KTC-IMC

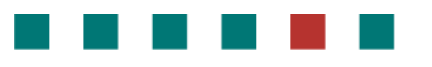

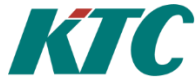

To create object nodes for all Modbus register items under a Modbus node, select "Create object nodes..." by right clicking on the Modbus node. And click "Yes" on the popup window.

| 🗉 🔞 Root                              |                                        |    |                                        |                |
|---------------------------------------|----------------------------------------|----|----------------------------------------|----------------|
| 🕼 AlarmInfo                           |                                        |    |                                        |                |
| 📦 Mbus 🧃                              | ) View Current Information             | •  |                                        |                |
| 🖃 🚔 Modbus 🦉                          | Search events Shift+F3                 |    |                                        |                |
| 🖃 🕞 Laby 🚮                            | Display in Details Ctrl+D              |    |                                        |                |
| = 🖅 [                                 | Open view                              |    |                                        |                |
| Ľ                                     | Add Insert                             | •  |                                        |                |
| L P                                   | Edit F4                                |    |                                        |                |
| с<br>Р 🕅                              | Grid Edit Ctrl+G                       |    |                                        |                |
| г<br>Я                                | Remove Delete                          |    |                                        |                |
| ē 🕻                                   | Copy Ctrl+C                            | •  |                                        |                |
| Ē ୶                                   | Cut Ctrl+X                             | •  |                                        |                |
| Ē 💼                                   | Paste Ctrl+V                           |    |                                        |                |
| ۵                                     | Move                                   |    |                                        |                |
| ۵                                     | Add Comment                            |    |                                        |                |
| Ē 🗖                                   | Edit Comments                          |    |                                        |                |
| 1                                     | Export Tabbed ASCTI                    | •  |                                        |                |
|                                       | Export XMI                             |    |                                        |                |
|                                       | Import XMI                             |    |                                        |                |
|                                       | Everyte Job Template                   | -  |                                        |                |
|                                       | Execute Job Template                   | 1  |                                        |                |
| r 🖷                                   | Perform readeut                        | Č. |                                        |                |
|                                       | Perform readout Ctrl+K                 |    |                                        |                |
| 6                                     | Read History Ctrl+H                    |    |                                        |                |
| <u>ال</u> ا                           | Read history standard Alt+H            | 1  |                                        |                |
| · · · · · · · · · · · · · · · · · · · | Configure object Ctri+Return           |    |                                        |                |
| (ja 1                                 | Create object nodes                    |    | Åre vou su                             | re? X          |
| 1                                     | Scan detailed                          | ۱. | Are you su                             |                |
| 1                                     | Set standard Id                        |    | A                                      | turbus and a 2 |
| 1 🗐                                   | Read DAT-file                          | •  | Are you sure you want to create object | t value nodes? |
| 1 🗐                                   | Change lifecycle phase to Installation | •  |                                        |                |
| 🗏 🔤 Object                            | Change lifecycle phase to Production   | •  |                                        | Yes No         |
| 🗉 🕼 AT -                              | Disable                                | •  |                                        |                |
| 🕞 AV -                                |                                        |    |                                        |                |

The new object nodes with references under Object -> New folder (in this example DUC – Modbus):

■ DUC - Modbus
 ■ AV - AV01
 ■ Input: AV01
 ■ AV - AV02
 ■ AV - Object.AV.Holdon.Modbus
 ■ AV - MB01
 ■ AV - MB02
 ■ AV - MB03
 ■ AV - MB04
 ■ AV - MB05
 ■ AV - MB05
 ■ AV - MB06
 ■ AV - MB07
 ■ AV - MB08
 ■ AV - MB09
 ■ AV - MB10

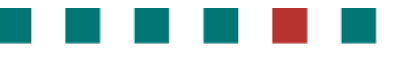

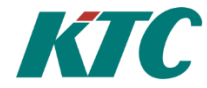

## 6 SRDLink

SRDLink is the software protocol for KTC-specific products. KTC products also supports other protocols but the native protocol is SRDLink.

SrdLinkGateway

- $\circ \quad \text{SrdLinkNode}$ 
  - SrdLinkObject
  - SrdLinkObjectGroup
    - SrdLinkObject
  - •

## 6.1 To add a SRDLink device to your topology tree:

Begin by adding a **SRDLink gateway** node:

| Topology X |              |                          |          |   |            |                   |  |
|------------|--------------|--------------------------|----------|---|------------|-------------------|--|
| Topology   |              |                          |          |   |            |                   |  |
| B S Root   |              |                          |          |   |            |                   |  |
| 📦 Ala      | 📦 AlarmInfo  |                          |          |   |            |                   |  |
| 💇 Sit      | щ.           |                          |          |   | 1.         |                   |  |
| 🛒 Sit      | ( <b>i</b> ) | View Current Information |          | Þ |            |                   |  |
| 🛒 Sit      | 0            | Search events            | Shift+F3 |   |            |                   |  |
| _          | se ا         | Display in Details       | Ctrl+D   |   |            |                   |  |
|            |              | Open view                |          | × |            |                   |  |
|            |              | Add                      | Insert   | • | <b>P</b>   | IP Host           |  |
|            | <u></u>      | Edit                     | F4       |   |            | IP Network        |  |
|            | \$           | Grid Edit                | Ctrl+G   |   | ≝          | IP Router         |  |
|            | 8            | Remove                   | Delete   |   | ති         | Loadpoint         |  |
|            |              | Сору                     | Ctrl+C   | × |            | Serial/IP Gateway |  |
|            | S            | Cut                      | Ctrl+X   | × | <b>≡</b> J | SRD Link Gateway  |  |
|            |              | Paste                    | Ctrl+V   |   |            | Virtual Node      |  |
|            | a)           | Move                     |          | × |            | XMPP Server       |  |

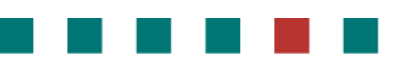

## Configuration Manual, KTC-IMC

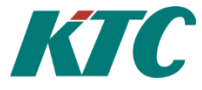

The ID tab: Enter the ID and Name (often the same).

| All A New child to Site #1 D X                                                  | Id required                                                                                                    |
|---------------------------------------------------------------------------------|----------------------------------------------------------------------------------------------------|
| New Node Type:                                                                  | A unique Id for the system to use for this node.                                                                                               |
| SRD Link Gateway *                                                              | Required User Privilege optional                                                                                                    |
| Parameter Templates  ID Communication DAT Files Backup Geography Colors ID:     | If empty, all can view this node. If not empty,<br>this node and children can only be viewed by<br>users with this Privilege ID.               |
| NET001                                                                          | Name optional                                                                                                    |
| Required User Privilege:          V         Name:         NET001         Owner: | A secondary name (string) for the node. It appears in the tree. Is used to inform about usage of the objects.                                  |
|                                                                                 | Class required                                                                                                    |
| Class:<br>Other  Lifecycle Phase:  Installation                                 | Select the type of device. Possible values are:<br>ColdWater, Gas, Electric, Concentrator, , etc.                                              |
| V Enabled                                                                       | Phase required                                                                                                    |
| Meter Location ID:                                                              | -Test: cannot erase nodes.                                                                                                    |
| Meter Number:                                                                   | - Production: cannot erase nodes or edit some com parameters.                                                                                  |
|                                                                                 | - Install: all new nodes default)                                                                                                    |
| Revert OK Cancel                                                                | Enabled optional                                                                                                    |
|                                                                                 | Enables function. Default= true                                                                                                    |
|                                                                                 | MeterLocationId optional                                                                                                    |
|                                                                                 | ID of the meter location. Often used in meter<br>apps to assign values. It is recommended to be<br>used by engineers to locate meters/sensors. |
|                                                                                 | MeterNumber optional                                                                                                    |
|                                                                                 | Meter apps can use to assign values.                                                                                                    |

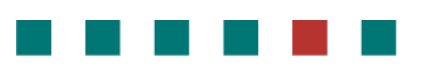

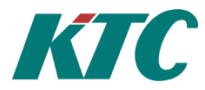

**On the Communication tab**: Enter the IP-address and port number to reach the unit, standard port for SRD Link is 10001.

| <b>@</b>   <b>@</b>                                                                                                    | Properties                        |                                       | ThreadGrou    | <b>p</b> optional                                                                                                    |
|----------------------------------------------------------------------------------------------------|-----------------------------------|---------------------------------------|---------------|----------------------------------------------------------------------------------------------------|
| Node Type:<br>SRD Link Gateway<br>Parameter Templates<br>ID Communication<br>Thread Group:<br>Host:<br>192.168.100.139<br>Port Number:<br>10001 | DAT Files Backup Geography Colors | · · · · · · · · · · · · · · · · · · · |               | Thread Groups can help<br>performance. Nodes of the<br>same thread group are read<br>using the same thread. If not<br>specified, the node<br>automatically assigns a thread<br>group with the same name as<br>the node ID. |
| Line Listener subfolder:                                                                                                    |                                   |                                       | Host          | required                                                                                                    |
| Verbose Line Listen                                                                                                    | 2r                                |                                       |               | Host Name or IP Address of the device.                                                                                                    |
| Syncronize time                                                                                                    |                                   |                                       | Port          | required                                                                                                    |
|                                                                                                    |                                   |                                       |               | Port Number to use when<br>connecting to the device.<br>Standard for SRDLink is 10001.                                                                                                    |
|                                                                                                    |                                   |                                       | Line listener | subfolder optional                                                                                                    |
| Revert                                                                                                    | OK Ca                             | incel Apply                           |               | Enter the name of a line<br>listener subfolder. Leave<br>empty if no line listener is<br>desired.                                                                                                    |

#### Verbose line listener optional

|                                     | If checked, additional info is provided in the line listener. |  |  |  |  |  |
|-------------------------------------|---------------------------------------------------------------|--|--|--|--|--|
| Scan alarms                         | optional                                                      |  |  |  |  |  |
|                                     | Scans the alarm queue.                                        |  |  |  |  |  |
| See chapter 7.1 and 7.3 for further |                                                               |  |  |  |  |  |
| information regarding alarm setup.  |                                                               |  |  |  |  |  |
|                                     |                                                               |  |  |  |  |  |
| Synchronize time optional           |                                                               |  |  |  |  |  |
|                                     | Synchronize times.                                            |  |  |  |  |  |
|                                     |                                                               |  |  |  |  |  |
|                                     |                                                               |  |  |  |  |  |

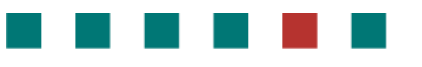

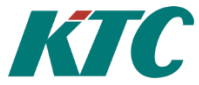

**DAT Files tab**: This is an alternative for adding SRDLink nodes. See: <u>Create SRDLink nodes via DAT file</u> (Offline configuration)

Backup: Here we can see when the last backup of the PLC is made.

To make a PLC backup, right click on the SRD-Link Gateway and select "Read DAT file". The files will by default be stored under: C:\ProgramData\IMC\DATFiles

Geography tab: unnecessary.

Colors tab: unnecessary.

#### There are three ways to add SRD-Link devices.

- 1. Scan: automatic scanning of devices. This is the easiest way and requires a minimum of time. This method requires that devices are accessible from the IMC server.
- 2. Import DAT-files: We use this method when we want to prepare the OPC server and not yet have communication to the devices.
- 3. Manually build the SRD-Link topology: This method is the most time consuming and is primarily used to add single objects in a device.

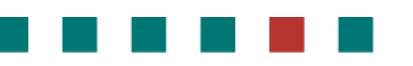

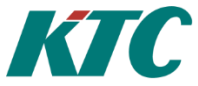

## 6.2 Create SRDLink nodes via scan option

Right click on the SRD-Link Gateway and select "scan detailed".

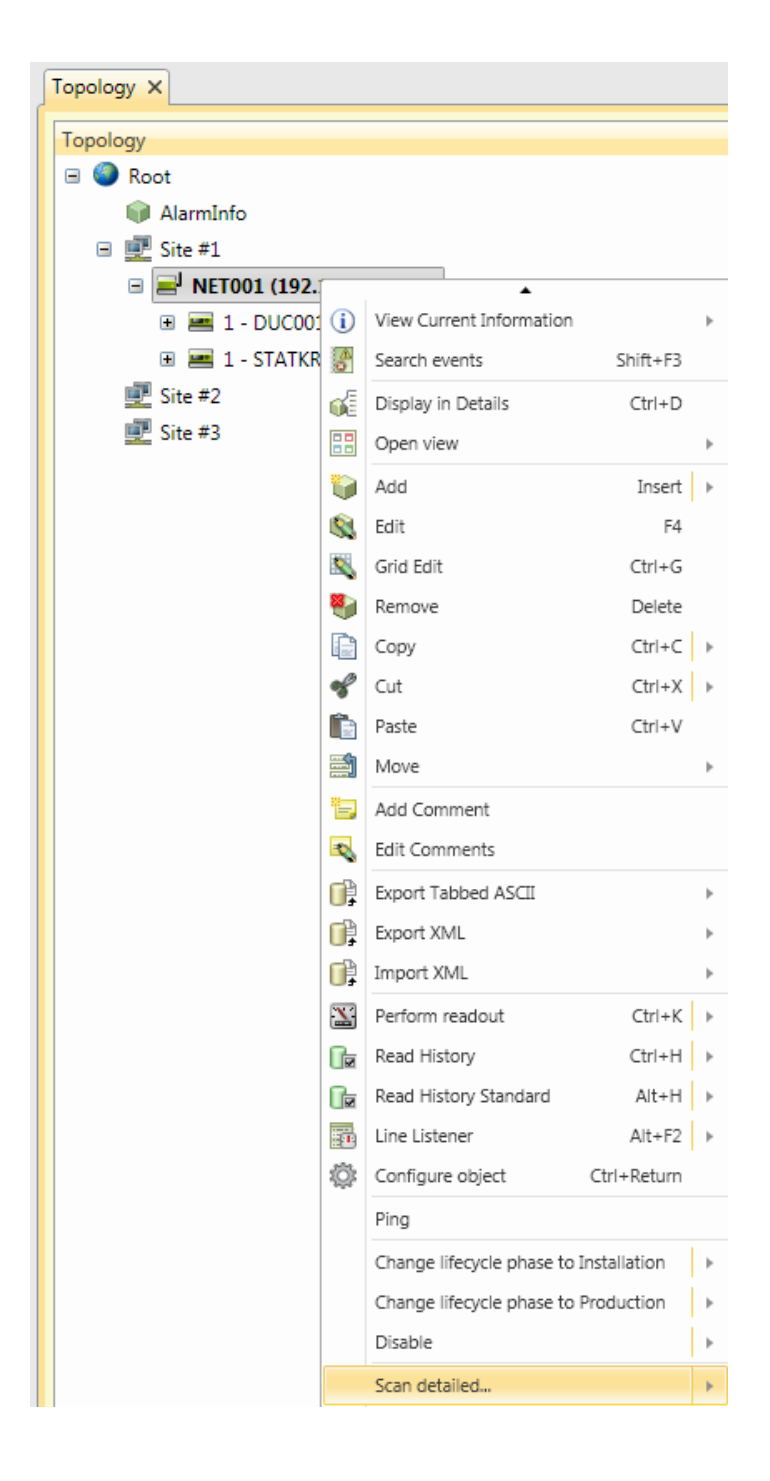
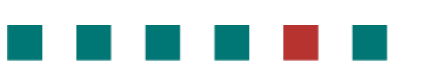

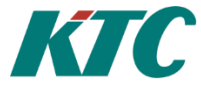

| Image: Communication     Image: Communication       Image: Communication     Image: Communication | ican detailed |      | 23 | Use VER        | Default method. Fastest scan<br>but can be unreliable with<br>many devices connected to<br>the bus. |
|---------------------------------------------------------------------------------------------------|---------------|------|----|----------------|----------------------------------------------------------------------------------------------------|
| Scan each address individually.                                                                   |               |      |    | Individual sea | arch                                                                                                |
| Starting address:<br>0<br>Ending address:<br>248                                                  |               | ÷    |    |                | More time consuming but<br>more reliable with a large<br>number of devices connected.               |
| Timeout: (ms)                                                                                     |               | \$   |    | Starting addr  | ess                                                                                                 |
| Tries:                                                                                            |               | ¢    |    | -              | Beginning address for the individual address scan range.                                            |
| Revert                                                                                            | ОК            | Canc | el | End address    | End address for individual address scan range.                                                      |
|                                                                                                   |               |      |    | Timeout        | Timeout in ms for address queries.                                                                  |
|                                                                                                   |               |      |    | Tries          | Number of tries before returning a failure.                                                         |

Every existing device and object connected to the SRD-Link Gateway will automatically be placed in your topology tree.

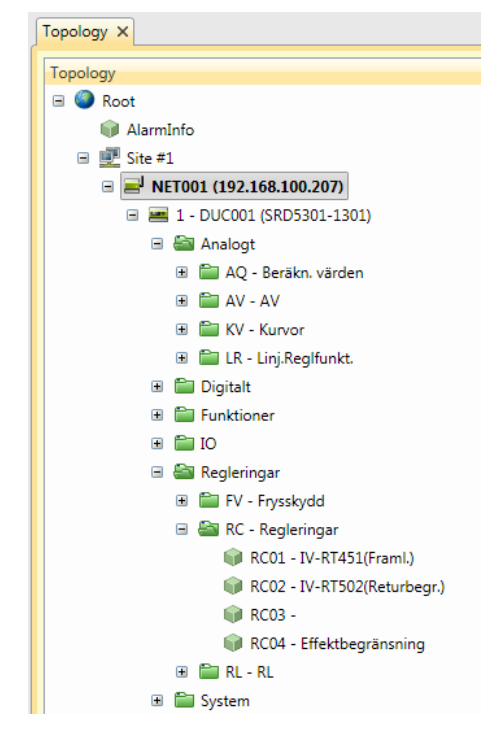

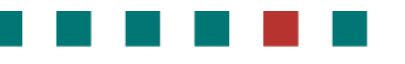

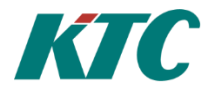

# 6.3 Create SRDLink nodes via DAT file (Offline configuration)

For convenient logistics, you can pre-program a building with an offline configuration. This method allows you to create a SRDLink gateway node with SRDLink devices and objects by importing a DAT file at the gateway level.

DAT Files are created by using the KTC Tool Automate, for more details read the manual for Automate.

Start by uploading your already configured DAT files to the "SRD Link Gateway".

| Topology ×                             |                                                           |                    |       |
|----------------------------------------|-----------------------------------------------------------|--------------------|-------|
| Topology                               |                                                           |                    |       |
| Root     AlarmInfo                     | 9I @                                                      | Properties 🗆       | • X   |
| ■ I Site #1 ■ NFT001 (192.168.100.207) | Node Type:                                                |                    |       |
| Site #2                                | SKD Link Gateway                                          |                    |       |
| 🛃 Site #3                              | Parameter Templates 🏼 🍟                                   |                    |       |
|                                        | ID Communication DAT Files Backup                         | p Geography Colors | •     |
|                                        | Upload DAT-file:<br>C:\Arbetsmapp\Dat-filer\DUC 11 FF.DAT | ď                  |       |
|                                        | Revert                                                    | OK Cancel (        | Apply |

Right click on the "SRD Link Gateway" and choose "Import DAT".

| <b>()</b>              |                 | Import DAT |    |     | 23         |
|------------------------|-----------------|------------|----|-----|------------|
| Parameter Temp         | lates 巓         |            |    |     | $\bigcirc$ |
| Content                |                 |            |    |     | •          |
| Importera de           | ssa filer:      |            |    |     |            |
| DUC 11 FF.D            | AT              |            |    | ×   |            |
| Add new i              | tems            |            |    | •   |            |
| DUC 11 FF<br>DUC 14 Br | .DAT<br>and.DAT |            |    |     |            |
|                        |                 |            |    |     |            |
|                        |                 |            |    |     |            |
|                        |                 |            |    |     |            |
|                        |                 |            |    |     |            |
| Revert                 |                 |            | ОК | Can | cel        |

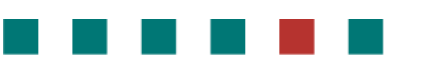

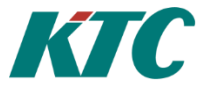

# 6.4 Create SRDLink nodes/Objects manually

Add a SRD-Link device node to the gateway by right-clicking the SRD Gateway and selecting the **Add/ DUC** option:

|                                          | iu requireu                                                                                  |
|------------------------------------------|----------------------------------------------------------------------------------------------|
| Properties                               | A unique Id for the system to use for this                                                   |
| Node Type:<br>DUC                        | node.                                                                                        |
|                                          | Required User Privilege ontional                                                             |
| Parameter Templates 🔰 🔍                  |                                                                                              |
| ID Communication Backup Geography Colors | If empty, all can view this node. If not empty, this node (and all its children) can only be |
| DUC001                                   | viewed by users having this Privilege ID.                                                    |
| Required User Privilege:                 | Name optional                                                                                |
| Namer                                    | A secondary name(string) for the node. It                                                    |
| DUC001 HVAC                              | appears in the tree is used to inform about                                                  |
| Owner:                                   | appears in the tree. Is used to inform about                                                 |
|                                          | usage of the objects.                                                                        |
| Class:                                   | Class required                                                                               |
| Lifecycle Phase:                         | Select the type of device. Possible values are:                                              |
| Installation                             | ColdWater, Gas, Electric, Concentrator, , etc.                                               |
| Enabled                                  | <b>Phase</b> required                                                                        |
| Meter Location ID:                       |                                                                                              |
| Meter Number:                            | -Test: cannot erase nodes.                                                                   |
|                                          | - Production: cannot erase nodes or edit                                                     |
|                                          | some com parameters.                                                                         |
| Revert OK Cancel Apply                   | - Install: all new nodes default)                                                            |
|                                          | Enabled optional                                                                             |
|                                          | Enables function. Default= true                                                              |
|                                          | MeterLocationId optional                                                                     |
|                                          | ID of the meter location. Is often used in meter data application to assign values. It is    |
|                                          | recommended to assign a meterLocationId. It                                                  |
|                                          | upon customer request.                                                                       |
|                                          | MeterNumber optional                                                                         |
|                                          | Often used in meter data application to                                                      |
|                                          | assign values.                                                                               |
|                                          |                                                                                              |
|                                          |                                                                                              |
|                                          |                                                                                              |

**On the Communication tab:** Enter the SRD-address and model type of the unit.

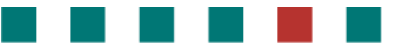

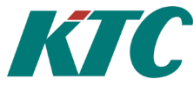

After this you can add a **SRD-Link Object/ SRD-Link Object Group**(used to organize the objects) Just right click and chose the type of object you want to add.

On the Communication tab you have to fill in the Object Name and number.

| <b>()</b>           |                 | Propertie | es     |    |        |   |     | 23 |
|---------------------|-----------------|-----------|--------|----|--------|---|-----|----|
| Node Type:          |                 |           |        |    |        |   |     |    |
| SRD Link Object     |                 |           |        |    |        |   |     |    |
| Parameter Templates | 6               |           |        |    |        |   |     | •  |
| ID Communication    | History signals | Geography | Colors |    |        |   |     | •  |
| Object Name:        |                 |           |        |    |        |   |     |    |
| AV                  |                 |           |        |    |        |   |     |    |
| Object Number:      |                 |           |        |    |        |   |     |    |
| 1                   |                 |           |        |    |        |   | ÷   |    |
| Syncronize name v   | vith PLC        |           |        |    |        |   |     |    |
| Revert              |                 |           |        | ОК | Cancel | ] | Арр | ly |

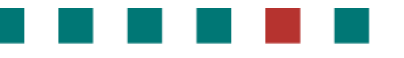

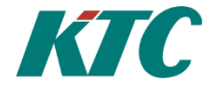

# 6.5 Activate Alarm Poll on SRDLink node

With this optional parameter it is possible to activate alarm poll. No value or 0 will disable the function. Put a number for the interval in minutes that this SRDLink Node (DUC) will be polled. If no alarms are detected, a short alarm scan will be done, looking for sum-alarm of the node. If any alarm is active, a full alarm scan will be done each time in order to detect eventual change of status in the alarm(s). Alarm polling will consume more data which should be considered if using serial communications.

| <b>]</b>                                        | Properties     |    |        | ۰        | 23  |
|-------------------------------------------------|----------------|----|--------|----------|-----|
| Node Type:                                      |                |    |        |          |     |
| DUC                                             |                |    |        |          |     |
| Parameter Templates                             |                |    |        | <b>i</b> | ۲   |
| ID Communication Backup Geograph                | y Colors       |    |        |          | •   |
| Address:                                        |                |    |        |          |     |
| 10                                              |                |    |        | \$       |     |
| Model:                                          |                |    |        |          |     |
| RCU1111-1110                                    |                |    |        |          |     |
| SerialNumber:                                   |                |    |        |          |     |
| 1810                                            |                |    |        |          |     |
| Major Version:                                  |                |    |        | •        |     |
| •                                               |                |    |        | •        |     |
| Minor Version:                                  |                |    |        | •        |     |
| r<br>r                                          |                |    |        | •        |     |
| Release:                                        |                |    |        | •        |     |
|                                                 |                |    |        | •        |     |
| ✓ Enable alarms                                 |                |    |        |          |     |
| Sum-Alarm Period Time for alarm scan:           |                |    |        | •        |     |
| Novalue                                         |                |    |        | •        |     |
| Self acknow Sum-Alarm Period Time f             | or alarm<br>d) |    |        |          |     |
| Set the scan interval time                      | (in            |    |        |          |     |
| minutes) for sum alarm. So<br>disable function. | et 0 to        |    |        |          |     |
|                                                 |                |    |        |          |     |
| Revert                                          |                | ОК | Cancel | App      | bly |

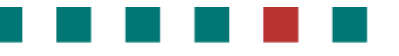

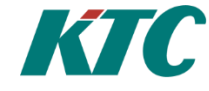

# 6.6 Activate Serial Number Polling on SRDLink Node

This setting automatically updates the serial number on the DUC Node.

Serial Number Polling can be set on SRDLinkNode (DUC) or in Settings. Value is set in hours. 0 or no value is disabled function.

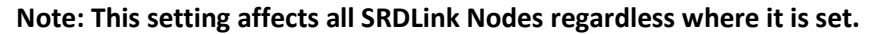

| <u>0</u>      | Properties                                                 |    | -   | 23  | 0  | 0              | Properties                                        |                | -   | 23  |
|---------------|------------------------------------------------------------|----|-----|-----|----|----------------|---------------------------------------------------|----------------|-----|-----|
| Node Type:    |                                                            |    |     |     | No | ode Type:      |                                                   |                |     |     |
| DUC           |                                                            |    |     |     | S  | ettings        |                                                   |                |     |     |
| Parameter Tem | inlates                                                    |    |     | •   | P  | arameter Temp  | plates                                            |                |     |     |
|               |                                                            |    | Ĩ   |     |    |                |                                                   |                | ~   |     |
| ID Com        | Backup Geography Colors                                    |    |     | •   |    | Ports SMT      | TP Settings Network Opc UA Server Alarm SrdLink G | uality control |     | •   |
| Address:      |                                                            |    |     | 1   |    | Disconnect ti  | time (seconds):                                   |                |     |     |
| 10            |                                                            |    | ¢   |     |    | 30             |                                                   |                | \$  |     |
| Model:        |                                                            |    |     |     |    | Show ID a      | as displayname.                                   |                |     |     |
| RCU1111-1     | 110                                                        |    |     |     |    | Default PLC II | ID when scan:                                     |                |     |     |
| SerialNumb    | er:                                                        |    |     |     |    | DUC[000]       |                                                   |                |     |     |
| 1816          |                                                            |    |     |     |    | Syncroniz      | ize alarmqueue.                                   |                |     |     |
| Major Versi   | on:                                                        |    | _   |     |    | Import interfa | face:                                             |                |     |     |
| 4             |                                                            |    | ;   |     |    |                |                                                   |                | 2   |     |
| Minor Versi   | on:                                                        |    | _   |     |    | Activate S     | SrdNode Communication Alarm                       |                |     |     |
| 7             |                                                            |    | ;   | -   |    | Carial Number  | er Cene Internel (Heure)                          |                |     |     |
| Release:      |                                                            |    | _   |     |    | 1              | er scan interval (Hours):                         |                | :   |     |
| 16            |                                                            |    | ;   |     |    |                |                                                   |                | •   |     |
| ✓ Enable a    | alarms                                                     |    |     |     |    |                |                                                   |                |     |     |
| Sum-Alarm     | Period Time for alarm scan:                                |    | _   |     |    |                |                                                   |                |     |     |
| No value      |                                                            |    | ;   |     |    |                |                                                   |                |     |     |
| Serial Num    | ber Period Time:                                           |    |     |     |    |                |                                                   |                |     |     |
| 1             |                                                            |    | ;   |     |    |                |                                                   |                |     |     |
| Sel Sel       | ial Number Period Time<br>rialNoReadInterval)              |    |     |     |    |                |                                                   |                |     |     |
| Se            | et the scan interval time (in                              |    |     | •   |    |                |                                                   |                |     |     |
| Revert di     | purs) for serial number. Set 0 to sable function. OK Cance | 21 | App | oly |    | Revert         | ОК                                                | Cancel         | App | oly |
|               |                                                            |    |     |     |    |                |                                                   |                |     |     |

# 6.7 Connecting KTC device COM1025 using "SCADA-StatusClient" function with IMC.

In the communication product KTC COM1025 there is a function called "SCADA Client Status". This feature enabled communication between COM1025 and former Adepto OPC server without the use of fixed IP addresses. At IMC, we have implemented functionality to be able to support KTC COM1025 fully in the IMC.

The first thing we must do is to add a SRDLink server. This is to allow communication between COM1025 and the IMC server.

#### Open Data source/IMC/SRDLinkServer.

#### Add SRDLink Server

| ſ | SrdLinkServer ×              |          |                          |                  |    |                 |                |
|---|------------------------------|----------|--------------------------|------------------|----|-----------------|----------------|
|   | SrdLinkServer                |          | ų ×                      | Details SrdLinkS | en | ver             |                |
|   | 🖃 🚞 SrdLinkServ              | <u>_</u> |                          | Die              | h  | ay Name         | Туре           |
|   | ⊞      ≡ <sup>1</sup> COM102 | i        | View Current Information | Þ                | ł  | CP, port 10001) | SRDLink Server |
|   |                              | ah<br>O  | Search events            | Shift+F3         |    |                 |                |
|   |                              | 6        | Display in Details       | Ctrl+D           |    |                 |                |
|   |                              |          | Open view                | +                |    |                 |                |
|   |                              |          | Add                      | Insert 🕨         | ĺ  | SRDLink Serv    | er             |

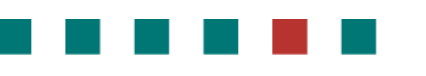

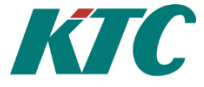

| 😔   📀 Properties                                                                                      | - • X        | Name:                             |
|----------------------------------------------------------------------------------------------------|--------------|-----------------------------------|
| Node Type: SRDLink Server                                                                             |              | Enter a name for the node         |
| Parameter Templates 🏾 🥡                                                                               | ۲            | Protocol:                         |
| Communication                                                                                         | -            | TCP/UDP (in this case we use TCP) |
| Namn:                                                                                                 |              |                                   |
| Protocol:                                                                                             |              | Port Number:                      |
| TCP<br>Rat Number                                                                                     |              | Enter a valid port number for the |
| 10001                                                                                                 | ÷            | connection to the host machine.   |
| Хтрр                                                                                                  |              | Default for this application is   |
| Add a reference to a XmppServer node to start listen for xmpp messages.<br>Use add or drag and drop." |              | 10001.                            |
| Send sensor error response                                                                            |              |                                   |
| Line Listener subfolder:                                                                              |              |                                   |
| DVNodes                                                                                               |              |                                   |
|                                                                                                    |              |                                   |
| Revert                                                                                                | Cancel Apply |                                   |

Those COM1025 devices configured to talk to your IMC server will now appear in the tab **Data source** / IMC / Status Client (COM1025).

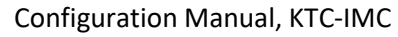

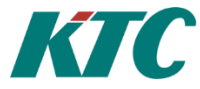

| IPModemrRootNode | 😳   📀 Properties          | _ 0 %      |
|------------------|---------------------------|------------|
|                  | Node Type:                |            |
|                  | IPModem Node              |            |
|                  |                           |            |
|                  | Parameter Templates 🏾 🥡   | $\bigcirc$ |
|                  | ID Content                | •          |
|                  | Name:                     |            |
|                  | com1025-test              |            |
|                  | Product:                  |            |
|                  | COM1025                   |            |
|                  | Version:                  |            |
|                  |                           |            |
|                  | MAC:                      |            |
|                  | 00:23:4c:01:08:ef         |            |
|                  | Local IP:                 | =          |
|                  | 192.168.100.199           |            |
|                  | Public IP:                |            |
|                  | 192.168.100.199           |            |
|                  | Port:                     |            |
|                  | 10001                     | *          |
|                  | Last restart:             |            |
|                  | 🗌 No date/time 🌲 🔻        |            |
|                  | Update time:              |            |
|                  | 2014-12-10 15:34:46 🌲 💌   |            |
|                  | ☑ 2014-12-10 15:34:46 🖕 ▼ | •          |

What remains now is to create a reference to Topology tree. We do this by adding a **SRDLink Gateway reference**.

| tus client (COM1025)                    |                                   |                                  |            |     |
|-----------------------------------------|-----------------------------------|----------------------------------|------------|-----|
| IPModemrRootNode                        | 🚳 I 📀                             | Properties                       | _ 0        | Σ   |
| com1025-test                            | Node Type:                        |                                  |            |     |
| SKD-Link-Galeway-COP1025 (192.108.100.1 | SrdlinkGateway reference          |                                  |            | _   |
|                                         |                                   |                                  |            | -   |
|                                         | Parameter Templates               |                                  |            | 6   |
|                                         |                                   |                                  |            |     |
|                                         | Content                           |                                  |            | •   |
|                                         | Prérener                          |                                  |            | *   |
|                                         | SRD-Link-Gateway-COM              | 1025                             |            |     |
|                                         |                                   |                                  |            |     |
|                                         | Select reference                  |                                  |            |     |
|                                         | R Reat                            |                                  | 1          | =   |
|                                         |                                   |                                  |            |     |
|                                         | 🗉 🚽 SRD-Link-Gi                   | ateway-1 (192.168.100.199)       |            |     |
|                                         | <b>⊒</b> <sup>J</sup> SRD-Link-Gi | ateway-COM1025 (192.168.100.199) |            |     |
|                                         | 🗉 🔀 XMPP-TEST                     |                                  |            |     |
|                                         |                                   |                                  | ,          | Ŧ   |
|                                         |                                   |                                  |            |     |
|                                         | Revert                            | OK                               | Cancel Ann | olv |

Note: This reference replaces any communication settings previously made in Topology / SRDLink Gateway with new ones from the Status client.

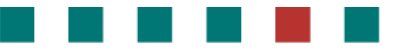

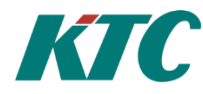

# 6.8 Connecting KTC device using XMPP

In IMC, you also have the ability to connect your devices through XMPP. Connection via XMPP does not require fixed IP addresses and only port for outgoing traffic must be opened (default XMPP port 5222). An XMPP server must be available for this type of communications solution.

#### Add a new XMPP Server:

| Topology 3 | ×        |                          |          |   |    |                   |
|------------|----------|--------------------------|----------|---|----|-------------------|
| Topology   |          |                          |          |   |    |                   |
| 🗆 🎱 Ro     | (j)      | View Current Information |          | + | )  |                   |
|            | 1        | Search events            | Shift+F3 |   |    |                   |
|            | <b>S</b> | Display in Details       | Ctrl+D   |   | 9) |                   |
| · 🖻        |          | Open view                |          | Þ |    |                   |
|            |          | Add                      | Insert   | • | Ψ, | IP Host           |
|            |          | Edit                     | F4       |   |    | IP Network        |
|            | 8        | Grid Edit                | Ctrl+G   |   | ≝  | IP Router         |
|            | 8        | Remove                   | Delete   |   | ති | Loadpoint         |
|            |          | Сору                     | Ctrl+C   | × |    | Object Root Node  |
|            | S        | Cut                      | Ctrl+X   | × | ۵  | Serial Port       |
|            |          | Paste                    | Ctrl+V   |   |    | Serial/IP Gateway |
|            | <b>S</b> | Move                     |          | Þ | اھ | SRD Link Gateway  |
|            | ۴,       | Add Comment              |          |   |    | Virtual Node      |
|            |          | Edit Comments            |          |   |    | XMPP Server       |

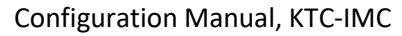

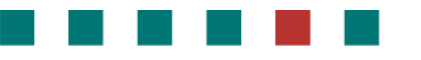

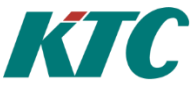

Fill in settings for communication with the XMPP server you are connecting to in the Communications tab:

| 0                                | Properties                     | n 🔍 🗶 Thr              |
|----------------------------------|--------------------------------|------------------------|
| de Type:<br>MPP Server           |                                | All                    |
|                                  |                                | gro                    |
| arameter Templates 🏼 🎧           |                                | Hos                    |
| ID Communication Features        | Identities Commands Entities C | Geography Colors - Fnt |
| Thread Group:                    |                                | ma                     |
| Host:                            |                                | Por                    |
| xmpp.utv.ktc.se                  |                                | Ent                    |
| Port Number:                     |                                | tot                    |
| 5222                             |                                | ÷                      |
| XMPP Domain:                     |                                | XM                     |
| xmpp.utv.ktc.se                  |                                | Na                     |
| XMPP Address (JID):              |                                |                        |
| pan01@xmpp.utv.ktc.se            |                                | ser                    |
| Password:                        |                                | XM                     |
| •••••                            |                                |                        |
| Trust invalid server certificate | 25.                            | XM                     |
| Auto-create account if not a     | vailable.                      | con                    |
| Display Heart beats in line list | tener.                         | Dac                    |
| Seconds between reconnection     | attempts:                      | Fas                    |
| 60                               | -                              | 🗧 🔰 Pas                |
|                                  |                                | adc                    |
|                                  |                                |                        |

# Thread GroupoptionalAll nodes belonging to the same thread<br/>group, will be read using the same thread.

ost required

Enter an IP address or DNS name for the host machine

rt Number required

Enter a valid port number for the connection to the host machine.

XMPP Domain required

Name of the domain hosted by the XMPP server.

MPP Address (JID) required

XMPP address of the client that will perform communication with XMPP devices.

required

sword

Password corresponding to the XMPP address.

**Frust invalid server certificates** optional

If checked, invalid server certificates will be accepted during connection.

#### Auto-create account if not available optional

If checked, a new account will be created on the XMPP server. After created, the flag will be cleared.

#### Display Heart beats in line listener optional

If checked, the line listener will display when heart beat messages is sent to the XMPP server.

#### Seconds between reconnection attempts

If connection to XMPP server is missing, reconnection attempts will be performed with this interval.

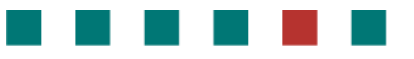

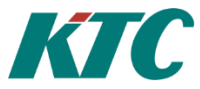

Any valid connections will show up in the XMPP topology:

| Topology X                                 |
|--------------------------------------------|
| Topology                                   |
| 🖃 🥥 Root                                   |
| 📦 AlarmInfo                                |
| 🗉 🚽 SRD-Link-Gateway-1 (192.168.100.199)   |
| SRD-Link-Gateway-COM1025 (192.168.100.199) |
| 🖃 🔀 XMPP-Server                            |
| 🚔 651                                      |
| XMPP-TEST LAB_FOPettersson                 |
| 🖄 imc_showoff@xmpp.utv.ktc.se              |
| 🖄 jra01@xmpp.utv.ktc.se                    |
| NET001                                     |
| 🖃 🛲 1 - RAD-VV-ELPATRON (SRD5301-1301)     |
| 🖃 📾 Analogt                                |
| 🗉 🚞 AQ - Beräkn. värden                    |
| 🖃 🚔 AV - AV                                |
| 📦 AV01 - GT01-UTE                          |
| 📦 AV02 - GT02-RAD                          |
| 📦 AV03 - GT50-SOLF                         |

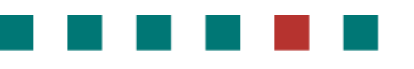

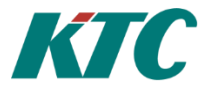

# 6.9 Communication Error

If there is a problem with the communication to an SRD-gateway or an SRD-node (DUC), the unit will be temporary disabled to avoid unnecessary load on the system and communication. After a specified time, the IMC will automatically retry to establish connection with the disabled node. If a gateway is disabled, all SRD-nodes (DUCs) that belongs to the gateway will also be disabled.

# 6.9.1 Change Lockout Time and number of retries

To change the default time, which is set to 10 minutes for both gateway and node, the file *"KTC.Common.Settings.xml"* can be edited.

In the "C:\ProgramData \IMC\KTC.Common.Settings.xml" file, there are four xml elements to manually adjust times and try for gateway and nodes. If these rows are omitted in the config file, the default times will be used (10 minutes and 4 retries).

- gatewayCommunicationLockoutTime (in minutes) How long a gateway will be disabled, default 10 minutes unless specified.
- gatewayCommunicationMaxErrorTries (number of attempts) Number of attempts that are made before a gateway is disabled, default 4 try if not specified.
- nodeCommunicationLockoutTime (in minutes) how long a SrdNode (DUC) will be disabled, default 10 minutes unless specified.
- nodeCommunicationMaxErrorTries (number of attempts) - Number of attempts that are made before a srdNode (DUC) is disabled, default 4 try if no specified.

# Caution! If the XML file is incorrect (spelling error etc.) while loading, topology will be removed at startup!!!

Example:

```
<?xml version="1.0" encoding="utf-8"?>

<Settings xmlns="http://ktg.com/schema/Settings/v1.xsd">
<authenticateClients>true</authenticateClients>
<authenticateClients>true</authenticateClients>
<authenticateClients>true</authenticateClients>
<alarmScanIntervalMinutes>5</alarmScanIntervalMinutes>
<alarmScanIntervalMinutes>5</alarmScanIntervalMinutes>
<alarmScanIntervalMinutes>5</alarmScanIntervalMinutes>
<alarmScanIntervalMinutes>5</alarmScanIntervalMinutes>
<alarmScanIntervalMinutes>5</alarmScanIntervalMinutes>
<alarmScanIntervalMinutes>5</alarmScanIntervalMinutes>
<alarmScanIntervalMinutes>5</alarmScanIntervalMinutes>
<alarmScanIntervalMinutes>5</alarmScanIntervalMinutes>
<alarmScanIntervalMinutes>5</alarmScanIntervalMinutes>
<alarmScanIntervalMinutes>5</alarmScanIntervalMinutes>
<alarmScanIntervalMinutes>5</alarmScanIntervalMinutes>
<alarmScanIntervalMinutes>5</alarmScanIntervalMinutes>
<alarmScanIntervalMinutes>5</alarmScanIntervalMinutes>
<alarmScanIntervalMinutes>5</alarmScanIntervalMinutes>
<alarmScanIntervalMinutes>5</alarmScanIntervalMinutes>
<alarmScanIntervalMinutes>
<alarmScanIntervalMinutes>5</alarmScanIntervalMinutes>
<a>dopcServerSettings</a>
</a>
```

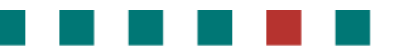

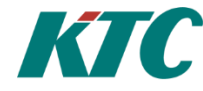

#### 6.9.2 Gateway/Node Lockout Icon

If an SRD-gateway or an SRD-Node is disabled by the system, it will have an overlay icon. The picture below shows an example how the icon looks like, a warning triangle.

- 😑 🚞 SrdLink
  - Iabbvägg RCU010

#### 6.9.3 Manual override of lockout

To manually override the disabled node and try to establish connection before the timeout, right click on the disabled node -> Click 'Cancel lockout'. If there is still a communication problem, the node will automatically be disabled again after the retries.

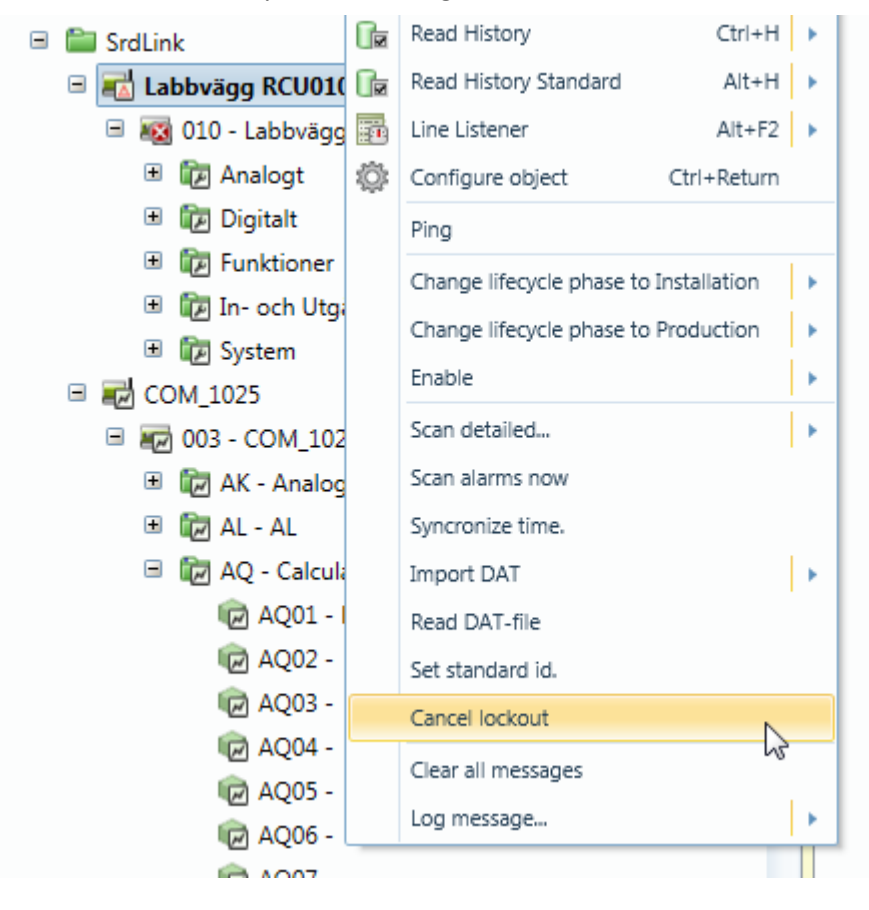

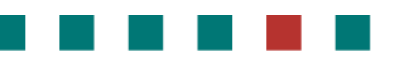

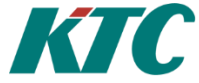

#### 6.9.4 Communication Alarm

Communication Alarm is an alarm activated when an SrdLink Node has communication problems.

|   | 3                 |              |       |                     |              |   |  |
|---|-------------------|--------------|-------|---------------------|--------------|---|--|
|   | Id                | Status       | Ack.  | Time                |              |   |  |
| 4 | RCU10.DUC010.RCU1 | Sensor error | Ackn. | 2021-03-17 13:16:46 | $\checkmark$ | Ē |  |

To activate Communication Alarm for an SRDLink node, use settings and click "Activate SrdNode Communication Alarm". After this setting has been activated, restart IMC.

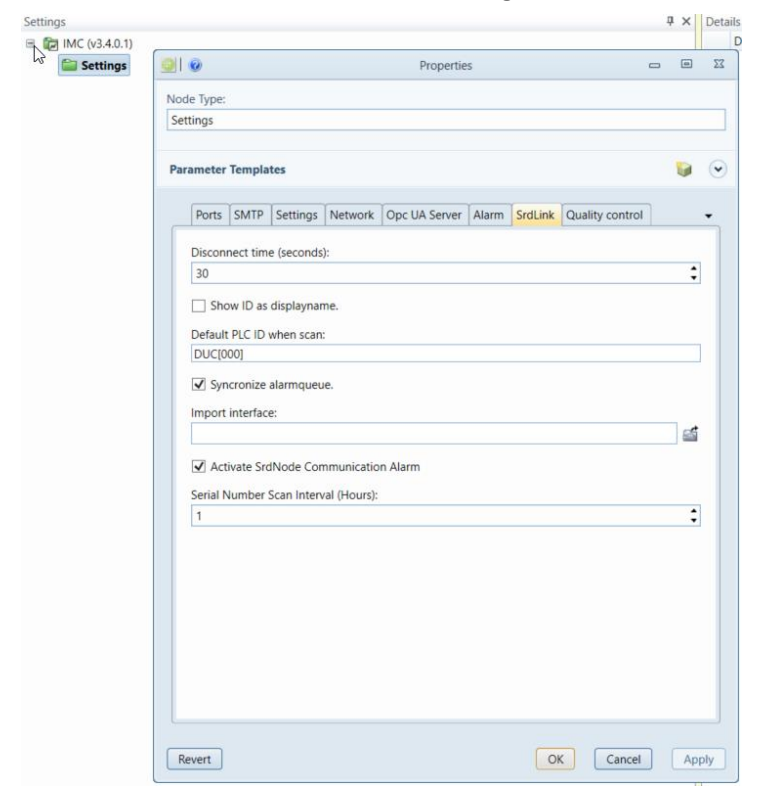

# KTC

# 7 Custom View IMC

The IMC includes two different custom views. These two are the **Alarm view** and **SRDLink view**. The **Alarm view** is used to monitor and acknowledge alarms. **SRDLink view** can be used to monitor realtime values of Object, see when the last backup was taken and activate trend collection on Objects and more.

Both are closely linked to the Topology tree and displays information depending on which node in the tree you have selected.

Custom views are accessed via the **View / Alarms view** alt. **SRDLink view**. A prerequisite for being able to open custom views is that **Topology** is already selected.

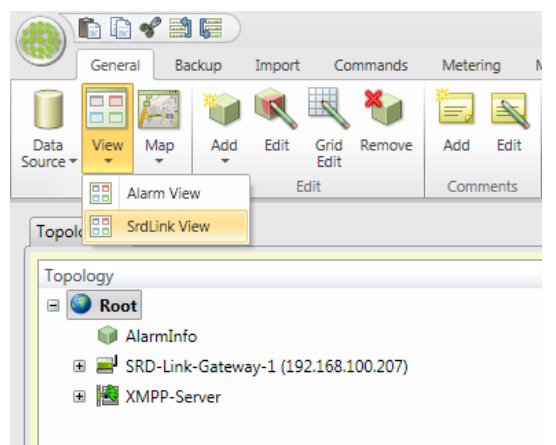

Alternatively, custom views can be opened via the **Topology** tree / Open View.

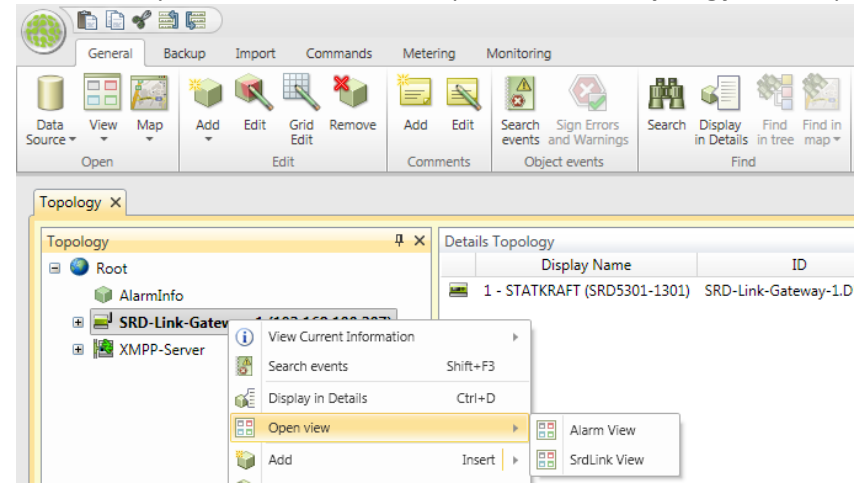

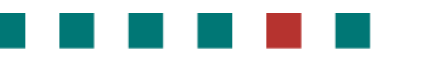

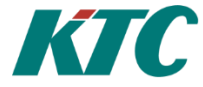

# 7.1 Alarm view

Alarm view is a list with the possibility to Filter, acknowledge and delete alarms. Alarms are displayed related to the selected node in the topology tree. It means that you will see all alarms in the IMC if you select the top node.

| opology X                                                                                                    |                                                                                          |              |          |                     |                                                                                                    |
|----------------------------------------------------------------------------------------------------|------------------------------------------------------------------------------------------|--------------|----------|---------------------|----------------------------------------------------------------------------------------------------|
| Fopology 🕂 🗙                                                                                                    | Alarm View                                                                               |              |          |                     |                                                                                                    |
| <ul> <li> <b>AlarmInfo</b> </li> <li> <b>al armInfo</b> </li> <li> <b>al armInfo</b> </li> </ul> <li> <b>B</b> March And And And And And And And And And And</li> | Filter<br>✓ A-Alarm ✓ Acknowledged<br>✓ B-Alarm ✓ Not Acknowledged<br>✓ C-Alarm ✓ Active | Show name    |          | C                   |                                                                                                    |
|                                                                                                    | Id                                                                                       | Status       | Ack.     | Time                |                                                                                                    |
|                                                                                                    | SRD-Link-Gateway-1.DUC001.AV                                                             | 05 Hög       | No Ackn. | 2014-11-25 21:52:09 |                                                                                                    |
|                                                                                                    | SRD-Link-Gateway-1.DUC001.AV                                                             | '08 Hög      | No Ackn. | 2014-11-25 21:52:09 | <ul> <li>Image: The second second</li></ul> |
|                                                                                                    | SRD-Link-Gateway-1.DUC001.AV                                                             | 21 Hög       | No Ackn. | 2014-11-25 22:22:10 |                                                                                                    |
|                                                                                                    | SRD-Link-Gateway-1.DUC001.AV                                                             | 22 Låg       | Ackn.    | 2014-11-25 22:22:10 |                                                                                                    |
| Acknowledging alarm                                                                                                    | ns is done by clicking:                                                                  | $\checkmark$ |          |                     |                                                                                                    |
| Permanently remove                                                                                                    | an alarm is done by clicl                                                                | king:        |          |                     |                                                                                                    |
| Refresh the Alarm vie                                                                                                    | ew by clicking:                                                                          |              |          |                     |                                                                                                    |

By clicking on an alarm, you will get more information about the specific alarm.

| Topology ×                                                                                                    |                                                                                    |             |                   |                                            |                       |
|----------------------------------------------------------------------------------------------------|------------------------------------------------------------------------------------|-------------|-------------------|--------------------------------------------|-----------------------|
| Topology 🖡 🗙                                                                                                    | Alarm View                                                                         |             |                   |                                            |                       |
| Image: Second system         Image: Second system         Image: S | Filter<br>A-Alarm V Acknowledged<br>B-Alarm V Not Acknowledged<br>C-Alarm V Active | 🗌 Show name |                   | C                                          |                       |
|                                                                                                    | Id                                                                                 | Status      | Ack.              | Time                                       |                       |
|                                                                                                    | SRD-Link-Gateway-1.DUC001.AV0                                                      | 5 Hög       | No Ackn.          | 2014-11-25 21:52:09                        | <ul> <li> </li> </ul> |
|                                                                                                    | SRD-Link-Gateway-1.DUC001.AV0                                                      | 8 Hög       | No Ackn.          | 2014-11-25 21:52:09                        |                       |
|                                                                                                    | SRD-Link-Gateway-1.DUC001.AV2                                                      | 1 Hög       | No Ackn.          | 2014-11-25 22:22:10                        |                       |
|                                                                                                    | sRD-Link-Gateway-1.DUC001.AV2                                                      | 2 Låg       | Ackn.             | 2014-11-25 22:22:10                        |                       |
|                                                                                                    |                                                                                    | Låg<br>Låg  | Ackn.<br>No Ackn. | 2014-12-08 16:17:24<br>2014-11-25 22:22:10 |                       |

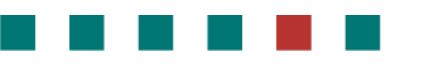

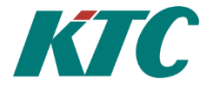

# 7.2 SRDLink view

At the gateway level, it provides information about Backups, current alarm settings in the PLC (click on the PLC name) as well as connection info.

| opology 🕂                            | × SrdLink View                                                                      |
|--------------------------------------|-------------------------------------------------------------------------------------|
| 🕘 🥙 Root                             | Backup info                                                                         |
| 📦 AlarmInfo                          |                                                                                     |
| SRD-Link-Gateway-1 (192.168.100.207) | Name Last backup                                                                    |
| 🖃 🚟 1 - DUC001 (SRD5301-1301)        | 1 - DUC001 (SRD5301-1301) 0001-01-01                                                |
| 🗉 🚞 Analogt                          | Namp SBD5301-1301                                                                   |
| 🗉 🚞 Digitalt                         | Version 4.6.03                                                                      |
| 🗉 🚞 Funktioner                       | Serienummer 4213                                                                    |
| 🗉 🚞 IO                               | DispatchSettingsText Alla larm                                                      |
| 🗉 🚞 Regleringar                      | IP Adress 172.011.001.239                                                           |
| 🗉 🚞 System                           | DHC adress 0                                                                        |
| 🗉 🔀 XMPP-Server                      |                                                                                     |
|                                      | Connection info                                                                     |
|                                      | Momentary                                                                           |
|                                      | Last connect time: 2014-12-17 10:41:16                                              |
|                                      | Last disconnect time: 2014-12-17 10:41:48                                           |
|                                      | Duration: 00:00:31                                                                  |
|                                      | History                                                                             |
|                                      |                                                                                     |
|                                      | Last connect time: 1899-12-30 00:00:00                                              |
|                                      | Last connect time: 1899-12-30 00:00:00<br>Last disconnect time: 1899-12-30 00:00:00 |

At the PLC level, you can see when the last backup was taken. You are also able to activate historical collection of objects (see <u>Chapter 11.4.1 for more information</u>).

| Topology ×                                                                                                    |                                                                                                    |
|----------------------------------------------------------------------------------------------------|----------------------------------------------------------------------------------------------------|
| Topology P × S                                                                                                    | rdLink View                                                                                                    |
| Topology         # x         S           Topology         # x         S           Alarminfo         # Alarminfo         # alarminfo           Image: SRD-Link-Gateway-1 (192168.100.207)         # Image: Analogt         # Image: Analogt           Image: Analogt         # Image: Analogt         # Image: Analogt         # Image: Analogt           Image: Analogt         # Image: Analogt         # Image: Analogt         # Image: Analogt           Image: Analogt         # Image: Analogt         # Image: Analogt         # Image: Analogt           Image: Analogt         # Image: Analogt         # Image: Analogt         # Image: Analogt         # Image: Analogt           Image: Analogt         # Image: Analogt         # Image: Analogt         # Image: Analogt         # Image: Analogt           Image: Analogt         # Image: Analogt         # Image: Analogt | Name         Active         Count           AQ         (0)         (0)           WAY         (0)         (0)                                                                                                    |
|                                                                                                    | AV01 - RT-UTE     (0)       Value       AV02 - IV-RT451     (0)       AV03 - IV-RT551     (0)       AV04 - IV-RT511     (0)       AV05 - VV-RT451     (0)       AV06 - VV-RT511     (0)       AV07 - VV-RT511     (0)       AV08 - FV-RP401     (0)       AV09 - FV-RP402     (0)       AV10 - FV-RP501     (0)       AV11 - IV-SB401     (0)       AV13 - VV-SB411     (0)       AV13 - VV-SB411     (0) |

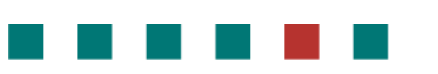

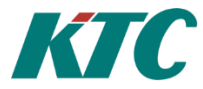

| opology 🕂 🗙                          | SrdL | ink View                |              |
|--------------------------------------|------|-------------------------|--------------|
| 🛛 🥥 Root 🔶                           | 6    | W-1                     | - 40         |
| 📦 AlarmInfo                          |      | Values 2014-12-1/ 11:21 | .:48         |
| SRD-Link-Gateway-1 (192.168.100.207) |      | Text                    | DT_UTE       |
| 🖃 🚟 1 - DUC001 (SRD5301-1301)        |      | Tag                     | RI-012       |
| 🖃 🚔 Analogt                          |      | Kategori                | 0            |
| 🗉 🚞 AQ - Beräkn. värden              |      | CategoryText            |              |
| 🖃 🚔 AV - AV                          |      | Signalval               | AI01va       |
| 📦 AV01 - RT-UTE                      |      | Värde                   | 24,08 °C     |
| W AV02 - IV-RT451                    |      | Utgångsstatus           | 24,08        |
| AV03 - IV-RT551                      |      | Enhet                   | 1            |
| AV04 - IV-RT502                      |      | UnitText                | °C           |
| AV05 - VV-RT451                      |      | Minbegränsning          |              |
| AV06 - VV-RT511                      |      | Maxbegränsning          |              |
| AV/07 - V/V-RT551                    |      | Villkor min             | 0,00         |
| AV07 - FV-RD401                      |      | Villkor max             | 0,00         |
| AV00 - FV-RP401                      |      | Max                     | 24,10 °C     |
| W AV09 - FV-RP402                    |      | Min                     | 24,05 °C     |
| AVIO - FV-RPSOI                      |      | MinMax reset interval   | 2            |
| W AVII - IV-SB401                    |      | MinMaxResetIntervalText | Dag          |
| W AV12 - IV-SB402                    |      | Manoverlage<br>MadaTaut | 0            |
| W AV13 - VV-SB411                    |      | Modelext                | Auto         |
| W AV14 - DP-FILTER                   |      | Giverfelstatus          | 1,00 °C      |
| 📦 AV15 - DP-PRIMÄR                   |      | AlarmSangorStatusTayt   | U<br>Fi Iarm |
| AV16 - DP-CENTRAL                    |      | Larmstatus              | 0            |
| 📦 AV17 - MomentanFörbr               |      | AlarmStatusText         | Ei Larm      |
| 📦 AV18 - Begränsningsnivå            |      | Fördröining             | 0 sek        |
| 📦 AV19 -                             |      | Larmprioritet           | 3            |
| 📦 AV20 -                             |      | AlarmPriorityText       | A-larm       |
| 📦 AV21 - IV-RT451(Framl.) LAI        |      | Höglarmgräns            | 60,00 °C     |
| 📦 AV22 - VV-RT451(Framl.) LA         |      | Låglarmgräns            | 0,00 °C      |
| 📦 AV23 -                             |      | Larmförregling          |              |
| 📦 AV24 -                             |      | Larmtid                 | 6.06:00:00   |
| 📦 AV25 -                             |      | Larmdatum               | 0001-01-01   |
| 📦 AV26 -                             |      | Tid kvittering          | 6.06:00:00   |
| AV27 -                               |      | Datum kvittering        | 0001-01-01   |

On the object level, you will find real-time data for the selected object.

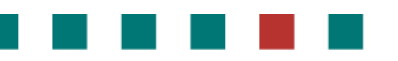

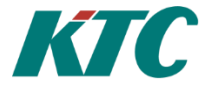

# 8 Mbus

M-Bus (Meter-Bus) is a European communications standard for the remote reading of gas or electricity meters. M-Bus is also usable for other types of consumption meters. The M-Bus interface is made for communication on two wires, making it very cost effective.

M-Bus was developed, for example, to measure the consumption of gas or water in the home. This bus fulfils the special requirements of remotely powered or battery-driven systems, including consumer utility meters. When queried, the meters deliver the data they have collected to a common master, such as a computer, connected at periodic intervals to read all utility meters of a building.

Other applications for M-Bus are alarm systems, flexible illumination installations, heating control, various sensors etc.

**Note** that M-Bus provides functions for scanning the network, automatically registering discovered nodes that are connected to the system.

Examples of Mbus devices:

- MBusIPGateway
  - o MbusNode
  - o SVM TBox Mbus Temperature Sensor
  - Westermo AD01
  - Mbus Adapter
    - MBussMaster
    - R232 Master
  - o Sharky 773
  - o Sharky 775
  - Enermet11EVLMBus
  - o PiiGAB900
    - MBusInterface

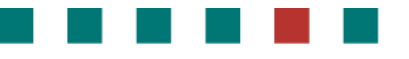

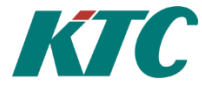

# 8.1 Add an Mbus device to your topology tree:

- Right-click in the topology tree where you want to add the new node (here, it is the Root node).
- Select the **Add** option for the correct node-type. In this case, add an **Mbus gateway** to accept the specific Mbus devices you want to connect:

| Topology   |     |                    |           | - | -   | GreenMaue Reality GOD Server |
|------------|-----|--------------------|-----------|---|-----|------------------------------|
| B 🕝 Root   |     |                    |           |   | -   | Innovus MyHome Gateway       |
| Bo         | (1) | View Current Info  | rmation   | ۲ | -   | 1P Host                      |
| * 12       | Œ   | Display in Details | Ctrl+D    |   | 100 | IP Network                   |
| • 62:      | 193 | Search             | F3        |   | 쓰   | IP Router                    |
| Ho         | 10  | Add                | Incort    |   |     | Klart.se Weather             |
| 1 10+      | 2   | AUU                | msert     |   | 8   | Loadpoint                    |
| + 10 SVA   | 84  | Edit               | F4        |   | 100 | MBus/IP Gateway              |
|            | •   | Remove             | Delete    |   |     | OPC UA Server                |
| I WE LES   | D   | Copy               | Ctrl+C    |   |     | Pachube Server               |
| ter;       | 2   |                    |           |   |     | Performance Counters         |
| 🗉 😰 Tes    | 2   | Cut                | Ctrl+X    |   | ۵   | Serial Port                  |
| 🖲 😰 Tes    |     | Paste              | Ctrl+V    |   | ۵   | Serial/IP Gateway            |
| I The test | 9   | Move Up            | Ctrl+Up   |   | 眉   | SRD Link Gateway             |
| · Te:      | 5   | Move Down          | Ctrl+Down |   | -   | Temperatur.Nu Server         |

#### On the ID tab:

| ID:                      |   |       |
|--------------------------|---|-------|
|                          |   |       |
| Required User Privilege: |   |       |
|                          |   |       |
| Name:                    |   |       |
|                          |   |       |
| Class:                   |   |       |
|                          |   |       |
| Lifecycle Phase:         |   |       |
| Installation             |   |       |
| ✓ Enabled                |   |       |
| Meter Location ID:       |   |       |
|                          |   |       |
| Meter Number:            |   |       |
|                          |   |       |
|                          |   |       |
|                          |   |       |
|                          | ( | DK Ci |

#### required

Id

A unique Id for the system to use for this node.

#### Required User Privilege optional

If empty, all can view this node. If not empty, this node (and all its children) can only be viewed by users having this Privilege ID.

#### Name optional

A secondary name (string) for the node. Gives info to users about the node, instead of the id attribute.

#### Class required

Select the type of device. Possible values: ColdWater, Gas, Electric, etc

Phase required

-Test: cannot erase nodes.

- Production: cannot erase nodes or edit some com parameters.

- Install: all new nodes default)

Enabled optional

Enables function. Default= true

MeterLocationId optional

ID of the meter location. Is often used in meter data application to assign values. It is recommended to assign a meterLocationId. It is used by engineers to locate meters/sensors upon customer request.

MeterNumber

optional

Often used in meter data application to assign values.

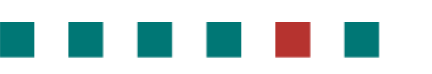

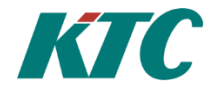

#### On the Communication tab

| Ø                     | New child to FaBo | _ = X     |
|-----------------------|-------------------|-----------|
| v Node Type:          |                   |           |
| Bus/IP Gateway        |                   | *         |
|                       |                   |           |
| ID Communication      |                   | -         |
| Thread Course         |                   |           |
| Inread Group:         |                   |           |
|                       |                   |           |
| Host:                 |                   |           |
|                       |                   |           |
| Port Number:          |                   | =         |
|                       |                   | \$        |
| IP Protocol:          |                   |           |
| TCP                   |                   | •         |
| Verbose Line Listener |                   |           |
|                       |                   |           |
|                       |                   |           |
|                       |                   | OK Cancel |
|                       |                   |           |

#### Thread Group optional

Thread Groups can help performance. Nodes of the same thread group are read using the same thread. If not specified, the node automatically assigns a thread group with the same name as the node ID.

Host required

Host Name (string ) or IP Address of the machine or device.

#### Port Number required

Port Number to use when connecting to the machine or device. KTC Devices normally connects on port 10003, UDP

#### IP protocol optional

Specifies the IP protocol to use. Possible values are: TCP (Default), UDP

#### Verbose Line Listener optional

If true, interpretation information will be made available in the line listener. Default is false.

#### 8.2 Scan meters/devices.

You can scan for either primary or secondary address. Recommended is secondary.

When you have established an M-Bus gateway, you can use the scan function to discover all devices connected on the bus. Right-click the gateway, selecting one of the Scan options.

| 🖃 🧒 Root . |              | Edit Comments                  |   |   |
|------------|--------------|--------------------------------|---|---|
| 🖃 🔤 Mbus   | ∎ <b>‡</b>   | Export Tabbed ASCII            |   | × |
|            | ∎ <b>`</b>   | Export XML                     |   | × |
| 🗄 🚞 Modbus | j,           | Import XML                     |   | × |
|            | $\mathbf{N}$ | Perform readout Ctrl+          | к | ÷ |
| I I Site   |              | Read History Ctrl+             | н | × |
| E E TEST   |              | Read History Standard Alt+     | н | × |
| 🗉 📰 Site‡  |              | Line Listener Alt+F            | 2 | × |
|            | ۵            | Configure object Ctrl+Retur    | n |   |
|            |              | Ping                           |   |   |
|            |              | Scan Primary Addresses         |   | × |
|            |              | Scan Secondary Addresses       |   | × |
|            |              | Change lifecycle phase to Test |   | × |

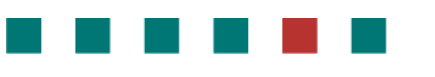

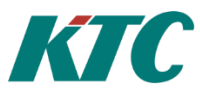

| Communi                              | ication | Communica                            | tion |
|--------------------------------------|---------|--------------------------------------|------|
| Timeout: (ms)<br>1000<br>Tries:<br>2 |         | Timeout: (ms)<br>1000<br>Tries:<br>2 |      |
|                                      |         |                                      |      |

TimeoutoptionalValue in milliseconds. Default is 0TriesoptionalMax inclusive value is 100. Defaultis 3.

Any nodes discovered are automatically correctly placed in the topology tree.

| Тороlоду             | Ψ× | Detai | ls Topology        |      |
|----------------------|----|-------|--------------------|------|
| 🖃 🍘 Root             |    |       | Display Name       |      |
| 🗉 🚾 MBus Test        |    | Ø     | MBus Test 31092570 | MBus |
| MBus Test 31092570   |    | Ø     | MBus Test 74070041 | MBus |
|                      |    | Ø     | MBus Test 31092571 | MBus |
| MBus Test 31092571   |    | Ø     | MBus Test 0000082  | MBus |
| MBus Test 00000082   |    | Ø     | MBus Test 71821615 | MBus |
|                      |    | Ø     | MBus Test 74070117 | MBus |
| MBus lest /1821615   |    | Ø     | MBus Test 00001727 | MBus |
| MBus Test 74070117   |    | Ø     | MBus Test 31092568 | MBus |
| 🛱 MBus Test 00001727 |    |       |                    |      |
| MBus Test 31092568   |    |       |                    |      |

The example shows 8 meters discovered by scan function.

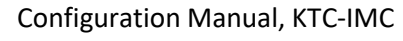

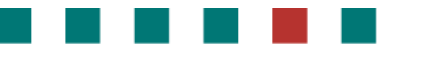

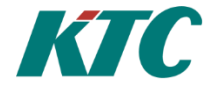

#### 8.3 Offline devices

To configure devices that is not online, do "Add Mbus Node (General)".

| MBus 2 | Tact     |                          |           |   |                   |        | 0        | MBus Test 00001727     | MBus |
|--------|----------|--------------------------|-----------|---|-------------------|--------|----------|------------------------|------|
|        | i        | View Current Information |           | • |                   |        | Ø        | MBus Test 31092568     | MBus |
|        | A.<br>0  | Search events            | Shift+F3  |   |                   |        | Ø        | MBus Test 31092571     | MBus |
|        | Æ        | Disalau in Dataila       | Chilly D  |   |                   |        | 0        | MBus Test 71821615     | MBus |
| NG ME  | GE.      | Display in Details       | Ctri+D    |   |                   |        | Ø        | MBus Test 74070041     | MBus |
| M ME   |          | Open view                |           | • |                   |        | Ø        | MBus Test 74070117     | MBus |
| P ME   |          | Add                      | Insert    | • | 8                 | Enerme | t 11EVI  | . Heat meter           |      |
| ME ME  |          | Edit                     | F4        |   | B Hydrometer Shar |        |          | narkv BR773 Heat meter |      |
| ME ME  | 8        | Remove                   | Delete    |   | 8                 | Hydron | neter Sh | narky BR775 Heat meter |      |
|        | Ē        | Сору                     | Ctrl+C    |   | 10                | MBus N | lode (G  | eneral)                |      |
|        | 100      |                          |           |   | -                 |        |          | ,                      |      |
|        | S.       | Cut                      | Ctrl+X    |   |                   | PiiGAB | 900 MB   | Bus Adapter            |      |
|        | Ê        | Paste                    | Ctrl+V    |   | 9                 | SVM T- | Box ME   | Bus Temperature Sensor |      |
|        | <b>1</b> | Move Up                  | Ctrl+Up   |   |                   | Wester | mo AD(   | 01 MBus Adapter        |      |
|        | E        | Move Down                | Ctrl+Down |   | -                 |        |          |                        | _    |

You need either the primary or the secondary adress of the MBus-meter to be able to add it manually to the topology. It is also necessary to select adress mode to primary/secondary depending on the adress you enter.

| ID Communication Geography Colors                                                                                                |        |
|----------------------------------------------------------------------------------------------------|--------|
| Address Mode:                                                                                                    |        |
| Primary                                                                                                    | •      |
| Primary address:                                                                                                    |        |
| No value                                                                                                    | ▲<br>▼ |
| Secondany address:                                                                                                    |        |
| No value                                                                                                    | \$     |
| Action if invalid recordany address:                                                                                             |        |
| Action in Invalid Secondary address.                                                                                             |        |
| Accept data, and log warning on node                                                                                             | •      |
| Accept data, and log warning on node                                                                                             | •      |
| Accept data, and log warning on node<br>Baud Rate: (0/Empty = Default)                                                           | •      |
| Accept data, and log warning on node<br>Baud Rate: (0/Empty = Default)                                                           |        |
| Accept data, and log warning on node Baud Rate: (0/Empty = Default) Timeout: (ms)                                                | •      |
| Accept data, and log warning on node<br>Baud Rate: (0/Empty = Default)<br>Timeout: (ms)<br>No value                              | •      |
| Accept data, and log warning on node Baud Rate: (0/Empty = Default) Timeout: (ms) No value Tries:                                |        |
| Accept data, and log warning on node Baud Rate: (0/Empty = Default) Timeout: (ms) No value Tries: 3                              | •      |
| Accept data, and log warning on node Baud Rate: (0/Empty = Default) Timeout: (ms) No value Tries: 3 Maximum number of telegrams: |        |

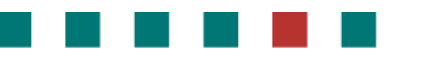

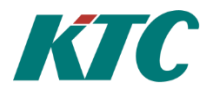

# 9 Copy, backup and restore

You can copy all or part of the tree in the topology and then copy it to another part of the tree or to another project. Right click and select copy (CTRL + C) then paste(CTRL + V).

You can also do a full backup of your IMC project. This is done by first selecting "Backup" tab at the top.

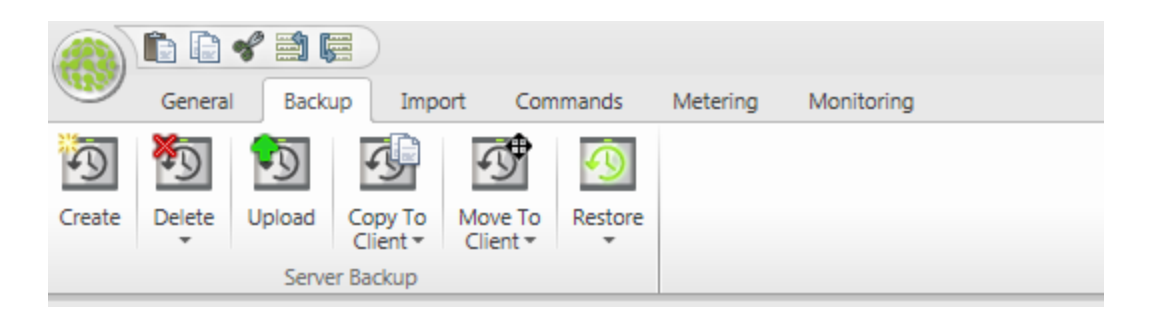

#### Create

Create a new server backup (With option to copy or move the backup to a client when finished)

#### **Delete Backup**

Delete a server backup

#### Upload

Upload a locally saved backup to the server

#### **Copy to Client**

Copy a locally saved backup to the client

#### **Move to Client**

Copy a backup file from the server and save on the client and then delete the backup file on the server

#### Restore

Restore a server backup

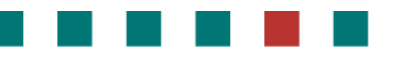

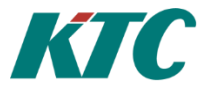

# **10 Creating integrated functionality**

IMC places all of your building's systems on a common platform. This enables you to converge the functionality from several different systems to vastly increase their scope and utility.

# **10.1 Generic info on creating calculation objects.**

Much of the integration logic is created in the "Objects" part of topology tree. The different objects that can be added (version 1.0) are:

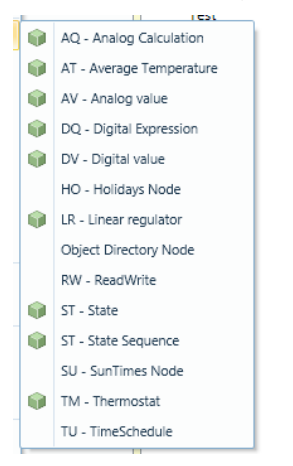

# **10.2 Generic info on object references.**

The different object types can have references to other nodes as input or output.

For the input reference an Update interval for the node can be set. There is also a setting Readout Timeout (default is set to 0) an asynchronous call will be made, and the node will have a new value next time it is read. It can also be set with a timeout 1-5 seconds, which will make it possible to wait for a "fresh" value on the reference node, which can be useful when running jobs.

| de Type:                        |                  |    |
|---------------------------------|------------------|----|
|                                 |                  |    |
| ameter Templates                | 5                |    |
| Content                         |                  |    |
| Reference:                      |                  |    |
| Tid                             |                  |    |
|                                 | Select reference | 5  |
| ReferenceName:                  |                  |    |
| Ref01                           |                  |    |
| Update interval:                |                  |    |
| 60                              |                  | \$ |
| Peadout Timeout:                |                  |    |
| 0                               |                  | 1  |
|                                 |                  |    |
| (readout Timeout)               |                  |    |
| Rea<br>Enable a readtimeout for |                  |    |
| reference, set between 1-5      |                  | _  |
| seconds. 0 is disabled          | Add new items    |    |
|                                 |                  | _  |
| Coefficient:                    |                  |    |
| 1                               |                  |    |
|                                 |                  |    |
|                                 |                  |    |
|                                 |                  |    |
|                                 |                  |    |

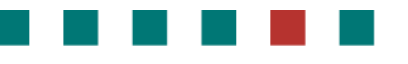

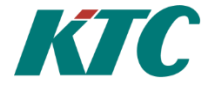

# 10.3 AQ - Analog Calculation Object

The analog calculation object is used to perform a calculation between a number of analog inparameters

It is possible to perform more advanced calculations using a script language.

For more "ease of use" there is also a number of standard calculations included, similar to those in KTC PLC: s. (Min,Max,Average) etc.

In this example, we first create a "object directory node" by right-clicking in topology tree. The node is called "\_Examples". The result should similar to below, although only with "Examples" and not all the AQ in the picture.

| Topology × Jobs Field Sir | nks |       |                      |                         |                |       |          | •                   |
|---------------------------|-----|-------|----------------------|-------------------------|----------------|-------|----------|---------------------|
| Topology 4                | ×   | Detai | ils Topology         |                         |                |       |          | Ψ×                  |
| 🖃 🍘 Root                  | 1   |       | Display Name         | Туре                    | AlarmInterlock | Delay | Priority | -                   |
| 🕼 AlarmInfo               |     |       | _Examples            | Object Directory Node   |                |       |          | _Exan               |
| Mbus                      | ≣   | ø     | AQ - LA01_AQ01.Value | AQ - Analog Calculation |                |       |          | LA01                |
| 🕀 🛱 Modhus                |     | Ē     | AQ - LA01_AU01.Value | AQ - Analog Calculation |                |       |          | LA01_               |
| Chiect                    |     | Ē     | AQ - LA01_AU02.Value | AQ - Analog Calculation |                |       |          | LA01_               |
|                           |     | Ē     | AQ - LA02_AQ01.Value | AQ - Analog Calculation |                |       |          | LA02                |
| 🗄 🔰 _Examples             |     | ø     | AQ - LA02_AU01.Value | AQ - Analog Calculation |                |       |          | LA02                |
|                           |     | Ø     | AQ - LA02_AU02.Value | AQ - Analog Calculation |                |       |          | LA02                |
| 🕀 🕞 AQ - LA01_AU(         |     | Ē     | AQ - LA03_AQ01.Value | AQ - Analog Calculation |                |       |          | LA03                |
| 🗄 👘 AQ - LA01_AU(         |     | Ē     | AQ - LA03_AU01.Value | AQ - Analog Calculation |                |       |          | LA03                |
| 🗉 🝺 AQ - LA02_AQ(         | Ŧ   | E     | AQ - LA03_AU02.Value | AQ - Analog Calculation |                |       |          | LA03 <sub>. 🗸</sub> |
| < Ⅲ ►                     |     | •     |                      |                         |                |       |          | •                   |

Next step is to right-click \_Examples, select add, select "AQ – Analog Calculation Object". You will get a dialog box locking like the one below.

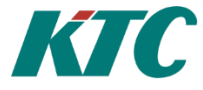

| New Node Type:                                                       |   |
|----------------------------------------------------------------------|---|
| AQ - Analog Calculation                                              | • |
|                                                                      |   |
| Parameter Templates 🛛 🤪                                              | • |
| ID Evaluate Function Variables Geography Colors Help Expression Help | • |
| ID:                                                                  |   |
|                                                                      |   |
| Required User Privilege:                                             |   |
|                                                                      | - |
| Name:                                                                |   |
|                                                                      |   |
| Class:                                                               |   |
| Other                                                                | • |
| Lifecycle Phase:                                                     |   |
| Installation                                                         | • |
| ✓ Enabled                                                            |   |
| Meter Location ID:                                                   |   |
|                                                                      |   |
| Meter Number:                                                        |   |
|                                                                      |   |
|                                                                      |   |
|                                                                      |   |
|                                                                      |   |
|                                                                      |   |

The below table describes the fields involved. Suitable name standard might be to number the objects and a description of the purpose. Example AQ01 – Lowest Room Temp.

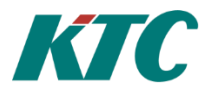

| <b>0</b>   <b>0</b> |                  |               | Proper      | ties     |         |         |           |       |     | 23         |
|---------------------|------------------|---------------|-------------|----------|---------|---------|-----------|-------|-----|------------|
| Node Type:          |                  |               |             |          |         |         |           |       |     |            |
| AQ - Analog C       | alculation       |               |             |          |         |         |           |       |     |            |
|                     |                  |               |             |          |         |         |           |       |     |            |
| Parameter Ter       | nplates 🏻 🍟      |               |             |          |         |         |           |       |     | $\bigcirc$ |
|                     |                  |               |             | ·        | Y       |         |           |       |     |            |
| ID Evalu            | ate Function     | Variables     | Geography   | Colors   | Help    | Express | ion Help  |       |     | •          |
| Function:           |                  |               |             |          |         |         |           |       | _   |            |
| Min                 |                  |               |             |          |         |         |           |       | •   |            |
| Expression          |                  |               |             |          |         |         |           |       |     |            |
|                     |                  |               |             |          |         |         |           |       |     |            |
|                     |                  |               |             |          |         |         |           |       |     |            |
| Unit:               |                  |               |             |          |         |         |           |       |     |            |
| °C                  |                  |               |             |          |         |         |           |       | •   |            |
| Neder in 1          | · I              |               |             |          |         |         |           |       |     |            |
| ivodes in           | гороюду:         |               |             |          |         |         |           |       | _   |            |
| Ref01: AV           | 01 - VS21-GT1:   | 1 Tillopp (DU | C-TEST.DUC  | 001.AV01 | )       |         |           |       |     | ■          |
| Ref02: AV           | 04 - TA7-GT41    | FV (DUC-TES   | T.DUC001.A  | V04)     |         |         |           |       |     |            |
| B (03)              |                  |               | - · ·       |          |         |         |           |       |     |            |
| Ref03: tes          | t2 (test2) (Netb | iter Modbus   | Gateway.Mo  | dbus mo  | dule.te | st2)    |           |       |     |            |
| Nodes sele          | cted for this fu | nction:       |             |          |         |         |           |       | _   |            |
| DUC-TEST            | .DUC001.AV01     |               |             |          |         |         |           | >     | 8   |            |
| DUC-TEST            | .DUC001.AV04     |               |             |          |         |         |           | >     | 8   |            |
| Netbiter N          | Iodbus Gatewa    | ay.Modbus m   | odule.test2 |          |         |         |           | >     | 8   |            |
|                     |                  |               |             |          |         | A       | dd new it | ems 🗸 |     |            |
|                     |                  |               |             |          |         |         |           |       |     | •          |
|                     |                  |               |             |          |         |         |           |       |     |            |
| Revert              |                  |               |             |          |         | ОК      | Cano      | el    | Арр | oly        |
| L                   |                  |               |             |          |         | _       |           |       |     |            |

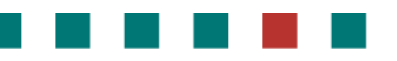

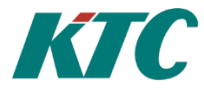

# 10.4 AT - Average Temperature Object

There is a special object in IMC to calculate average temperature. You can use script functions to perform the same functionality, but the AT Object simplifies this calculation. It is typically used to control heating for a building by using average room temperature instead of heating flow.

Topology ₽ × Details Topology 🖃 🍘 Root Display Nan R AQ - LA02\_AU01.Va 🗉 🚞 Mbus R - Object.AT.Frihe 🗄 🚞 Modbus AT - SRD5000\_MED 🗉 🗑 Obje . R AV - AV TEST View Current Information Þ 1 🖗 A 🕀 🕞 8 DQ - LA01\_Brandsu Shift+F3 Search events DQ - LA02\_Brandsu ø 🗩 🕅 A 👀 Display in Details Ctrl+D DQ - LA03\_Brandsu R 🗉 😡 A 🚍 Open view Þ 🔞 C 🍗 Add Insert 🕨 AQ - Analog Calculation 🖗 🛛 🕵 Edit F4 AT - Average Temperature ۵ 😡 88 Remove Delete AV - Analog value 🗉 🚞 SrdLi C Copy Ctrl+C DQ - Digital Expression R Cut Ctrl+X DV Digital value

Create an AT Object by adding this to objects in topology.

Next step is to select the room sensors and set the parameters on the Function Tab

| U    | Function Geo      | graphy    | Colors |  |
|------|-------------------|-----------|--------|--|
| Min  | mum number of     | values (  | DK:    |  |
| 0    |                   |           |        |  |
| Rem  | ove highest cou   | nt:       |        |  |
| 0    |                   |           |        |  |
| Rem  | ove lowest coun   | t:        |        |  |
| 0    |                   |           |        |  |
| Unit |                   |           |        |  |
|      |                   |           |        |  |
|      |                   |           |        |  |
| Mar  | es in Topology:   | :         |        |  |
| NO   |                   |           |        |  |
| Noc  | es selected for t | his funct | ion:   |  |

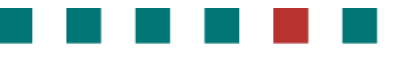

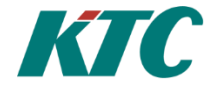

#### **Minimum Number of Values OK**

To avoid controlling when many sensors are lost, it is possible to set minimum number of sensors. If less sensors then minimum, the average will be "sensor error"

#### **Remove Highest Count**

If a number > 0 is entered, the algorithm will exclude the x highest temperatures from average calculation, where x is the number entered,

#### **Remove Lowest Count**

If a number > 0 is entered, the algorithm will exclude the x highest temperatures from average calculation, where x is the number entered,

Unit:

Normally select °C here.

#### Nodes in Topology

Select the temperature sensors to include in calculation here,

# **10.5 AV - Analog Value Object**

Used to create analog alarm from third party devices (eg Modbus). See Section 8.1 for more information.

# **10.6 DQ – Digital Expression Object**

Similar to the AQ object but used for digital signals. Expressions are made using AND/OR commands.

#### **Expression Help**

The following examples has three namned boolean values, v1, v2 and v3.

Logical Or writes as OR, ELLER or ||  $_{v1\,\parallel\,v2}$ 

v1 ELLER v3

Logical And writes as AND, OCH or &&  $_{v1\,\&\&\,v2}$ 

v1 AND v3

Logical Exclusice Or writes as XOR  $v_1 XOR v_2$ 

Negation writes as NOT or ! !(v1 || v3)

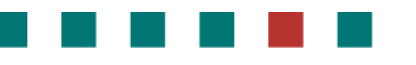

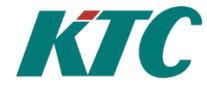

# **10.7 DV - Digital Value Object**

Used to create digital alarm from third party devices (eg Modbus). See Section 8.1 for more information.

# **10.8 HO - Holidays Object**

This node tells if the current day is a holiday or not. Select which nations holidays you want. The readout result will be:

#### Status

True if the current day is a holiday.

#### Holiday name

If it's a holiday, the name of the holiday will be presented here.

# 10.9 LR - Linear Regulator Object

Used to do a linear curve with two breakpoints.

# 10.10 RW - ReadWrite Object

This node reads value from a node and writes that value to another node. It continuous checks that the values is the same on both sides. The input and output of this node is configured by its child nodes. No parameters to be set on this node.

#### 10.10.1 Node Reference Input

The value of this node represents the input value. If more than one node is added, the sum of all nodes will be the input

#### 10.10.2 Node Reference Output

The output node is the node which this node writes to. The value of this node will always be the same as the input to this node. On the reference properties fields can be selected which shall be written.

| <b>9</b>            | Properties |                    |
|---------------------|------------|--------------------|
| Node Type:          |            |                    |
| Output              |            |                    |
|                     |            |                    |
| Parameter Templates |            | <b>U</b>           |
| Content             |            | •                  |
| Reference:          |            |                    |
| Object.AV.AV_RW     |            |                    |
|                     |            | Select reference 👻 |
| ReferenceName:      |            |                    |
| Out01               |            |                    |
| Update interval:    |            |                    |
| 60                  |            | :                  |
| Readout Timeout     |            |                    |
| No value            |            | :                  |
| Resolution:         |            |                    |
| 1                   |            |                    |
| Read these fields.  |            |                    |
| Manual              |            | ×                  |
|                     |            | Add new items 🕑    |
| Coefficient:        |            |                    |
| 1                   |            |                    |
|                     |            |                    |
|                     |            |                    |
|                     |            |                    |
|                     |            |                    |
|                     |            |                    |
|                     |            |                    |
| Revert              |            | OK Cancel Apply    |
|                     |            |                    |

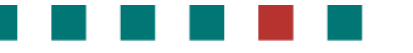

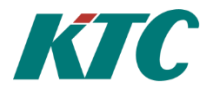

# **10.11 ST State Object**

# **10.12 ST State Sequence Object**

# **10.13 SU - SunTimes Object**

This node calculates the sunrise and sunset for a specific position. Enter the longitude and latitude for the position. The readout result will be:

#### Status

True if the sun is up.

#### Sunrise

Timepoint for the sunrise the current day.

#### Sunset

Timepoint for the sunset the current day.

# 10.14 TM - Thermostat Object

Used to do thermostats function with on and off- time delay.

# **10.15 TU - Timeschedule Object**

Time schedule with a free number of periods. Add a TimeSchedulePeriod Node for each period. The result is the combined result of all periods. If one or more period is evaluated to true, the readout result of this node will be true.

#### Auto

All periods are evaluated, and the readout result will be the evaluated result.

#### True

Readout result is always true.

#### False

The readout result is always false.

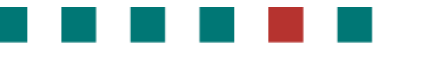

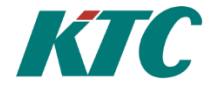

# 11 Reading data from IMC

There are different ways for IMC to expose data to other computer systems, like Scada, information panels, mobile apps, etc.

#### **11.1 OPC-UA**

Described under Connecting to KTC Scada.

#### 11.2 Fast API

Fast API (Fast is a short Swedish for estate) is a standardized web API (rest) developed by Swedish estate owners to facilitate handling of building data. KTC has implemented a subset related to meter readings and consumption data.

Nodes are defined by the setting Meter Location ID.

Operator must define where to find meter and consumption data. This is done in settings, in the tab for Fast API:

| 0  | 0        |           |            |             | Proj           | perties |         |                 |          |   |     | 23  |
|----|----------|-----------|------------|-------------|----------------|---------|---------|-----------------|----------|---|-----|-----|
| No | de Type: |           |            |             |                |         |         |                 |          |   |     |     |
| Se | ettings  |           |            |             |                |         |         |                 |          |   |     |     |
|    |          |           |            |             |                |         |         |                 |          |   |     |     |
| Pa | rameter  | Templa    | tes        |             |                |         |         |                 |          |   |     | •   |
|    | Ports    | SMTD      | Settings   | Network     | One IIA Server | Alarm   | SedLink | Quality control | East AD  | 1 |     | _   |
| ſ  | Ports    | SIVITE    | settings   | Network     | Ope of Server  | Alarm   | STULINK | Quality control | rast APT |   |     | Ť   |
|    | Fieldsin | ik to rea | d consump  | otion data: |                |         |         |                 |          |   |     |     |
|    | HourV    | alues     |            |             |                |         |         |                 |          |   | •   |     |
|    | Consur   | nption fi | eld names  |             |                |         |         |                 |          |   |     |     |
|    | Consu    | mption*   |            |             |                |         |         |                 |          |   |     |     |
|    | Consur   | nption p  | eriod:     |             |                |         |         |                 |          |   |     |     |
|    | Hour     |           |            |             |                |         |         |                 |          |   | Ŷ   |     |
|    | Fieldsin | ik to rea | d meter da | ita:        |                |         |         |                 |          |   |     |     |
|    | Localh   | ost       |            |             |                |         |         |                 |          |   | •   |     |
|    | Reading  | g field n | ames:      |             |                |         |         |                 |          |   |     |     |
|    | Value    |           |            |             |                |         |         |                 |          |   |     |     |
|    |          |           |            |             |                |         |         |                 |          |   |     |     |
|    |          |           |            |             |                |         |         |                 |          |   |     |     |
|    |          |           |            |             |                |         |         |                 |          |   |     |     |
|    |          |           |            |             |                |         |         |                 |          |   |     |     |
|    |          |           |            |             |                |         |         |                 |          |   |     |     |
|    |          |           |            |             |                |         |         |                 |          |   |     |     |
|    |          |           |            |             |                |         |         |                 |          |   |     |     |
|    |          |           |            |             |                |         |         |                 |          |   |     |     |
|    |          |           |            |             |                |         |         |                 |          |   |     |     |
|    |          |           |            |             |                |         |         |                 |          |   |     |     |
| F  | Revert   |           |            |             |                |         |         | ОК              | Cancel   |   | Арр | oly |

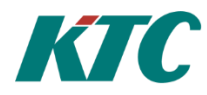

# **12 Creating IMC Alarms and Trend Data**

# 12.1 How to set up polled Alarm using AV/DV Objects

To create polled alarms, we use the AV / DV objects (for SRDLink alarm see further down in this manual). First a physical Object (eg Modbus objects) needs to be linked to an AD / DV Object. After this you have to set the alarm options via the "Alarm" tab described below. Via the "Evaluate" tab it's possible to set the time for the polling interval (default is 60sec).

| 💿   💿 New child to Object                  | - e X            | Priority     | required                                                        |
|--------------------------------------------|------------------|--------------|-----------------------------------------------------------------|
| New Node Type:                             |                  |              | Off, A,B or C                                                   |
| AV - Analogt värde                         | •                | Delay        | required                                                        |
| Parameter Templates 🌍                      | $\odot$          |              | Time delay for the alarm.                                       |
| ID Evaluate Content Alarm Geography Colors | •                |              |                                                                 |
| Alarm Settings:<br>Priority:               |                  | AlarmInterle | ock optional                                                    |
| B<br>Delay:                                | <b></b>          |              | Ability to connect an object to use for interlock of the alarm. |
| 00:00:00<br>AlarmInterlock:                |                  |              |                                                                 |
|                                            | Select reference | Self acknow  | ledge alarm optional                                            |
|                                            |                  |              | (AutoAcknowledge) If the alarm                                  |
| Self acknowledge alarm                     |                  |              | should be autoacknowledged or                                   |
| Alarm limits:                              |                  |              | not.                                                            |
| Low limit:                                 |                  |              |                                                                 |
| High limit:                                |                  | Low limit    | required                                                        |
| 100                                        | ·                | LOW IIIIII   |                                                                 |
|                                            |                  |              | Low alarm limit setpoint.                                       |
| Revert                                     | OK Cancel        | High limit   | required                                                        |
|                                            |                  |              | High alarm limit setpoint.                                      |

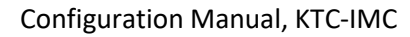

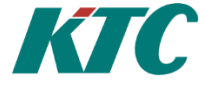

# 12.2 How to set up polled Trend Data

IMC is able to poll trend data. This is done using a predefined job named "ReadoutMomentary\_10min". By connecting objects to this job, you will enable trend on these signals. Objects are added via the "nodes" tab in the "ReadoutMomentary\_10min" job. Alternatively, you can drag objects from the "Topology" to the job.

| Find                | Loois     |        |            | On    | Ontions         |         |    |     |  |
|---------------------|-----------|--------|------------|-------|-----------------|---------|----|-----|--|
| 🔍 I 📀               |           | F      | roperties  |       |                 |         |    | 23  |  |
| Node Type:          |           |        |            |       |                 |         |    |     |  |
| Readout Job         |           |        |            |       |                 |         |    |     |  |
| -<br>n              |           |        |            |       |                 |         |    |     |  |
| Parameter Templates |           |        |            |       |                 |         |    | •   |  |
|                     |           | Y      | Y          | Y     | Y               | Y       | -  |     |  |
| ID Content Node     | Execution | Groups | Processors | Sinks | Unit Conversion | Reports |    | •   |  |
| LA01.A60.AI14.Value |           |        |            |       |                 | ×       |    | 1   |  |
| LA01.A60.AI13.Value |           |        |            |       |                 | ×       |    |     |  |
| LA01.A60.AI12.Value |           |        |            |       |                 | ×       |    |     |  |
| LA01.A60.AI11.Value |           |        |            |       |                 | ×       |    |     |  |
| LA01.A60.AI10.Value |           |        |            |       |                 | ×       |    |     |  |
| LA01.A60.AI09.Value |           |        |            |       |                 | ×       |    |     |  |
| LA01.A60.AI08.Value |           |        |            |       |                 | ×       |    |     |  |
| LA01.A60.AI07.Value |           |        |            |       |                 | ×       |    |     |  |
| LA01.A60.AI06.Value |           |        |            |       |                 | ×       |    |     |  |
| LA01.A60.AI05.Value |           |        |            |       |                 | ×       |    |     |  |
| LA01.A60.AI04.Value |           |        |            |       |                 | ×       |    |     |  |
| LA01.A60.AI03.Value |           |        |            |       |                 | ×       |    |     |  |
| LA01.A60.AI02.Value |           |        |            |       |                 | ×       |    |     |  |
| LA01.A60.AI01.Value |           |        |            |       |                 | ×       |    |     |  |
| LA01.A60.DI01.Value |           |        |            |       |                 | ×       |    | ≡   |  |
| LA01.A60.DI03.Value |           |        |            |       |                 | ×       |    |     |  |
| LA01.A60.DI04.Value |           |        |            |       |                 | ×       |    |     |  |
| -                   |           |        |            |       | Add new i       | tems 🗸  |    |     |  |
|                     |           |        |            |       |                 |         |    | -   |  |
|                     |           |        |            |       |                 |         |    |     |  |
| Revert              |           |        |            |       | OK Can          | cel     | Ар | ply |  |
| ·                   |           |        |            |       |                 | _       |    |     |  |

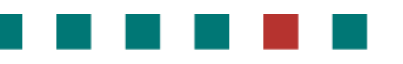

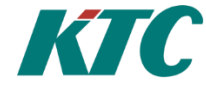

# 12.3 How to set up Alarms for SRDLink devices

Alarms from SRDLink devices are activated in the "SRDLink Gateway" and the "DUC (SRD Link)" by checking the "Scan alarms" box. The IMC will then poll the activated alarms in KTC SRD Link devices.

|              |                    |           |           | A descents | and the second second |    |        |   |     | -  |
|--------------|--------------------|-----------|-----------|------------|-----------------------|----|--------|---|-----|----|
| <u>@</u>   @ |                    |           | Pro       | perties    |                       |    |        | - | ۰   | 23 |
| Node Typ     | e:                 |           |           |            |                       |    |        |   |     |    |
| SRD Link     | Gateway            |           |           |            |                       |    |        |   |     |    |
|              |                    |           |           |            |                       |    |        |   |     |    |
| Paramete     | er Templates       | <u>i</u>  |           |            |                       |    |        |   |     | •  |
| ID           | Communication      | DAT Files | Geography | Colors     |                       |    |        |   |     | •  |
| Threa        | d Group:           |           |           |            |                       |    |        |   |     |    |
| Host         |                    |           |           |            |                       |    |        |   |     |    |
| 192.         | 168.1.5            |           |           |            |                       |    |        |   |     |    |
| Port I       | Number:            |           |           |            |                       |    |        |   |     |    |
| 1000         | )1                 |           |           |            |                       |    |        |   | ¢   |    |
| Line l       | istener subfolder  |           |           |            |                       |    |        |   |     |    |
|              |                    |           |           |            |                       |    |        |   |     |    |
| Ve           | erbose Line Listen | er        |           |            |                       |    |        |   |     |    |
| 🗹 Sc         | an alarms          |           |           |            |                       |    |        |   |     |    |
| 🔽 Sy         | ncronize time      |           |           |            |                       |    |        |   |     |    |
|              |                    |           |           |            |                       |    |        |   |     |    |
|              |                    |           |           |            |                       |    |        |   |     |    |
|              |                    |           |           |            |                       |    |        |   |     |    |
|              |                    |           |           |            |                       |    |        |   |     |    |
|              |                    |           |           |            |                       |    |        |   |     |    |
|              |                    |           |           |            |                       |    |        |   |     |    |
|              |                    |           |           |            |                       |    |        |   |     |    |
| Revert       | )                  |           |           |            |                       | ОК | Cancel |   | Арр | ly |
|              |                    | 111       | * I       |            |                       |    |        |   |     |    |

| 0  | 0                 |                | P      | roperties |    |        | ۰     | 23 |
|----|-------------------|----------------|--------|-----------|----|--------|-------|----|
| No | ode Type:         |                |        |           |    |        |       |    |
| D  | UC (SRD Link 2)   |                |        |           |    |        |       |    |
| -  |                   |                |        |           |    |        |       |    |
| Pa | arameter Template | s 🥡            |        |           |    |        |       | •  |
|    | ID Communica      | tion Geography | Colors |           |    |        |       | •  |
|    | Address:          |                |        |           |    |        |       |    |
| 6  | 11                |                |        |           |    |        | \$    |    |
|    | Model:            |                |        |           |    |        |       |    |
|    | SRD3211B          |                |        |           |    |        |       |    |
|    | SerialNumber:     |                |        |           |    |        |       |    |
|    |                   |                |        |           |    |        |       |    |
|    | Major Version:    |                |        |           |    |        |       |    |
| 6  | 1                 |                |        |           |    |        | ¢     |    |
|    | Minor Version:    |                |        |           |    |        |       |    |
|    | 1                 |                |        |           |    |        | ŧ     |    |
|    | Release:          |                |        |           |    |        |       |    |
|    | 5                 |                |        |           |    |        | <br>÷ |    |
|    | 🗸 Scan alarms     |                |        |           |    |        |       |    |
|    |                   |                |        |           |    |        |       |    |
| 4  |                   |                |        |           |    |        |       |    |
| :  |                   |                |        |           |    |        |       |    |
|    |                   |                |        |           |    |        |       |    |
|    |                   |                |        |           |    |        |       |    |
|    |                   |                |        |           |    |        |       |    |
| F  | Revert            |                |        |           | ОК | Cancel | Арр   | ly |
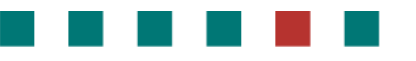

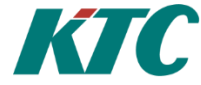

**Note:** You can also configure the SRDLink devices to send alarms to the IMC. This requires that a receiver is set up in **SRDLinkServer**. Typically, this receiver address will be set to "0". This is not necessary but will speed up the alarm handling as it will be handled as an event.

| aLinkserver X                                                                                                    |                                                                                                    |                            |               |           |               |
|----------------------------------------------------------------------------------------------------|----------------------------------------------------------------------------------------------------|----------------------------|---------------|-----------|---------------|
| rdLinkServer I >                                                                                                    | Details SrdLinkServer                                                                                                    | Turne                      | Description   | Conver or | ldunen        |
| Im SrdLinkServerRootNode                                                                                                    | Display Name                                                                                                    | Type                       | Description   | server ac | aress         |
| SKDLink Server (TCP, port 10001)                                                                                                    |                                                                                                    | Properties                 |               |           | <u> </u>      |
| 000 - Address hode SKD Link Alarms                                                                                                    | Node Type:                                                                                                    |                            |               |           |               |
|                                                                                                    | SRDLink Server                                                                                                    |                            |               |           |               |
|                                                                                                    | Parameter Templeter                                                                                                    |                            |               |           |               |
|                                                                                                    |                                                                                                    |                            |               |           | e             |
|                                                                                                    | Communication                                                                                                    |                            |               |           | <b>▼</b>      |
|                                                                                                    | Namn:                                                                                                    |                            |               |           | 1             |
|                                                                                                    | BIDLINK SEIVER                                                                                                    |                            |               |           |               |
|                                                                                                    | Protocol:                                                                                                    |                            |               |           |               |
|                                                                                                    | ТСР                                                                                                    |                            |               | •         |               |
|                                                                                                    | Port Number:                                                                                                    |                            |               |           |               |
|                                                                                                    | 10001                                                                                                    |                            |               | \$        |               |
|                                                                                                    | Хтрр                                                                                                    |                            |               |           | =             |
|                                                                                                    | Add a reference to a XmppServer                                                                                                    | node to start listen for x | mpp messages. |           |               |
|                                                                                                    | Use add or drag and drop."                                                                                                    |                            |               |           |               |
|                                                                                                    | Send sensor error response                                                                                                    |                            |               |           |               |
|                                                                                                    | Line Listener subfolder:                                                                                                    |                            |               |           |               |
|                                                                                                    |                                                                                                    |                            |               |           |               |
|                                                                                                    | DVNodes                                                                                                    |                            |               |           | •             |
|                                                                                                    |                                                                                                    |                            |               |           |               |
|                                                                                                    |                                                                                                    |                            |               |           |               |
| inkServer ×                                                                                                    | Revert                                                                                                    |                            | ОК            | Cancel    | Apply         |
| inkServer X                                                                                                    | C Details SrdLinkServer                                                                                                    |                            | OK            | Cancel    | Apply         |
| IinkServer ×<br>LinkServer ♀ ×<br>■ SrdLinkServerRootNode<br>■ ■ \$RDLink Server (TCP, port 10001)                                    | Details SrdLinkServer                                                                                                    | Properties                 | OK            | Cancel    | Apply         |
| inkServer ×<br>LinkServer                                                                                                    | Details SrdLinkServer                                                                                                    | Properties                 | OK            | Cancel    | Apply<br>I Σ3 |
| inkServer ×<br>LinkServer                                                                                                    | C Details SrdLinkServer                                                                                                    | Properties                 | OK            | Cancel    | Apply         |
| inkServer ×<br>LinkServer                                                                                                    | C Details SrdLinkServer                                                                                                    | Properties                 | OK            | Cancel    | Apply<br>I Σ  |
| inkServer ×<br>IinkServer                                                                                                    | Revert       Details SrdLinkServer       Image: Constraint of the server       Image: Constraint of the server       Image: Constraint of the | Properties                 |               | Cancel    |               |
| inkServer ×<br>LinkServer ↓ ×<br>SrdLinkServerRootNode<br>I SRDLink Server (TCP, port 10001)<br>↓ 000 - Address node SRD Link Alarms  | Revert                                                                                                    | Properties                 | OK            | Cancel    | Apply         |
| inkServer ×<br>LinkServer                                                                                                    | Revert                                                                                                    | Properties                 | OK            | Cancel    |               |
| inkServer ×<br>LinkServer # ×<br>SrdLinkServerRootNode<br>SrdLink Server (TCP, port 10001)<br>w 000 - Address node SRD Link Alarms    | Revert                                                                                                    | Properties                 | OK            | Cancel    |               |
| inkServer ×<br>LinkServer # ×<br>SrdLinkServerRootNode<br>SRDLink Server (TCP, port 10001)<br>€ 000 - Address node SRD Link Alarms    | Revert                                                                                                    | Properties                 | OK            | Cancel    |               |
| inkServer ×<br>IinkServer # ×<br>SrdLinkServerRootNode<br>I SrdLink Server (TCP, port 10001)<br>IIIIIIIIIIIIIIIIIIIIIIIIIIIIIIIIIIII  | Revert                                                                                                    | Properties                 |               | Cancel    |               |
| inkServer ×<br>IinkServer # ×<br>SrdLinkServerRootNode<br>I SrdLink Server (TCP, port 10001)<br>IIIIIIIIIIIIIIIIIIIIIIIIIIIIIIIIIIII  | Revert                                                                                                    | Properties                 |               | Cancel    |               |
| inkServer ×<br>SrdLinkServerRootNode<br>SrdLink Server (TCP, port 10001)<br>w 000 - Address node SRD Link Alarms                      | Revert                                                                                                    | Properties                 |               | Cancel    |               |
| inkServer ×<br>IinkServer ‡ ×<br>SrdLinkServerRootNode<br>IIII Server (TCP, port 10001)<br>000 - Address node SRD Link Alarms         | Revert                                                                                                    | Properties                 |               | Cancel    |               |
| inkServer ×<br>SrdLinkServer                                                                                                    | Revert                                                                                                    | Properties                 |               | Cancel    |               |
| inkServer ×<br>IinkServer                                                                                                    | Revert                                                                                                    | Properties                 |               | Cancel    |               |
| inkServer ×<br>IinkServer                                                                                                    | Revert                                                                                                    | Properties                 |               | Cancel    |               |
| inkServer ×<br>ILinkServer ↓ ×<br>SrdLinkServerRootNode<br>I SrdLink Server (TCP, port 10001)<br>000 - Address node SRD Link Alarms   | Revert                                                                                                    | Properties                 |               | Cancel    |               |
| inkServer ×<br>ILinkServer ↓ ×<br>SrdLinkServerRootNode<br>I = SRDLink Server (TCP, port 10001)<br>000 - Address node SRD Link Alarms | Revert                                                                                                    | Properties                 |               | Cancel    |               |
| inkServer ×<br>ILinkServer ↓ ×<br>SrdLinkServerRootNode<br>I SrdLink Server (TCP, port 10001)<br>000 - Address node SRD Link Alarms   | Revert                                                                                                    | Properties                 |               | Cancel    |               |
| inkServer ×<br>ILinkServer ↓ ×<br>SrdLinkServerRootNode<br>I SrdLink Server (TCP, port 10001)<br>000 - Address node SRD Link Alarms   | Revert                                                                                                    | Properties                 |               | Cancel    |               |
| inkServer ×<br>LinkServer                                                                                                    | Revert         Details SrdLinkServer         Image: Content         Content         Server address:         Image: Operation Content         Server address:         Image: Operation Content         Server address:         Image: Operation Content         Server address:         Image: Operation Content         Image: Operation Content                                                                                                    | Properties                 |               | Cancel    |               |
| inkServer ×<br>LlinkServer                                                                                                    | Revert                                                                                                    | Properties                 |               | Cancel    |               |

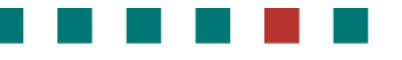

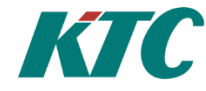

# 12.4 How to set up Trend Data for SRDLink devices

SRD devices have built-in-trend buffer. At IMC, we can determine which object we want to retrieve history from and save in the IMC database.

There are several ways to activate history on the objects.

- 1. Using SRDLink View
- 2. On each object
- 3. Several at once using the details Topology

12.4.1 Activate Trend Data collection via SRDLink View

Mark the **Topology** tab and select **View / SRDLink View**.

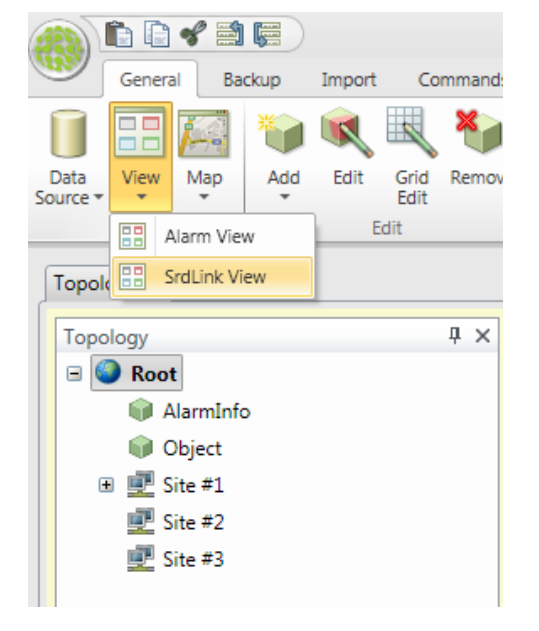

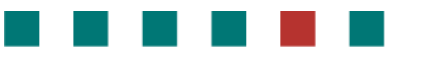

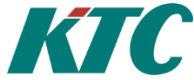

Select the SRD device you want to activate Trend Collection on. In SRDLink View window, you will now get the option to enable collection of history on each individual object. This is done by expanding the object and then tick the Value box.

| Topology ×                                                                                                    |                                                                                                    |     |
|----------------------------------------------------------------------------------------------------|----------------------------------------------------------------------------------------------------|-----|
| Topology # ×                                                                                                    | SrdLink View                                                                                                    | ф × |
| Topology X<br>■ © Root<br>■ Object<br>■ Site #1<br>■ Netrol (192168.100.207)<br>■ I - STATKRAFT (SR05301-1301)<br>■ Asalogt<br>■ Digitat<br>■ Funktioner<br>■ To<br>■ Regeringer<br>■ System<br>■ System<br>■ Site #2<br>■ Site #3 | Sidlink View         Backup info         Last backup: 2014-12-05         History         Name Active Count         AV01 - RT-UTE         AV01 - RT-UTE         AV02 - IV-RT951         AV04 - IV-RT951         AV05 - VV-RT951         AV05 - VV-RT951         AV06 + IV-RT951         AV07 - VV-RT951         AV07 - VV-RT951         AV08 + IV-RT952         AV09 - VV-RT951         AV09 - VV-RT951         AV09 - VV-RT951         AV09 - VV-RT951         AV09 - VV-RT951         AV09 - VV-RT951         AV09 - VV-RT951         AV11 - VV-St901         AV11 - VV-St901         AV11 - VV-St901         AV11 - VV-St901         AV11 - VV-St901         AV13 - VV-R501         AV13 - VV-R501         AV13 - VV-St901         AV14 - VV-R5001         AV15 - DP-RIMAR         AV13 - VV-St901         AV14 - DP-FILTER         AV15 - DP-CENTRAL         AV17 - KomentantPorbr         AV17 - KomentantPorbr         AV17 - KomentantPorbr         AV17 - VV-R4501(Franl.)         AV17 - VV-R4501(Franl.) <tr< th=""><th></th></tr<> |     |
|                                                                                                    | AV15 - DP-CRINAR     (1)     NETO01.DUC001.AV14.Value     2014-12-09 01:00:00       AV16 - DP-CRINARL     (1)     NETO01.DUC001.AV14.Value     2014-12-09 01:00:00       AV17 - MomentanFörbr     (1)     NETO01.DUC001.AV14.Value     2014-12-09 01:00:00       AV18 - Begränsningsniå     (1)     NETO01.DUC001.AV14.Value     2014-12-09 01:00:00       AV19 -     (0)     NETO01.DUC001.AV14.Value        AV20 -     (0)     NETO1.DUC001.AV18.Value        AV21 - IV-RT451[Franl.] LABM (0)     NETO1.DUC001.AV18.Value                                                                                                    |     |
|                                                                                                    | AY23 -         (U)           AY24 -         (D)           AY25 -         (D)           AY26 -         (D)           AY27 -         (D)           AY28 -         (D)           AY29 -         (D)           AY30 -         (D)           AY30 -         (D)           AY30 -         (D)           AY30 -         (D)           AY30 -         (D)           AY30 -         (D)           AY30 -         (D)           AY30 -         (D)           AY30 -         (D)                                                                                                    | •   |

#### 12.4.2 Activate Trend Data collection manually on every object

Select the object you want to activate Trend Collection on through the Topology tree and select Edit (F4). Select the tab "History signals" and the Add New Items "Value".

| opology                       | ų×       | Details Topology                                  |    |
|-------------------------------|----------|---------------------------------------------------|----|
| 🗉 🥥 Root                      | <b>^</b> |                                                   |    |
| 📦 AlarmInfo                   |          | al a Properties Π Β Σ                             | 53 |
| 📦 Object                      |          |                                                   |    |
| 🖃 💇 Site #1                   |          | Node Type:                                        |    |
| 🖃 🛁 NET001 (192.168.100.207)  |          | SRD Link Object                                   |    |
| 🖃 🛲 1 - DUC001 (SRD5301-1301) |          |                                                   |    |
| 🖃 🚔 Analogt                   |          | Parameter Templates                               | -  |
| 🗉 🚞 AQ - Beräkn. värden       |          |                                                   |    |
| 🖃 🔤 AV - AV                   |          | ID Communication History signals Geography Colors |    |
| 📦 AV01 - GT31                 | =        |                                                   | h  |
| 📦 AV01 - RT-UTE               |          | Read history from these fields:                   |    |
| 📦 AV02 - IV-RT451             |          | Value 🗙                                           |    |
| 📦 AV03 - IV-RT551             |          |                                                   |    |
| 📦 AV04 - IV-RT502             |          | Add new items                                     |    |
| 📦 AV05 - VV-RT451             |          |                                                   |    |
| 📦 AV06 - VV-RT511             |          | Value                                             |    |
| 📦 AV07 - VV-RT551             |          |                                                   |    |
| 📦 AV08 - FV-RP401             |          |                                                   | J  |
| 📦 AV09 - FV-RP402             |          |                                                   |    |
| 📦 AV10 - FV-RP501             |          | Revert OK Cancel Apply                            |    |
| AV11 - IV-SB401               |          |                                                   |    |

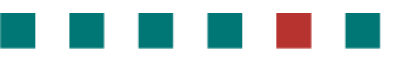

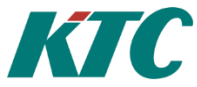

### 12.4.3 Activate Trend Data collection on several objects at the same time

Select the object you want to activate Trend Collection on in the Details Topology. Select Edit (F4). Select the tab "History signals" and the Add New Items "Value". All selected object will now be activated.

|                            | * ^ | Deta | Display Name          |    | ID                            | Type         | Object Name Object | Number Syncronize nar  | ne with PIC | Clar |
|----------------------------|-----|------|-----------------------|----|-------------------------------|--------------|--------------------|------------------------|-------------|------|
| Alexandre                  |     |      | AV01 - GT31           |    | 10                            | type         | object Name object | Wannoer Syneromize nar |             | Oth  |
| Alarminto                  |     |      | AV01 - RT-UTE         | 0  | 0                             |              | Properties         |                        | • **        | Oth  |
| UB Object                  |     | Ť    | AV02 - IV-RT451       | Pa | ramatar Tamplatar 🔛           |              |                    |                        |             | Oth  |
| 🖃 💇 Site #1                |     |      | AV03 - IV-RT551       | га | rameter remplates 🏢           |              |                    |                        | •           | Oth  |
| E NETOO1 (192.168.100.207) |     |      | AV04 - IV-RT502       |    |                               |              |                    |                        |             | Oth  |
| I - DUC001 (SRD5301-1301)  |     |      | AV05 - VV-RT451       | _  | ID Communication His          | tory signals | eography Colors    |                        | •           | Oth  |
| 🖃 🕍 Analogt                |     |      | AV06 - VV-RT511       |    | Read history from these field | lds:         |                    |                        |             | Oth  |
| 🗷 🛗 AQ - Beräkn. värden    |     |      | AV07 - VV-RT551       |    | N. I.                         |              |                    |                        | ~           | Oth  |
| 🖃 🔛 AV - AV                | =   |      | AV08 - FV-RP401       |    | value                         |              |                    |                        | ~           | Oth  |
| AV01 - GT31                |     |      | AV09 - FV-RP402       |    | Add now itoms                 |              |                    |                        |             | Oth  |
| 📦 AV01 - RT-UTE            |     |      | AV10 - FV-RP501       |    | Add new items                 |              |                    |                        | U I         | Oth  |
| 📦 AV02 - IV-RT451          |     |      | AV11 - IV-SB401       |    | Value                         |              |                    |                        |             | Oth  |
| 📦 AV03 - IV-RT551          |     |      | AV12 - IV-SB402       |    |                               |              |                    |                        |             | Oth  |
| 📦 AV04 - IV-RT502          |     |      | AV13 - VV-SB411       |    |                               |              |                    |                        |             | Ott  |
| 📦 AV05 - VV-RT451          |     |      | AV14 - DP-FILTER      |    |                               |              |                    |                        |             | Ou   |
| AV06 - VV-RT511            |     |      | AV15 - DP-PRIMAR      | _  |                               |              |                    |                        |             | Oth  |
| 📦 AV07 - VV-RT551          |     |      | AV10 - Dr-CENTRAL     | R  | evert                         |              |                    | OK Cancel              | Apply       | Oth  |
| AV08 - FV-RP401            |     |      | AV18 - Regränsningsni |    | NET001 DUC001 AV18            | SPD Link Ob  | oct AV             | 19 true                |             | 0#   |

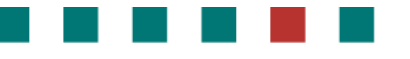

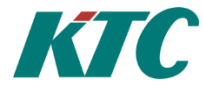

**12.4.4 General settings for the retrieval of historical values.** Start by opening **Data Source/Metering/Jobs**.

| A  |            | D C      | 3    | ' 🚔     |          |          |           |         |       |    |            |          |           |                             |
|----|------------|----------|------|---------|----------|----------|-----------|---------|-------|----|------------|----------|-----------|-----------------------------|
| a  | 2          | Gene     | ral  | Ba      | ckup     | Import   |           | Con     | nmano | ds | Meter      | ing      | Monitorin | g                           |
|    |            |          | ţ,   | -       | ۱        | R        |           |         | *     |    | ٣,         | ×        |           |                             |
| Da | ta<br>ce 🕶 | View     | M    | ap<br>• | Add      | Edit     | Gri<br>Ed | d<br>it | Remo  | ve | Add        | Edit     | Search    | Sign Errors<br>and Warnings |
| Î  | CCS        | ;        | Þ    |         |          | E        | dit       |         |       |    | Comr       | nents    | Obj       | ect events                  |
|    | Met        | tering   | •    |         | Field Ir | nports   |           | ÷       |       |    |            |          |           |                             |
|    | Sec        | urity    | Þ    |         | Field P  | rocessor | s         | Þ       |       |    |            |          |           |                             |
|    | Sen        | vices    | Þ    |         | Field S  | inks     |           | Þ       |       |    |            |          |           |                             |
|    | Sys        | tem      | ►    | ۲       | Groups   | 5        |           | Þ       |       |    |            |          |           |                             |
|    | Тос        | ls       | Þ    |         | Jobs     |          |           | •       |       | Op | en         |          |           |                             |
|    | ÷          | Ē        | Site | ٩       | Topolo   | gy       |           | Þ       | ۵.    | Op | en in acti | ive tab  |           |                             |
|    |            | <b>P</b> | Site |         | Unit Co  | onversio | n         | Þ       |       | Op | en in use  | r define | d tab     |                             |
|    |            |          | Site | #3      |          |          |           |         |       |    |            |          |           |                             |

Mark **ReadHistory** and select Edit.

| Topology Jobs X |                   |                              |
|-----------------|-------------------|------------------------------|
| Jobs            | φ×                | Details Jobs                 |
| 🖃 🔬 JobRoot     |                   | Display Name                 |
| E 🕰 Readl''     |                   | AllSedLinkObjectsWithHistory |
| (i)             | View Current Inf  | nformation 🕨                 |
| Ra 🖉            | Search events     | Shift+F3                     |
| 6               | Display in Detail | ails Ctrl+D                  |
|                 | Open view         | Þ                            |
| <b></b>         | Add               | Insert 🕨                     |
| S.              | Edit              | F4                           |

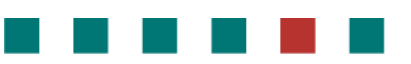

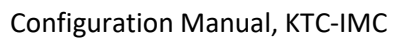

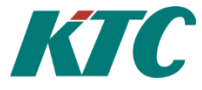

Choose Execution to change the setup for scheduling of the job.

| Properties 🗆 🛙 🖸                                                                                                    | This job is act    | ive for sched                                                                 | uling required                                                                                                    |
|----------------------------------------------------------------------------------------------------|--------------------|-------------------------------------------------------------------------------|----------------------------------------------------------------------------------------------------|
| Node Type:<br>Readout Job                                                                                                    | -                  | If not selecte                                                                | ed the scheduler will never                                                                                                    |
| Parameter Templates                                                                                                    | Scheduling in      | torval type                                                                   | required                                                                                                    |
| ID     Content     Nodes     Execution     Groups     Processors     Sinks     Unit Conversion     Reports     +       IV     This Job is active for scheduling     Scheduling information     Image: Scheduling     Image: Scheduling     Image: Scheduling | Scheduling in      | Specify inter<br>to determin                                                  | val type used by the scheduler<br>e next execution time.                                                                                           |
| Scheduling interval type:                                                                                                    | Scheduling in      | terval                                                                        | reauired                                                                                                    |
| Scheduling interval:<br>1<br>Start scheduling:<br>2014-09-26<br>Stop scheduling:<br>No date/time<br>V                                                                                                    |                    | Specify the i<br>to determining<br>instance '2'<br>other of the               | nterval used by the scheduler<br>e next execution time. For<br>results in scheduling every<br>type specified(hour, day, etc)                       |
| Start time:                                                                                                    | Start scheduli     | ng                                                                            | required                                                                                                    |
| Job retries Retry times: 3 Retry type:                                                                                                    |                    | Enter the da<br>starts sched<br>used as start                                 | y for when the scheduler<br>uling the job. If empty, today is<br>ting point for scheduling.                                                        |
| Hours v                                                                                                    | Stop scheduli      | ng                                                                            | required                                                                                                    |
| Image: Security interval:         Image: Security interval:         Execution times         Last executed: 2014-12-09 01:00:00         Next Execution Time: 2014-12-10 01:00:00                                                                              |                    | Enter the da<br>scheduling t<br>keeps sched<br>forever.                       | y for when the scheduler ends<br>he job. If empty, the scheduler<br>ule new execution times                                                        |
| Next Retry Execution Time: None                                                                                                    | Start time         |                                                                               | optional                                                                                                    |
| Revert OK Cancel Apply                                                                                                    |                    | Enter the tir<br>begin(sched<br>start-end tin<br>decide how<br>start of the o | ne of day for the execution to<br>uling is performed during the<br>ne interval, using execution to<br>often). If not specified the<br>day is used. |
|                                                                                                    | <b>Retry times</b> |                                                                               | optional                                                                                                    |
|                                                                                                    |                    | Specify the r<br>for erroneou<br>results are r<br>retries will b              | number of retries the job does<br>us results. Only erroneous<br>etried. If specified to 0 no<br>ue performed by the job.                           |
|                                                                                                    | Retry type         |                                                                               | optional                                                                                                    |
|                                                                                                    |                    | Specify inter<br>determine n                                                  | val type used by the job to ext retry time.                                                                                                    |
|                                                                                                    | Retry interval     |                                                                               | optional                                                                                                    |
|                                                                                                    |                    | Specify the i<br>determine n<br>results in ret<br>specified(ho                | nterval used by the job to<br>ext retry time. For instance '2'<br>tries every other of the type<br>ur, day, etc)                                   |
|                                                                                                    |                    |                                                                               |                                                                                                    |

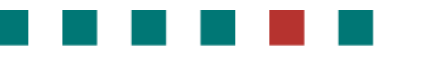

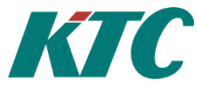

# 13 Creating IMC Web GUI

# 13.1 Creating a slide Show

The building manager accesses the system via a web interface. This interface can be customized to present a view of the functions the manager finds most pertinent to his/her specific application. Included in customization is an opening Slide that presents the functions, readouts, menus etc. that a building manager wants to see immediately upon opening the page.

The following is an example of the web interface that is used by a building manager to monitor the system.

In this view, you can see an example of the opening page with a customized slide show that presents the selectable items specific to the managers primary daily concerns for that building. Note that you can create any number of pages and browse through them upon opening the interface:

|                                       |                                                                                                   | IN 2013-11-21 12:26 Thu                                                                                         |
|---------------------------------------|---------------------------------------------------------------------------------------------------|----------------------------------------------------------------------------------------------------|
| Building 52 Overview                  | V                                                                                                 |                                                                                                    |
| Flow                                  |                                                                                                   |                                                                                                    |
| Setpoint 39.5 C                       |                                                                                                   |                                                                                                    |
| Actual 39.5 C                         |                                                                                                   |                                                                                                    |
| Heat sources                          | - 10                                                                                              |                                                                                                    |
| Peak heat activated: false / off / no |                                                                                                   |                                                                                                    |
|                                       | c                                                                                                 | 2                                                                                                    |
|                                       | (                                                                                                 |                                                                                                    |
|                                       |                                                                                                   |                                                                                                    |
|                                       |                                                                                                   |                                                                                                    |
| i 0 ≡ 0 ° 0                           |                                                                                                   | 🖊 4 🔔 0 🐥 3                                                                                                    |
|                                       | Flow<br>Setpoint 39.5 C<br>Actual 39.5 C<br>Heat sources<br>Peak heat activated: false / off / no | Building 52 Overview      Flow Setpoint 39.5 C Actual 39.5 C Heat sources Peak heat activated: false / off / no |

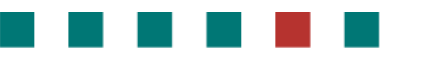

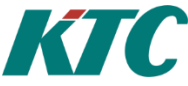

A slideshow is composed as follows:

#### Open the IMC/Slide datasource:

|  | œ                       |          | Genera    | al Im  | port |      | Comma        | ands   | Meterin |  |  |
|--|-------------------------|----------|-----------|--------|------|------|--------------|--------|---------|--|--|
|  |                         | ×        |           | R      |      |      |              |        |         |  |  |
|  | Data View Map<br>Source |          |           | A      | dd   | Edit | Grid<br>Edit | Remove |         |  |  |
|  |                         | IM       | с         |        | •    | ٩    | MBus         | •      |         |  |  |
|  |                         | Me       | enu Struc | ctures | ×.   | Ē    | Menu         | -   +  |         |  |  |
|  |                         | Me       | tering    |        | ×    | Ē    | Settin       | ngs    | •       |  |  |
|  |                         | Sec      | curity    |        | ×    |      | Slide        |        | •       |  |  |
|  |                         | Services |           |        | ×    |      | SrdLir       | •      |         |  |  |
|  |                         | System   |           |        | ×    | 6    | Trend        | lView  | •       |  |  |
|  |                         | Tools    |           |        | ×    | -    |              |        |         |  |  |

Right-click the root node selecting the Add /Slide Directory Node option:

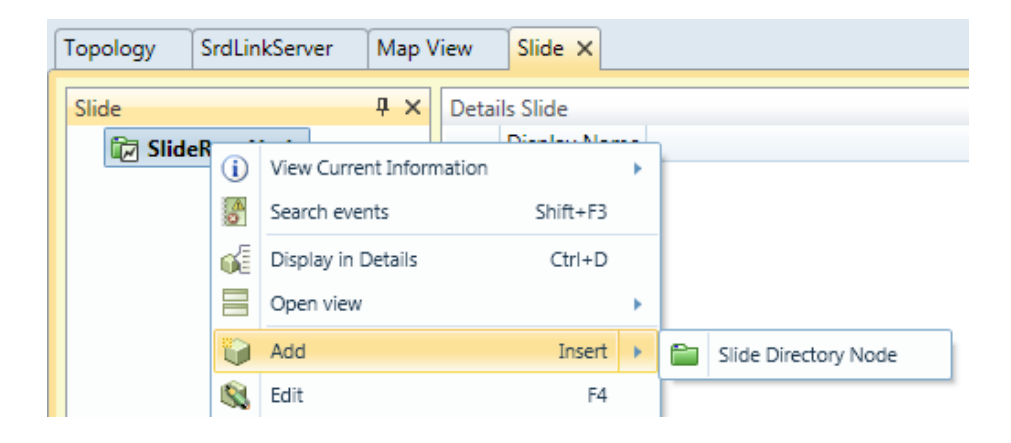

KTC

| _ | <br> | <br> |  |
|---|------|------|--|
|   |      |      |  |
|   |      |      |  |
|   |      |      |  |
|   |      |      |  |
|   |      |      |  |

| <b>0</b>                | Properties | - • X                | Header         |             | required               |    |
|-------------------------|------------|----------------------|----------------|-------------|------------------------|----|
| Node Type:              |            |                      |                | Header of   | the clide              |    |
| Side Directory Node     |            | ]                    |                |             | the shue.              |    |
| Parameter Templates 🏻 🍟 |            | $\overline{\bullet}$ | Number of col  | umns        | required               |    |
| Content                 |            |                      |                | Number o    | f columns, one or two  | ). |
| Header:                 |            |                      |                | Two colun   | nns only available whe | en |
| Building A              |            |                      |                | image pos   | ition is center.       |    |
| Number of columns:      |            |                      | Sort order     |             | required               |    |
| No value                |            | ÷                    | Sont order     |             | requireu               |    |
| Sort order:             |            |                      |                | Which ord   | ler the header will be |    |
| Image position:         |            | <b>•</b>             |                | displayed.  |                        |    |
| Right                   |            | •                    | Image position | •           | required               |    |
| Scale to fit            |            |                      | inage position | •           | reguireu               |    |
| Upload image:           |            |                      |                | Left, right | or center              |    |
|                         |            | <b></b>              | Scale to fit   |             | Optional               |    |
|                         |            |                      |                | Scale imag  | ge to fit on slide.    |    |
|                         |            |                      | Upload image   |             | Optional               |    |
|                         |            |                      |                | Upload an   | image to show as       |    |
|                         |            |                      |                | hackgrour   | nd in the slide        |    |
|                         |            |                      |                | buckgroui   |                        |    |
| Revert                  |            | DK Cancel Apply      |                |             |                        |    |

After this you have to add **SlideHeaderNode** and **SlideNodeReference**.

**SlideHeaderNode** is a superscription and **SlideNodeReference** is a link to your dynamic object in the topology.

|     | 0                       | Properties | - 0        | 23 | Text       | I                | required       |
|-----|-------------------------|------------|------------|----|------------|------------------|----------------|
| No  | de Type:                |            |            |    |            |                  |                |
| Sli | de Header Node          |            |            |    |            | lext to display. |                |
| Pa  | rameter Templates 🏾 🍯   |            |            | •  | Sort order | I                | required       |
|     | Content                 |            |            | •  |            | Which order th   | e text will be |
|     | Text:                   |            |            |    |            | displayed.       |                |
|     | Temperatur Framledning: |            |            |    |            |                  |                |
|     | Sort order:             |            |            |    |            |                  |                |
|     | 1                       |            | \$         |    |            |                  |                |
|     |                         |            |            |    |            |                  |                |
|     |                         |            |            |    |            |                  |                |
|     |                         |            |            |    |            |                  |                |
|     |                         |            |            |    |            |                  |                |
|     |                         |            |            |    |            |                  |                |
|     |                         |            |            |    |            |                  |                |
|     |                         |            |            |    |            |                  |                |
|     |                         |            |            |    |            |                  |                |
|     |                         |            |            |    |            |                  |                |
|     |                         |            |            |    |            |                  |                |
|     |                         |            |            |    |            |                  |                |
|     |                         |            |            |    |            |                  |                |
|     |                         |            |            |    |            |                  |                |
| R   | levert                  | ОК         | Cancel App | ly |            |                  |                |

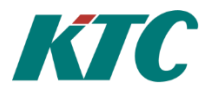

| <b>9</b>   <b>0</b>              | Properties | _ 0                  | 23   | Reference     |                  | required              |
|----------------------------------|------------|----------------------|------|---------------|------------------|-----------------------|
| Node Type:<br>SlideNodeReference |            |                      |      |               | Enter a node II  | ) specifying the      |
|                                  |            |                      |      |               | reference to a   | node                  |
| Parameter Templates              |            |                      | •    | Menu Name     |                  | Optional              |
| Content                          |            |                      | •    |               | This name will   | ,<br>he shown in the  |
| Reference:                       |            |                      |      |               | manu             | be shown in the       |
|                                  |            | Colordan General Col | i I  |               | menu.            |                       |
|                                  |            | Select reference 👻   |      | Read menu n   | ame from refer   | ence Optional         |
| VS21-GT11 Tillopp                |            |                      | 1    |               | Read the menu    | name from the         |
| Read menuname from               | reference  |                      |      |               | node reference   | 2.                    |
| Sort order:                      |            |                      |      | Sort order    | required         |                       |
| 2                                |            |                      |      | Joit order    | required         |                       |
| Show this fields:                |            |                      | 1    |               | Which order th   | ie values will be     |
|                                  |            | Add new items 💌      |      |               | shown.           |                       |
| Update interval:                 |            |                      |      | Show this fie | lds              | Optional              |
| 5                                |            | ;                    | :    |               | Dofault field is | Value Horovou         |
| Userlevel write:<br>DRIFT        |            |                      | -    |               | can change it t  | o another.            |
|                                  |            |                      |      | Undate inter  | val              | required              |
|                                  |            |                      |      | opuate inter  | vai              | reguireu              |
|                                  |            |                      |      |               | Update interva   | l in seconds for this |
| Revert                           |            | OK Cancel A          | oply |               | node.            |                       |
|                                  |            |                      |      | Userlevel wr  | ite              | required              |
|                                  |            |                      |      |               | Minimum user     | level for configure   |
|                                  |            |                      |      |               | node             | Sure Combane          |
|                                  |            |                      |      |               | noue.            |                       |

A typical slideshow image may look as below.

| Home | Back | Help                   | KTC Tech Test2 | 👗 Admin | 2014-03-12 16:08 Wed |
|------|------|------------------------|----------------|---------|----------------------|
|      |      | Buil                   | ding A         |         |                      |
|      |      | Temperatur Framledning |                | - N     | 6                    |
|      |      | VS21-GT11 Tillopp:     | 19.41 °C       |         |                      |
|      |      | Temperatur Retur:      |                |         |                      |
|      |      | TA7-GT41 FV:           | 56.51 °C       |         |                      |
|      |      |                        |                |         |                      |
|      |      |                        |                |         | 51                   |
|      |      |                        |                |         | 11                   |
|      |      |                        |                | A       |                      |
|      |      |                        |                | L'O-C   |                      |
|      |      |                        |                | 1       | -                    |
|      |      |                        |                |         |                      |

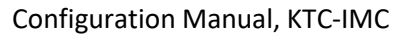

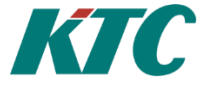

# 13.2 Creating a menu

In addition to slideshows, you can create system-specific menus tailored to the end user needs. In the user menu, you can change setpoints, alarm priority, etc.

A menu is composed as follows:

#### Open DataSource/IMC/Menu:

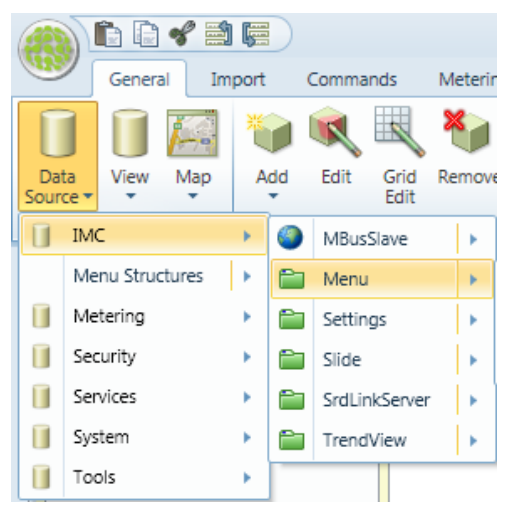

#### Start by adding a Menu Directory Node:

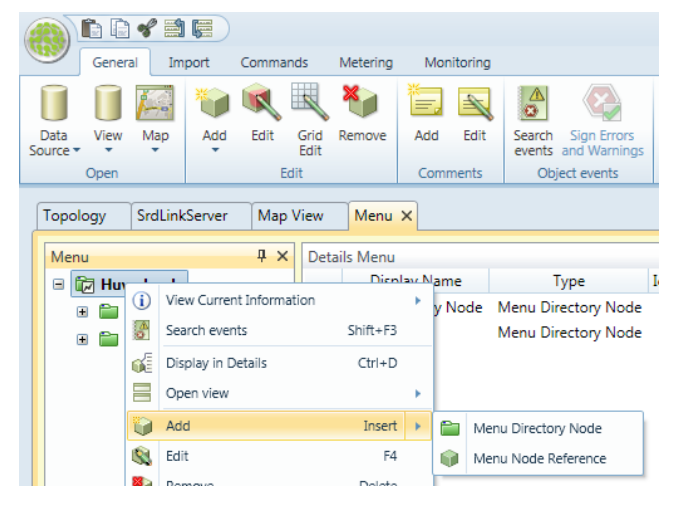

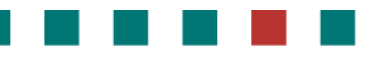

|                                   |                     |                 |            | KTC                                                    |
|-----------------------------------|---------------------|-----------------|------------|--------------------------------------------------------|
| <u>0</u>  0                       | Properties          |                 | Name       | required                                               |
| Node Type:<br>Menu Directory Node |                     |                 |            | Name of the node. It appears in the tree.              |
| Content Icon                      | U                   |                 |            |                                                        |
| Name:                             |                     |                 | Sort order | optional                                               |
| Sort order:<br>No value           |                     | \$              |            | Used to sort the nodes in the tree                     |
| Icon:<br>C:\Arbetsmapp\Bilde      | er\UNDERCENTRAL.png | <b>-</b>        | lcon       | optional                                               |
|                                   |                     |                 |            | Ability to connect a picture/icon to the <b>Name</b> . |
|                                   |                     |                 |            |                                                        |
|                                   |                     |                 |            |                                                        |
|                                   |                     |                 |            |                                                        |
|                                   |                     |                 |            |                                                        |
| Revert                            |                     | OK Cancel Apply |            |                                                        |

| <b>()</b>                                   | Properties | _ 0 X   |      |                                |
|---------------------------------------------|------------|---------|------|--------------------------------|
| Node Type:                                  |            |         | Icon | ontional                       |
| Wend Directory Node                         |            |         | icon | optional                       |
| Parameter Templates 🏻 🍟                     |            | $\odot$ |      | Select picture/icon to upload. |
| Content Icon                                |            | •       |      |                                |
| Upload menu icon:<br>C:\Arbetsmapp\Bilder\E | DUC.png    | 4       |      |                                |
|                                             |            |         |      |                                |
|                                             |            |         |      |                                |

Note: to activate the icons. Choose MenuRootNode /Content and select Show mode: Icon

| Node Type:<br>MenuRootNode<br>Parameter Templates |              |  |
|---------------------------------------------------|--------------|--|
| MenuRootNode Parameter Templates                  |              |  |
| Parameter Templates 🏻 巓                           |              |  |
|                                                   |              |  |
| ID Communication Content Geog                     | raphy Colors |  |

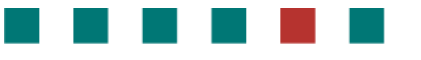

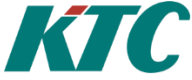

When you are satisfied with the structure (**Menu Directory Node**) it's time to continue with **Menu Node Reference**. Use the **Menu Node Reference** to link the objects that you have in the Topology tree together with your user menu.

| <ul> <li>001</li> <li>001</li> <li>001</li> <li>001</li> <li>001</li> </ul> |                              | View Current Information Search events Shift+F3 Display in Details Ctrl+D Open view Add Insert | ><br>> | Menu Directory        | Node         |                                                                                        |
|-----------------------------------------------------------------------------|------------------------------|------------------------------------------------------------------------------------------------|--------|-----------------------|--------------|----------------------------------------------------------------------------------------|
|                                                                             |                              | Edit F4                                                                                        | 5      | Menu Node Refe        | erence       |                                                                                        |
| Node Type:<br>Menu Node                                                     | Reference                    | Properties                                                                                     |        |                       | Reference    | <i>required</i><br>Select the reference to the object<br>you want to show in the menu. |
| Parameter T                                                                 | remplate                     | s 🍯                                                                                            |        | <ul> <li>▼</li> </ul> | MenuName     | e required                                                                             |
| Reference<br>DUC-TE                                                         | :e:<br>EST.DUCC              | 01.AV01                                                                                        |        |                       |              | The name shown in the menu.                                                            |
| MenuNa<br>VS21-G                                                            | ame:<br>iT11 Tillo<br>menuna | pp<br>me from reference                                                                        |        | Select reference 📀    | Read menu    | name from reference optional<br>Read the menu name from the<br>node reference.         |
| Sort orde                                                                   | er:<br>is fields:            |                                                                                                |        | ¢<br>Add new items 📎  | Sort order   | <i>optional</i><br>Used to sort the nodes in the tree.                                 |
| Update i<br>5                                                               | interval:                    |                                                                                                |        |                       | Show this fi | i <b>elds</b> optional                                                                 |
| Userleve<br>DRIFT                                                           | l write:<br>le config        | Ire                                                                                            |        |                       |              | Ability to customize which fields to display. Default is Value.                        |
|                                                                             |                              |                                                                                                | - 01   |                       | Update inte  | erval required                                                                         |
| Revert                                                                      |                              |                                                                                                | OK     | Cancel Apply          |              | Update interval in seconds.                                                            |
|                                                                             |                              |                                                                                                |        |                       | Userlevel w  | rite: required                                                                         |

Minimum userlevel for configure node.

Enable configuration optional

Enable configure node or not.

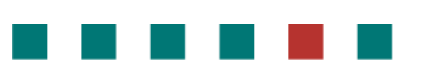

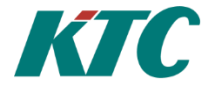

# **Example**: Configuration as below provides the following web interface.

| Menu                                                                                                    | <b>3</b>   <b>0</b>               | Properties | _ | ۵ | 23 |
|----------------------------------------------------------------------------------------------------|-----------------------------------|------------|---|---|----|
| Mainbuilding     Mainbuilding     003-HVAC     D00-VS21     D00-VS21     D00-VS21                                                                                           | Node Type:<br>Menu Directory Node |            |   |   |    |
| <ul> <li>Image: AV01 - V521-GT11 Tillopp</li> <li>Image: O01-AV01 - V521-GT11 Tillopp</li> <li>Image: O00-V522</li> <li>Image: O00-V523</li> <li>Image: O00-V524</li> </ul> | Parameter Templates               | 9          |   |   | ۲  |
|                                                                                                    | Content Icon                      |            |   |   | •  |
|                                                                                                    | VS21<br>Sort order:               |            |   |   |    |
|                                                                                                    | Icon:                             |            |   | • |    |

| Menu                              | 0                      | Properties  | -                |     | 23        |
|-----------------------------------|------------------------|-------------|------------------|-----|-----------|
| 🗉 🛱 Mainbuilding                  |                        |             |                  |     |           |
| 🖃 🚞 003-HVAC                      | Node Type:             |             |                  |     |           |
| □ □ 000-VS21                      | Menu Node Reference    |             |                  |     |           |
| 🖃 📭 001: AV01 - VS21-GT11 Tillopp |                        |             |                  |     |           |
| 🕞 001: AV01 - VS21-GT11 Tillopp   | ParameterTemplates 🏼 🍟 |             |                  |     | $\bullet$ |
| 🚞 000-VS22                        |                        |             |                  |     |           |
| 🚞 000-VS23                        | Content                |             |                  |     | •         |
| 🚞 000-VS24                        |                        |             |                  |     |           |
|                                   | Reference:             |             |                  |     |           |
|                                   | DUC-TEST.DUC001.AV01   | 1           |                  |     |           |
|                                   |                        |             | Select reference | •   |           |
|                                   | MenuName:              |             |                  |     |           |
|                                   | VS21-GT11 Tillopp      |             |                  |     |           |
|                                   |                        |             |                  |     |           |
|                                   | Read menuname from     | n reference |                  |     |           |
|                                   | Sort order:            |             |                  |     |           |
|                                   | 1                      |             |                  | ¢   |           |
|                                   | Show this fields:      |             |                  |     |           |
|                                   |                        |             |                  |     |           |
|                                   |                        |             | Add new items    | •   |           |
|                                   | Update interval:       |             |                  |     |           |
|                                   | 5                      |             |                  | 1   |           |
|                                   | Lleadevel writer       |             |                  |     |           |
|                                   | OPTET                  |             |                  | -   |           |
|                                   | UNIFI                  |             |                  | •   |           |
|                                   | Enable configure       |             |                  |     |           |
|                                   |                        |             |                  |     |           |
|                                   |                        |             |                  |     |           |
|                                   | Revert                 | C           | K Cancel         | Арр | oly       |

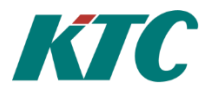

| enu                               |                       | Properties   | _ 0                |
|-----------------------------------|-----------------------|--------------|--------------------|
| 🛙 🕡 Mainbuilding                  |                       |              |                    |
| 🖃 🚞 003-HVAC                      | Node Type:            |              |                    |
| 🖃 🚞 000-VS21                      | SubMenu NodeReference |              |                    |
| 🖃 💼 001: AV01 - VS21-GT11 Tillopp |                       |              |                    |
| 🕞 001: AV01 - VS21-GT11 Tillop    | P Parameter Templates |              |                    |
| 🛅 000-VS22                        |                       |              |                    |
| 🚞 000-VS23                        | Content               |              |                    |
| 🛅 000-VS24                        |                       |              |                    |
|                                   | Reference:            |              |                    |
|                                   | DUC-TEST.DUC001.AV    | 01           |                    |
|                                   |                       |              | Select reference 💌 |
|                                   | MenuName:             |              |                    |
|                                   | VS21-GT11 Tillopp     |              |                    |
|                                   | Read menuname fro     | om reference |                    |
|                                   | Sort order:           |              |                    |
|                                   | 1                     |              | \$                 |
|                                   | Show this fields:     |              |                    |
|                                   | AlarmHighLimit        |              | ×                  |
|                                   | AlarmLowLimit         |              | ×                  |
|                                   | AlarmStatus           |              | ×                  |
|                                   |                       |              | Add new items 👻    |
|                                   | Update interval:      |              |                    |
|                                   | 5                     |              | \$                 |
|                                   | Userlevel write:      |              |                    |
|                                   | DRIFT                 |              | •                  |
|                                   |                       |              | ,                  |
|                                   |                       |              |                    |
|                                   | Revert                |              | OK Cancel App      |

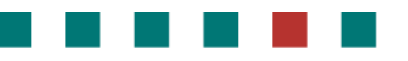

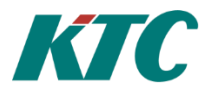

Web Interface:

| Home | Back                             | Help |      | HVAC |    |
|------|----------------------------------|------|------|------|----|
|      |                                  |      |      |      |    |
|      |                                  |      |      |      |    |
|      |                                  |      |      |      |    |
|      |                                  |      |      |      |    |
|      |                                  |      |      |      |    |
| Home | Back Help                        |      | HVAC |      |    |
|      |                                  |      |      |      |    |
|      |                                  |      |      |      | нν |
|      | <br>VS21                         |      |      |      | ΗV |
|      | <br>VS21<br>VS22                 |      |      |      | ΗV |
|      | <br>VS21<br>VS22<br>VS23         |      |      |      | ΗV |
|      | <br>VS21<br>VS22<br>VS23<br>VS24 |      |      |      | ΗV |

| Home |  |                    |          | * |   |
|------|--|--------------------|----------|---|---|
|      |  |                    |          |   |   |
|      |  |                    | VS21     |   |   |
|      |  | VS21-GT11 Tillopp: | 19.42 °C |   | > |
|      |  |                    |          |   |   |

| Home |  |                   | 👗 Admin      |    |
|------|--|-------------------|--------------|----|
|      |  | VS21-GT11 Tillop  | p : 19.42 °C | \$ |
|      |  | AlarmHighLimit: 1 | 7.00         | Ø  |
|      |  | AlarmLowLimit: 5  | .00          | Ø  |
|      |  | AlarmStatus: B    | Hi Active    |    |

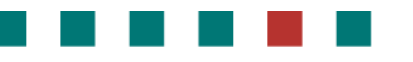

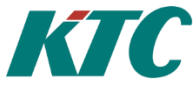

# **13.3 Creating a TrendView**

A TrendView is composed as follows:

# Open the IMC/Trendview datasource.

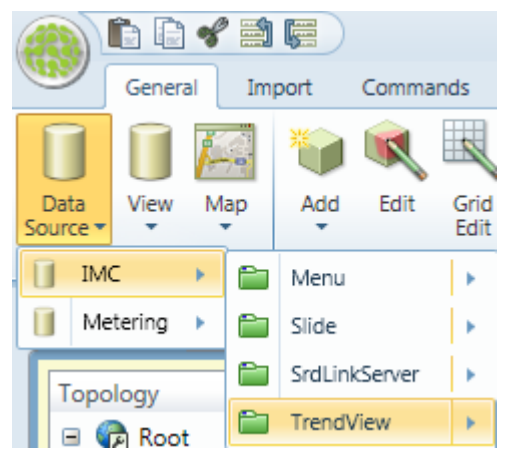

Right-click the root node selecting the **TrendView Serie Node**.

| ſ | TrendView × N | /lenu    |                          |          |      |          |           |               |
|---|---------------|----------|--------------------------|----------|------|----------|-----------|---------------|
|   | TrendView     |          |                          | Ψ×       | Deta | ils Tr   | endView   |               |
|   | 🗉 🕅 TrendV    | low      | PootNodo                 |          |      | Disp     | olay Name | Туре          |
|   | 🗉 🚞 VSC       | i        | View Current Information |          | •    | VS       | 01        | TrendView Ser |
|   | 🗉 🚞 VSC       | 4<br>0   | Search events            | Shift+F3 |      | VS       | 02        | TrendView Ser |
|   |               | <b>S</b> | Display in Details       | Ctrl+D   |      |          |           |               |
|   |               |          | Open view                |          | •    |          |           |               |
|   |               |          | Add                      | Insert   | •    | <b>E</b> | TrendView | Serie Node    |

| 0                                  | Properties |             | × Name                                        |                                                                                                    | reauired                                                                                                    |
|------------------------------------|------------|-------------|-----------------------------------------------|----------------------------------------------------------------------------------------------------|----------------------------------------------------------------------------------------------------|
| lode Type:<br>TrandView Saria Node |            |             |                                               | Name or                                                                                                    | the TrendView                                                                                                    |
|                                    |            |             | GranhT                                        |                                                                                                    | required                                                                                                    |
| arameter Templates 🏼 🍟             |            |             |                                               | ype                                                                                                    | requireu                                                                                                    |
| Settings                           |            |             | •                                             | Line/Cur                                                                                                    | /e                                                                                                    |
| e:                                 |            |             | _                                             |                                                                                                    |                                                                                                    |
|                                    |            |             | Readou                                        | tType Day                                                                                                    | required                                                                                                    |
| hType:                             |            |             | , include                                     | crype bay                                                                                                    | required                                                                                                    |
| :Type Day:                         |            |             |                                               | Select ty                                                                                                    | pe of values to read fr                                                                                                    |
|                                    |            |             | •                                             | fieldsink                                                                                                    | in day mode.                                                                                                    |
| Type Week:                         |            |             |                                               | Raw/Hou                                                                                                    | ır/Dav/Month                                                                                                    |
| T                                  |            |             |                                               | 1.0.00/1100                                                                                                    |                                                                                                    |
| outType Month:                     |            |             | -                                             |                                                                                                    |                                                                                                    |
| e Min/Max                          |            |             | Readou                                        | tType Week                                                                                                    | required                                                                                                    |
|                                    |            |             |                                               | Colored a                                                                                                    | · · · · · · · · · · · · · · · · · · ·                                                                                                    |
| 0                                  |            |             |                                               | Select ty                                                                                                    | be of values to read fr                                                                                                    |
|                                    |            |             |                                               | fieldsink                                                                                                    | in week mode.                                                                                                    |
| )                                  |            |             |                                               | Raw/Hou                                                                                                    | ir/Day/Month                                                                                                    |
| ldsink:<br>eldSinkSQLite           |            |             |                                               | 1.00/1100                                                                                                    |                                                                                                    |
| initia chaur is last               |            |             |                                               |                                                                                                    |                                                                                                    |
| iutes snown in logview:            |            |             | Readou                                        | tType Month                                                                                                    | required                                                                                                    |
|                                    |            |             |                                               |                                                                                                    | required                                                                                                    |
|                                    |            |             |                                               | Select ty                                                                                                    | pe of values to read fr                                                                                                    |
|                                    |            |             |                                               |                                                                                                    |                                                                                                    |
|                                    |            | OK Cancel A | pply                                          | fieldsink                                                                                                    | in month mode.                                                                                                    |
| _                                  |            | OK Cancel A | pply                                          | fieldsink<br>Raw/Hou                                                                                                    | in month mode.<br>ır/Day/Month                                                                                                    |
| ,                                  |            | OK Cancel A | pply                                          | fieldsink<br>Raw/Hou                                                                                                    | in month mode.<br>ır/Day/Month                                                                                                    |
|                                    |            | OK Cancel A | pply                                          | fieldsink<br>Raw/Hou                                                                                                    | in month mode.<br>ır/Day/Month                                                                                                    |
| _                                  |            | OK Cancel A | Use Mir                                       | fieldsink<br>Raw/Hou<br>n/Max                                                                                                    | in month mode.<br>Ir/Day/Month<br><i>optional</i>                                                                                                    |
|                                    |            | OK Cancel A | Use Mir                                       | fieldsink<br>Raw/Hou<br>n/Max                                                                                                    | in month mode.<br>Ir/Day/Month<br><i>optional</i><br>d. the Min/Max settir                                                                                                    |
| _                                  |            | OK Cancel A | use Mir                                       | fieldsink<br>Raw/Hou<br>n/Max<br>If checke<br>will be w                                                                           | in month mode.<br>Ir/Day/Month<br><i>optional</i><br>d, the Min/Max settin                                                                                                    |
|                                    |            | OK Cancel A | Use Mir                                       | fieldsink<br>Raw/Hou<br>n/Max<br>If checke<br>will be us                                                                          | in month mode.<br>Ir/Day/Month<br><i>optional</i><br>d, the Min/Max settin<br>sed.                                                                                                    |
| _                                  |            | OK Cancel A | Use Mir                                       | fieldsink<br>Raw/Hou<br>n/Max<br>If checke<br>will be us                                                                          | in month mode.<br>rr/Day/Month<br><i>optional</i><br>d, the Min/Max settin<br>sed.                                                                                                    |
| _                                  |            | OK Cancel A | use Min                                       | fieldsink<br>Raw/Hou<br>n/Max<br>If checke<br>will be us                                                                          | in month mode.<br>Ir/Day/Month<br><i>optional</i><br>d, the Min/Max settir<br>sed.<br><i>optional</i>                                                                                                    |
| -                                  |            | OK Cancel A | ppy<br>Use Min                                | fieldsink<br>Raw/Hou<br>n/Max<br>If checke<br>will be us<br>Min valu                                                              | in month mode.<br>Ir/Day/Month<br><i>optional</i><br>d, the Min/Max settir<br>sed.<br><i>optional</i><br>e in graph.                                                                                                    |
|                                    |            | OK Cancel A | ppy<br>Use Min                                | fieldsink<br>Raw/Hou<br>n/Max<br>If checke<br>will be us<br>Min valu                                                              | in month mode.<br>ur/Day/Month<br><i>optional</i><br>d, the Min/Max settin<br>sed.<br><i>optional</i><br>e in graph.                                                                                                    |
|                                    |            | OK Cancel A | ppy<br>Use Min<br>Min                         | fieldsink<br>Raw/Hou<br>n/Max<br>If checke<br>will be us<br>Min valu                                                              | in month mode.<br>ur/Day/Month<br><i>optional</i><br>d, the Min/Max setting<br>sed.<br><i>optional</i><br>e in graph.                                                                                                    |
|                                    |            | OK Cancel A | ppy<br>Use Min<br>Min<br>Max                  | fieldsink<br>Raw/Hou<br>n/Max<br>If checke<br>will be us<br>Min valu                                                              | in month mode.<br>ur/Day/Month<br>optional<br>d, the Min/Max settir<br>sed.<br>optional<br>e in graph.<br>optional                                                                                                    |
| -                                  |            | OK Cancel A | ppy<br>Use Min<br>Min<br>Max                  | fieldsink<br>Raw/Hou<br>n/Max<br>If checke<br>will be us<br>Min valu<br>Max valu                                                  | in month mode.<br>Ir/Day/Month<br><i>optional</i><br>d, the Min/Max settir<br>sed.<br><i>optional</i><br>e in graph.<br><i>optional</i><br>e in graph.                                                                                             |
| -                                  |            | OK Cancel A | ppy<br>Use Min<br>Min<br>Max                  | fieldsink<br>Raw/Hou<br>n/Max<br>If checke<br>will be us<br>Min valu<br>Max valu                                                  | in month mode.<br>ur/Day/Month<br><i>optional</i><br>d, the Min/Max setting<br>sed.<br><i>optional</i><br>e in graph.<br><i>optional</i><br>e in graph.                                                                                            |
|                                    |            | OK Cancel A | ppy<br>Use Min<br>Min<br>Max<br>Fieldsin      | fieldsink<br>Raw/Hou<br>n/Max<br>If checke<br>will be us<br>Min valu<br>Max valu                                                  | in month mode.<br>Ir/Day/Month<br><i>optional</i><br>d, the Min/Max settir<br>sed.<br><i>optional</i><br>e in graph.<br><i>optional</i><br>e in graph.<br><i>required</i>                                                                          |
|                                    |            | OK Cancel A | ppy<br>Use Min<br>Min<br>Max<br>Fieldsin      | fieldsink<br>Raw/Hou<br>n/Max<br>If checke<br>will be us<br>Min valu<br>Max valu<br>k                                             | in month mode.<br>Ir/Day/Month<br><i>optional</i><br>d, the Min/Max settir<br>sed.<br><i>optional</i><br>e in graph.<br><i>optional</i><br>e in graph.<br><i>required</i><br>Ideick to root date for                                               |
|                                    |            | OK Cancel A | ppy<br>Use Min<br>Min<br>Max<br>Fieldsin      | fieldsink<br>Raw/Hou<br>h/Max<br>If checke<br>will be us<br>Min valu<br>Max valu<br>k<br>Select fie                               | in month mode.<br>Ir/Day/Month<br><i>optional</i><br>d, the Min/Max settir<br>sed.<br><i>optional</i><br>e in graph.<br><i>optional</i><br>e in graph.<br><i>required</i><br>Idsink to read data fro                                               |
|                                    |            | OK Cancel A | PPY                                           | fieldsink<br>Raw/Hou<br>h/Max<br>If checke<br>will be us<br>Min valu<br>Max valu<br>k<br>Select fie                               | in month mode.<br>Ir/Day/Month<br><i>optional</i><br>d, the Min/Max settinged.<br><i>optional</i><br>e in graph.<br><i>optional</i><br>e in graph.<br><i>required</i><br>Idsink to read data from                                                  |
|                                    |            | OK Cancel A | PPY                                           | fieldsink<br>Raw/Hou<br>h/Max<br>If checke<br>will be us<br>Min valu<br>Max valu<br>k<br>Select fie                               | in month mode.<br>Ir/Day/Month<br><i>optional</i><br>d, the Min/Max settinged.<br><i>optional</i><br>e in graph.<br><i>optional</i><br>e in graph.<br><i>required</i><br>Idsink to read data fractions<br>iew required                             |
|                                    |            | OK Cancel A | eevi<br>Use Min<br>Min<br>Fieldsin<br>Minutes | fieldsink<br>Raw/Hou<br>h/Max<br>If checke<br>will be us<br>Min valu<br>Max valu<br>k<br>Select fie<br>s Shown in logy<br>Minutes | in month mode.<br>Ir/Day/Month<br><i>optional</i><br>d, the Min/Max settinged.<br><i>optional</i><br>e in graph.<br><i>optional</i><br>e in graph.<br><i>required</i><br>Idsink to read data fr<br><b>iew</b> <i>required</i><br>shown in logview. |
|                                    |            | OK Cancel A | PPY                                           | fieldsink<br>Raw/Hou<br>n/Max<br>If checke<br>will be us<br>Min valu<br>Max valu<br>k<br>Select fie<br>s Shown in logy<br>Minutes | in month mode.<br>Ir/Day/Month<br>optional<br>d, the Min/Max settinged.<br>optional<br>e in graph.<br>optional<br>e in graph.<br>required<br>Idsink to read data from<br>iew required<br>shown in logview.                                         |

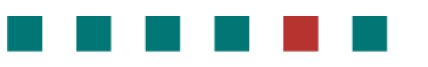

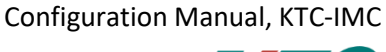

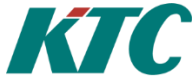

After this you have to connect your node reference (max 4 per TrendView).

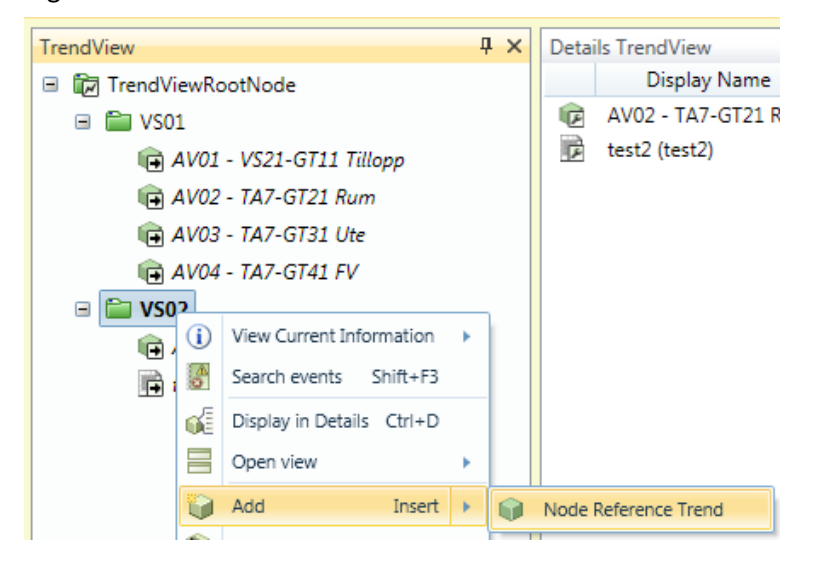

#### Right-click on the TrendView Serie Node and select Node Reference Trend.

|                                                       | Properties |                    | Reference      | requ                                     | Jired              |
|-------------------------------------------------------|------------|--------------------|----------------|------------------------------------------|--------------------|
| Node Type:<br>Node Reference Trend                    |            |                    |                | Enter a node ID sp<br>reference to a nod | ecifying the<br>e. |
| Parameter Templates 🤘                                 |            | ۲                  | Name           | requ                                     | uired              |
| Content<br>Reference:                                 |            |                    |                | Name shown in gra                        | aph                |
|                                                       |            | Select reference 🕑 | Read menuna    | ame from reference                       | e optional         |
| Name:<br>TA7-GT21 Rum<br>Read menuname from reference | 2          |                    |                | Read the menunar node reference.         | ne from the        |
| Read this field:                                      |            |                    |                |                                          |                    |
| Color:                                                |            |                    | Read this fiel | <b>d</b> opti                            | onal               |
|                                                       |            |                    |                | Select the field you                     | u want to read.    |
|                                                       |            |                    |                | Default is Value.                        |                    |
|                                                       |            |                    | Color          | requ                                     | uired              |
|                                                       |            |                    |                | Select color.                            |                    |
| Revert                                                | 0          | K Cancel Apply     |                |                                          |                    |

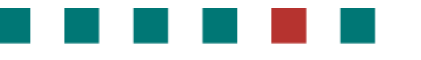

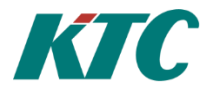

# 14 Connecting to KTC Scada

The IMC has built-in support for OPC UA, which we use when we want to communicate with KTC-SCADA. We use the tool KTC Manager to add a new data source to establish communication with IMC OPC UA. Things to consider is that the OPC UA communicates on port 7000 and that in this case we are using OPC UA Alarms and Trend.

| Datakälla                                                               |
|-------------------------------------------------------------------------|
| Namn                                                                    |
| IMC                                                                     |
| Tagseparator                                                            |
|                                                                         |
| Taggprefix                                                              |
| i                                                                       |
|                                                                         |
| - OPC-UA<br>Sökvän OPC-HA-server                                        |
|                                                                         |
|                                                                         |
| Namn på server i OPC-OA-konfiguration                                   |
| Topology                                                                |
| OPC UA Alarm OPC UA Trend                                               |
| OPC UA Användarnamn                                                     |
|                                                                         |
| OPC UA Lösenord                                                         |
|                                                                         |
|                                                                         |
| ManodoTrendAlarmService                                                 |
| Serveradress                                                            |
| •                                                                       |
| DCOM-namn (Samma som i Matrikon)                                        |
| •                                                                       |
|                                                                         |
| Trend & Alarm Insamlingsjobb (från KTC AdeptoOPC till Scada-databasen)  |
| Scada-databas (linked server, dest.)                                    |
|                                                                         |
| (Obligatorisk, tomt fält medför att befintliga jobbparametrar tas bort) |
|                                                                         |
| OPC Databas                                                             |
|                                                                         |
| OPC Job Databas                                                         |
|                                                                         |
| (Valfritt, tomt fält medför att resp. jobbparametrar ej skapas)         |
| · · · · · · · · · · · · · · · · · · ·                                   |

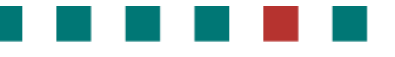

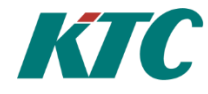

# 15 Creating IMC dynamic flowchart/diagram

Starting with version 1.2 the IMC has support for creating dynamic diagrams. Construction of the diagrams is done using an additional module to the CMT tool called Diagram Designer.

In short, construction of diagrams is done by adding dynamic symbols and value boxes onto an imported background. The background image may be in the format BMP, JPEG, PNG, or TIFF.

More simple drawing functions such as Ellipse, Line, Polygon, Polyline, and Rectangle are available in version 1.2

Dynamic color changes, for example on sensors and fan symbols are made in version 1.2 by using conditions to switch between different static images.

It is also possible to save dynamic object to the Designer library. Some standard symbols are supplied at installation, but the idea is that the user expands this library for their own specific needs.

# 15.1 How to create a new diagram

**15.1.1 The Diagrams tab** 

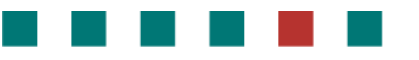

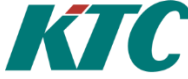

Diagrams are used to add new or edit existing diagrams. There is also an opportunity to preview the results of the work done in the "Diagram Designer".

Diagrams tab is opened via the "Data Source / Diagrams / Diagrams".

New diagrams and folders are added as follows:

| Topology | Diag | grams ×                                                            |                              |   |                          |  |
|----------|------|--------------------------------------------------------------------|------------------------------|---|--------------------------|--|
| Diagrams | 1    | Visa aktuell infor<br>Sök händelser<br>Visa i detaljvy<br>Öppna wy | mation<br>Shift+F3<br>Ctrl+D | • |                          |  |
|          |      | Lägg till<br>Redigera<br>Redigering Rutnä                          | Insert<br>F4<br>it Ctrl+G    | • | Custom Diagram<br>Folder |  |

How to preview or view a previously produced diagram via Diagrams View is shown below:

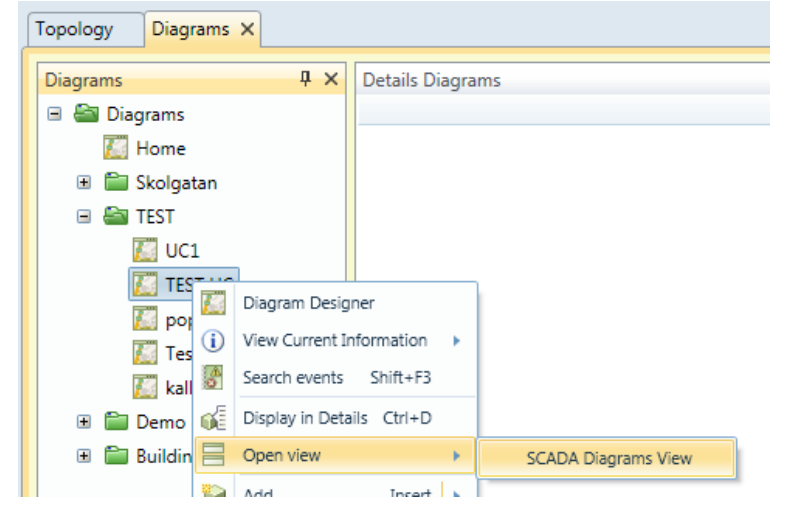

#### **15.1.2 Start Diagram Designer**

Open Diagram Designer by right-clicking on the "Custom Diagram" you want to edit and select Diagram Designer.

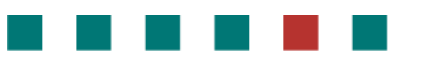

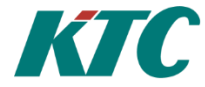

#### 15.1.3 Adding a background image

In Diagram Designer, right-click on the diagram and choose from the selections below:

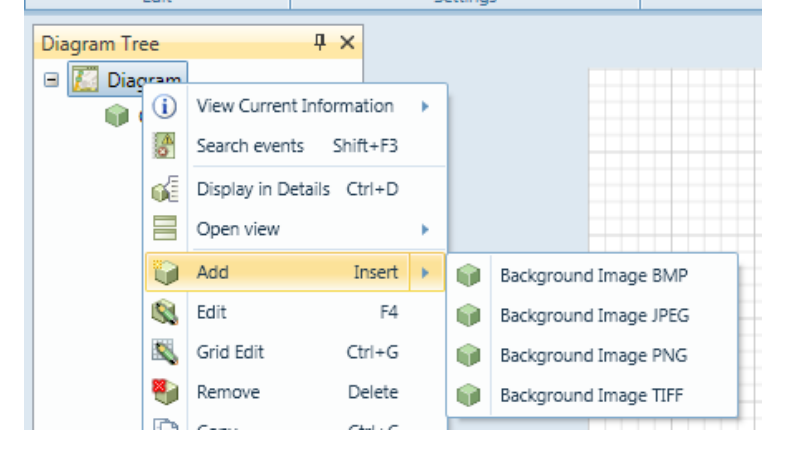

|   | )   @<br>Node Type:                | Properties                             |   | Width                                       | Width of the imported image in pixels.                         |
|---|------------------------------------|----------------------------------------|---|---------------------------------------------|----------------------------------------------------------------|
| [ | Background Image PNG               |                                        |   |                                             |                                                                |
|   | Parameter Templates                | 6                                      |   | Height                                      | Height of the imported image in pixels.                        |
|   | General                            |                                        |   |                                             |                                                                |
|   | Width:                             |                                        | • | File Name                                   | File name of the image.                                        |
|   | Height:<br>600<br>File Name:<br>UC |                                        | • | Upload new<br>can upload a<br>specified abo | image file If checked, you new image file to the location ove. |
|   | Upload new image                   | e file                                 |   | File to uploa<br>location spec              | <b>d</b> File to upload and save to the cified above.          |
|   | C:\Arbetsmapp\IMC                  | \IMC Flödesbilder\Bilder Manual\UC.png | 6 |                                             |                                                                |
|   |                                    |                                        |   |                                             |                                                                |

#### 15.1.4 Create a diagram link

Start by dragging a link symbol from "Libary" or create a new symbol that you want to use as a link. Alt.1

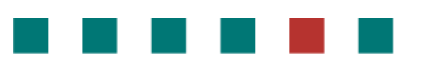

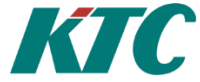

Right click on your symbol and select Add / Diagram Link.

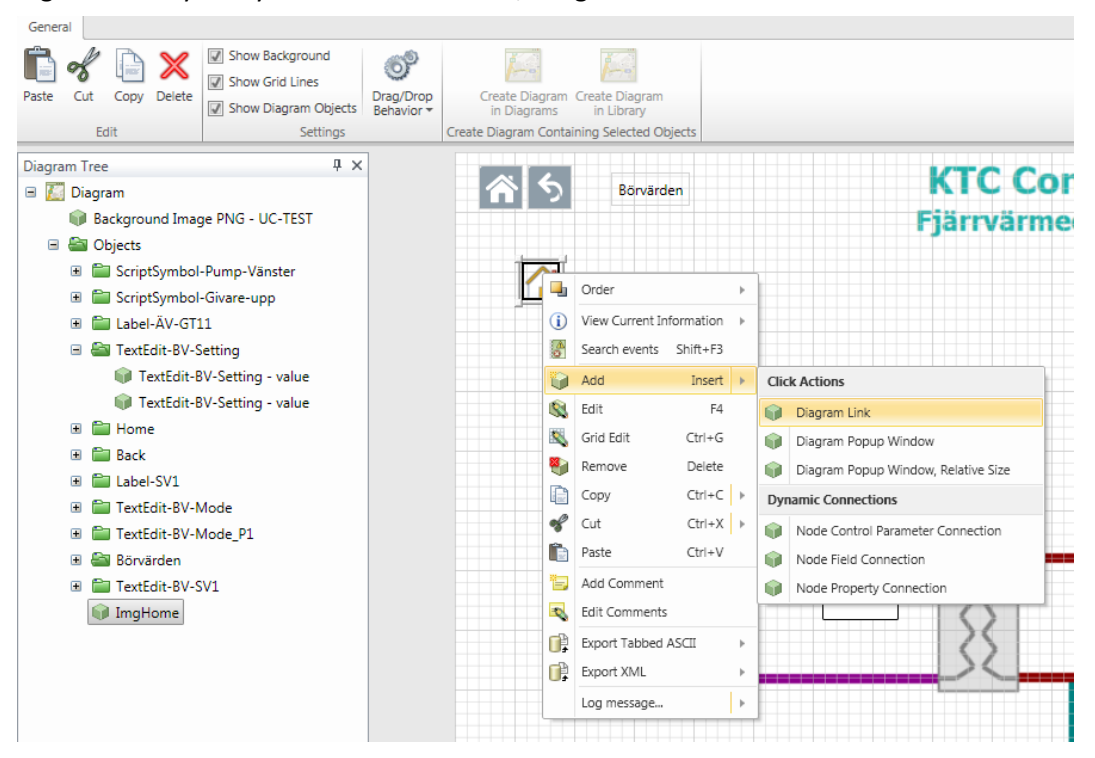

Select the diagram you want to create a link to.

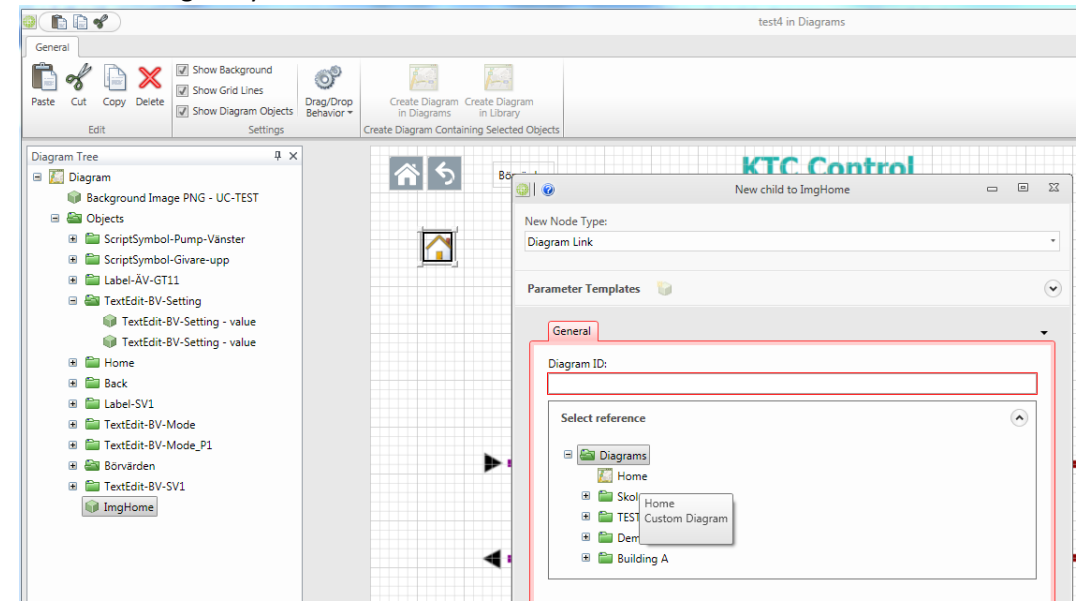

#### Alt.2

Make sure the drag / drop behavior is set to "Create Diagram Link".

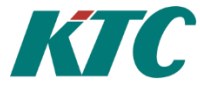

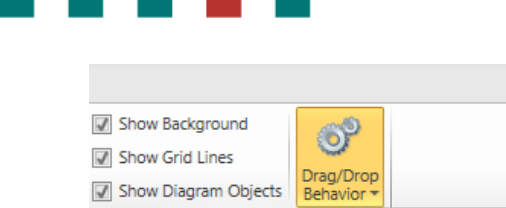

| <ul> <li>Show Grid Lines</li> <li>Show Diagram Objects</li> </ul> | Drag/Drop<br>Behavior • |                                       |
|-------------------------------------------------------------------|-------------------------|---------------------------------------|
| Settings                                                          | When Noo                | le is Dropped on Diagram Object       |
|                                                                   | ✓ Create                | e Node Field Connection               |
|                                                                   | Create                  | e Node Property Connection            |
|                                                                   | Create                  | e Node Control Parameter Connection   |
|                                                                   | When Dia                | gram is Dropped on Diagram Object     |
|                                                                   | √ Create                | e Diagram Link                        |
|                                                                   | Create                  | e Diagram Popup Window                |
|                                                                   | Create                  | e Diagram Popup Window, Relative Size |

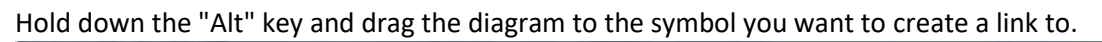

|                                                                                                    |                                                                                      |                                            | test4 in Di              | agrams                                                |
|----------------------------------------------------------------------------------------------------|--------------------------------------------------------------------------------------|--------------------------------------------|--------------------------|-------------------------------------------------------|
| General                                                                                                    |                                                                                      |                                            |                          |                                                       |
| Paste Cut Copy Delete Show Darkgr                                                                                               | ound<br>nes<br>m Objects                                                             | Create Diagram<br>in Diagrams in Library   |                          |                                                       |
| Edit                                                                                                    | Settings                                                                             | Create Diagram Containing Selected Objects |                          |                                                       |
| Diagram Tree<br>Diagram<br>Background Image PNG - UC-TE:<br>Diagram<br>Digets<br>Digets<br>Digets<br>Digets<br>Digets<br>Digets | Ŧ×                                                                                   | 5 Börvärden                                | KTC Cont<br>Fjärrvärmece | Diagrams     Diagrams     Home     Skolgatan     TEST |
| ScriptSymbol-Givare-upp                                                                                                    |                                                                                      |                                            |                          | 🗈 🚞 Demo Examples                                     |
| Elabel-ÄV-GT11                                                                                                    |                                                                                      | Nieus skild as Terrellesses                |                          | 🗉 🚞 Building A                                        |
| 🖃 🔚 TextEdit-BV-Setting                                                                                                    | See 1                                                                                | New child to ImgHome                       |                          | 🕀 🥅 Karin                                             |
|                                                                                                    | New Node Type:<br>Diagram Link<br>Parameter Templa<br>General<br>Diagram ID:<br>Home | tes 🍯                                      | •                        | =                                                     |
|                                                                                                    |                                                                                      |                                            | Select reference 文       | Diagrams Library Topology                             |

### **15.1.5 Creating a value box**

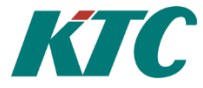

#### Start by adding a new Label.

| ) 🗈 🗟 🖋      | 2            |                |                       |             |                         |                           |                                     |
|--------------|--------------|----------------|-----------------------|-------------|-------------------------|---------------------------|-------------------------------------|
| General      |              |                |                       |             |                         |                           |                                     |
| Paste Cut C  | Copy Delete  | Show Backg     | iroun<br>ines<br>am O | )<br>bjects | Drag/Drop<br>Behavior • | Create Diag<br>in Diagrar | ram Create Diagram<br>ns in Library |
| Edit         |              |                | Sett                  | ings        |                         | Create Diagram C          | ontaining Selected Objects          |
| Diagram Tree |              |                |                       | <b>中</b> :  | ×                       |                           |                                     |
| 🖃 🔝 Diagran  | n            |                |                       |             |                         | 8 S                       | Börvärden                           |
| 📦 Back       | ground Imag  | e PNG - UC-TE  | ST                    |             |                         |                           |                                     |
| 🖃 🚔 Obie     | acte         |                |                       |             |                         |                           |                                     |
|              | ) View Curre | nt Information | •                     |             |                         |                           |                                     |
| 🕀 🗄 🗄        | Search ever  | nts Shift+F3   |                       |             |                         |                           |                                     |
| 🕀 🗎 🍯        | Display in [ | Details Ctrl+D |                       |             |                         |                           |                                     |
| •            | Open view    |                | •                     |             |                         |                           |                                     |
| • • •        | Add          | Insert         | •                     |             | Label                   |                           |                                     |
| <u> </u>     | Edit         | F4             |                       | Con         | trols                   |                           |                                     |
|              | Grid Edit    | Ctrl+G         |                       |             | Multi Line Text         | Edit Control              |                                     |
| <b>1</b>     | Remove       | Delete         |                       |             | Text Edit Contr         | ol                        |                                     |
|              | Сору         | Ctrl+C         | ×                     | Ima         | ges                     |                           |                                     |
| ± 🗧 🕈        | 🖗 Cut        | Ctrl+X         | F                     |             | Bitmap Image            | BMP                       |                                     |
| Î            | Paste        | Ctrl+V         |                       |             | Bitmap Image            | JPEG                      | •                                   |
|              | Move         |                | Þ                     |             | Bitmap Image            | PNG                       |                                     |
| Ĩ.           | Add Comm     | ent            |                       |             | Bitmap Image            | TIFF                      |                                     |
| 3            | Edit Comm    | ents           |                       |             | Script Symbol           |                           |                                     |
| 0            | Export Tabl  | bed ASCII      | Þ                     | Sha         | pes                     |                           | 4                                   |
| 0            | Export XML   |                | Þ                     |             | Ellipse                 |                           |                                     |
| _            |              |                |                       |             | Line                    |                           |                                     |
|              |              |                |                       |             | Polygon                 |                           | •                                   |
|              |              |                |                       |             | Polvline                |                           |                                     |
|              |              |                |                       |             | Rectangle               |                           |                                     |
|              |              |                | l                     | -           |                         |                           |                                     |

### Fill in an ID name under the "ID" and a text string under "text."

| <u>@</u>   @            | <b>@</b>   <b>@</b>     |
|-------------------------|-------------------------|
| New Node Type:          | New Node Type:          |
| Label                   | Label                   |
| Parameter Templates 🏼 🍟 | Parameter Templates 🏻 🍟 |
| ID General Text         | ID General Text         |
| ID:<br>Label-GT12       | Text:<br>???            |

To attach a Node to the Label can then be done in two ways.

Alt.1 Right-click on your new "Label" and select "Node Field Connection."

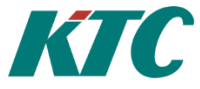

|                 | GT12     | ]                  |          |   |                     |                                     |  |
|-----------------|----------|--------------------|----------|---|---------------------|-------------------------------------|--|
| Caber-          | i        | View Current Info  | ormation | Þ |                     |                                     |  |
|                 | A.<br>0  | Search events      | Shift+F3 |   |                     |                                     |  |
|                 | ø.       | Display in Details | s Ctrl+D |   |                     |                                     |  |
|                 |          | Open view          |          | × |                     |                                     |  |
|                 |          | Add                | Insert   | • | Clic                | k Actions                           |  |
|                 | <u> </u> | Edit               | F4       |   |                     | Diagram Link                        |  |
|                 | 8        | Grid Edit          | Ctrl+G   |   |                     | Diagram Popup Window                |  |
|                 | 8        | Remove             | Delete   |   |                     | Diagram Popup Window, Relative Size |  |
|                 |          | Сору               | Ctrl+C   | × | Dynamic Connections |                                     |  |
|                 | S        | Cut                | Ctrl+X   | × |                     | Node Control Parameter Connection   |  |
|                 | È        | Paste              | Ctrl+V   |   |                     | Node Field Connection               |  |
| )iagram Details |          | Move               |          | × |                     | Node Property Connection            |  |
|                 | 鞫        | Add Comment        |          |   | _                   |                                     |  |

Symbol Property will in this case be Text. Select the node you want to be displayed, and finally which field on the selected node to be displayed.

| 0                       | New child to Label-GT12 |                  |     | Σ3 |
|-------------------------|-------------------------|------------------|-----|----|
| ew Node Type:           |                         |                  |     |    |
| lode Field Connection   |                         |                  |     | •  |
| Parameter Templates 🏻 巓 |                         |                  |     | •  |
| General                 |                         |                  |     | •  |
| Symbol Property:        |                         |                  |     | -  |
| Text                    |                         |                  | •   |    |
| Node ID:                |                         |                  |     |    |
| SRD_LINK_Gateway_192.1  | 168.100.207.DUC001.AV01 |                  |     |    |
|                         | Sel                     | lect reference 👻 | )   |    |
| Field:                  |                         |                  |     |    |
|                         |                         |                  | - I |    |

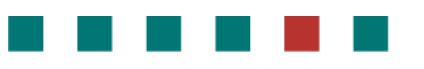

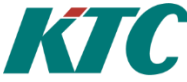

Select the node that you want to connect with the "Label" by dragging the Node from the Topology tree. Symbol Property will in this case be Text and finally select the field to be displayed.

| Diagram Tree 4                                                                                                    | × | Rönördan                                                                                                    | KTC Control                                                                                                    | Topology                        |                                                                                                    |
|----------------------------------------------------------------------------------------------------|---|----------------------------------------------------------------------------------------------------|----------------------------------------------------------------------------------------------------|---------------------------------|----------------------------------------------------------------------------------------------------|
| Image: Source of the sector of the sector of the |   |                                                                                                    | ■ We Rot @ Warnin @ Warnin @ Dependence @ Dependence @ Dependence @ Sediana @ We Sediana @ We Sediana 0 We Sediana 0 We Sediana | Fo<br>DOMAIN OF SERVER HERE<br> |                                                                                                    |
| ₩ Label-GT12                                                                                                    |   | New Node Type:<br>Node Field Connection     Parameter Templates     General     Symbol Property:<br>Text     Node ID:<br>SSED LWK Chargers 192 | New child to Label-G112                                                                                                    | · · · ×                         | (2)         AV04 - IV-RT502           (2)         AV05 -           (2)         AV05 -           (2)         AV07 -           (2)         AV07 -           (2)         AV08 -           (2)         AV09 -           (2)         AV10 - IV-RF501           (2)         AV11 - IV-S5401           (2)         AV12 - IV-S5402           (2)         AV13 -           (2)         AV14 -           (2)         AV15 -           (2)         AV15 - |
| Diagram Details                                                                                                    |   | Field:<br>Value                                                                                                    | Select re                                                                                                    | eference 💌                      |                                                                                                    |

## 15.1.6 Creating a new dynamic symbol

Dynamic color changes, for example on sensors and fan symbols are made in version 1.2 by using conditions to switch between different static images.

Add a "Script symbol"

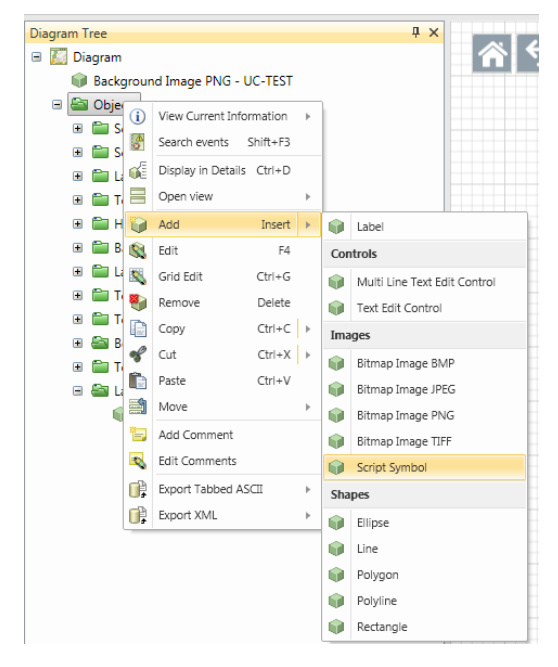

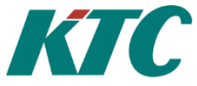

Enter an ID that will harmonize with the symbol to be created.

| <b>(1)</b>                  | Properties |  | 23 |
|-----------------------------|------------|--|----|
| Node Type:<br>Script Symbol |            |  |    |
| Parameter Templates 🏼 🍃     |            |  | ۲  |
| ID General                  |            |  | •  |
| ID:<br>ScriptSymbol-Givare  |            |  |    |

### Also enter the width and height of your symbol in the General tab.

| ۱ 💿 ا               | Properties |    | 23 |
|---------------------|------------|----|----|
| Node Type:          |            |    |    |
| Script Symbol       |            |    |    |
| Parameter Templates | 6          |    | ۲  |
| ID General          |            |    | •  |
| Width:              |            |    | 1  |
| 20                  |            | \$ |    |
| Height:<br>42       |            | \$ |    |

Add the static images to be used in the symbol. Mark your new Script Symbol and select/add State images.

| 0                       | Properties | _ 0 |
|-------------------------|------------|-----|
| ode Type:               |            |     |
| itate Image PNG         |            |     |
| 'arameter Templates 🏻 🍟 |            |     |
| General                 |            |     |
| State Number:           |            |     |
| 0                       |            | ÷   |
| Width:                  |            |     |
| 20                      |            | ÷   |
| Height:                 |            |     |
| 42                      |            | ÷   |
| File Name:              |            |     |
| Givare-vit              |            |     |

State image 1

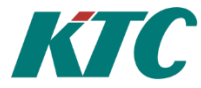

| 0                   | New child to ScriptSymbol-Givare | ۵      |
|---------------------|----------------------------------|--------|
| New Node Type:      |                                  |        |
| State Image PNG     |                                  |        |
| Parameter Templates | <b>i</b>                         |        |
| General             |                                  |        |
| State Number:       |                                  | <br>•  |
| 1                   |                                  | <br>•  |
| Width:<br>20        |                                  | <br>\$ |
| Height:             |                                  |        |
| 42                  |                                  | ¢      |
| File Name:          |                                  |        |
| Givare-röd          |                                  |        |
| Givare-röd          | file                             |        |
|                     |                                  | - · ·  |

#### State image 2

After this, we want to determine the condition that is the basis for the shifting of the static images. The first thing we must do is to add the Script parameters / input parameters. In this example, we want a sensor symbol to change from "white" to "red" when the alarm is active. In this case we need to create a "Double Parameter".

| Diagram Tree        |                    |          |   |   | <del>Ф ×</del>                    |
|---------------------|--------------------|----------|---|---|-----------------------------------|
| 🖃 [] Diagram        |                    |          |   |   | Börvär                            |
| 📦 Background Image  | PNG - UC-TEST      |          |   |   |                                   |
| 🖃 🚔 Objects         |                    |          |   |   |                                   |
| 🗉 🚞 ScriptSymbol-Pu | mp-Vänster         |          |   |   |                                   |
| 🖃 🔤 ScriptSymbol-Gi | vare-upp           |          |   |   |                                   |
| 📦 ScriptSy 👔        | View Current Info  | rmation  | ) |   |                                   |
| 📦 State Im 🦉        | Search events      | Shift+F3 |   |   |                                   |
| 📦 State Im 🎽        | Dicolay in Datails | Ctrl+D   |   |   |                                   |
| 🕀 🔤 Input Pa 🛄      | Osses view         | Cuito    |   |   |                                   |
| 🗉 🚞 Label-ÄV-G 🧮    | Open view          |          | • |   |                                   |
| 🗉 🚞 TextEdit-BV 🔰   | Add                | Insert   | * |   | Boolean Parameter                 |
| 🗉 🔛 Home 🔍          | Edit               | F4       |   |   | Color Parameter                   |
| 🗉 🚞 Back 🔣          | Grid Edit          | Ctrl+G   |   |   | CustomString Validation Parameter |
| 🗄 🚞 Label-SV1       | Remove             | Delete   |   |   | Date Parameter                    |
| 🗉 🖬 TextEdit-BV 📄   | Сору               | Ctrl+C   | • |   | Date Time Parameter               |
| 🗉 🔛 TextEdit-BV 🖋   | Cut                | Ctrl+X   | • |   | Double Parameter                  |
| 🗉 🔤 Börvärden 💼     | Paste              | Ctrl+V   |   |   | Duration Parameter                |
| IextEdit-BV         | Move               |          | • |   | ExpressionString Parameter        |
| E Label-G112        | Add Comment        |          |   |   | Integer (32-bit) Parameter        |
| Label-G             | Edit Comments      |          |   |   | Integer (64-bit) Parameter        |
| State Im            | Export Tabbed AS   | СП       |   |   | List Parameter                    |
| State Im 🕞          | Export Tabbed A3   |          |   |   | Multiple Line Text Parameter      |
| Input Param         |                    |          | , |   | String Darameter                  |
| alle input ratain   |                    |          |   | - | Time Span Datameter               |
|                     |                    |          |   |   | Time Span Parameter               |

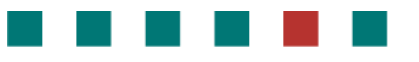

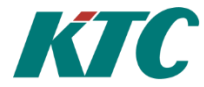

# Fill in an appropriate name of "Parameter Name" and "Header".

| <b>@</b>   <b>@</b> | Properties | - O X   |
|---------------------|------------|---------|
| Node Type:          |            |         |
| Double Parameter    |            |         |
| Parameter Templates | 9          | $\odot$ |
| General             |            | •       |
| Parameter Name:     |            |         |
| alarmStatus         |            |         |
| Header:             |            |         |
| Alarm Status Givare |            |         |

# Go back to the "Input Parameters" and create your script:

| ŧ | 🗎 Label-SV1                                                    | 😔 I 📀               | Properties                                           |   |     | 23 |
|---|----------------------------------------------------------------|---------------------|------------------------------------------------------|---|-----|----|
| ٠ | TextEdit-BV-Mode                                               | Node Type:          |                                                      |   |     |    |
| + | TextEdit-BV-Mode_P1 Börvärden                                  | Input Parameters    |                                                      |   |     |    |
| ٠ | 🗎 TextEdit-BV-SV1                                              |                     | 8~                                                   |   |     |    |
|   | Label-GT12                                                     | Parameter Templates | ¥                                                    |   |     | •  |
|   | Label-GT12 - text ScriptSymbol-Givare                          | General             |                                                      |   |     | •  |
|   | State Image PNG - G State Image PNG - G                        | On Changed:         |                                                      | ę | ) 📰 |    |
|   | State Image PNG PG     Sate Image PNG PG     Sate Image PNG PG | if (InputParameters | ["alarmStatus"] >=1) then (State:=1) else (State:=0) |   |     |    |
|   | 📦 Double Paramete                                              |                     |                                                      |   |     |    |

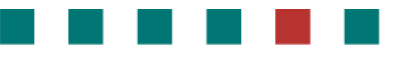

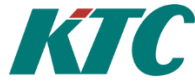

What now remains is the "physical" connection to the node. This connection is created by adding a "node field connection". Symbol Property is chosen to the one we created in the "Input Parameters", in this case "Alarm Status Sensor".

| 0                       | Properties              |                  |   | ΣZ |
|-------------------------|-------------------------|------------------|---|----|
| Node Type:              |                         |                  |   |    |
| Node Field Connection   |                         |                  |   |    |
| Parameter Templates 🏻 巓 |                         |                  |   | •  |
| General                 |                         |                  |   | •  |
| Symbol Property:        |                         |                  |   |    |
| Alarm Status Givare     |                         |                  | • |    |
| Node ID:                |                         |                  |   |    |
| SRD_LINK_Gateway_192.1  | 168.100.207.DUC001.AV01 |                  |   |    |
|                         |                         | Select reference | • |    |
| Field:                  |                         |                  |   |    |
| AlarmStatus             |                         |                  | • |    |

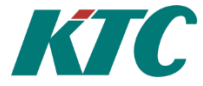

# 15.1.7 Creating an editable value box

#### Add a "Text Edit Control"

| Diagram Tree |                             |   | <del>ф ×</del>               |
|--------------|-----------------------------|---|------------------------------|
| 🖃 🔣 Diagram  |                             |   |                              |
| 📦 Backgroun  | d Image PNG - UC-TEST       |   |                              |
| 🗉 🚔 Objec    | View Current Information    | + | ר                            |
| 🕀 🛅 Sc 🦉     | Search events Shift+F3      |   |                              |
| ⊞ 🚞 Sc 🐃     | Display in Datails - Ctrl+D |   | -                            |
| 🕀 🔛 La 🔍     | Display III Details Cul+D   |   |                              |
| 🗉 🚞 Te 🗮     | Open view                   | + |                              |
| 🗉 🖿 H 資      | Add Insert                  | • | 📦 Label                      |
| 🕀 💼 Ba 🕵     | Edit F4                     |   | Controls                     |
| 🕀 🚞 La 🔣     | Grid Edit Ctrl+G            |   | Multi Line Text Edit Control |
| 🕀 🚞 Te 🍋     | Remove Delete               |   | Text Edit Control            |
|              | Copy Ctrl+C                 | Þ | Images                       |

#### Enter an ID that will harmonize with the object to be created.

| <b>@</b>                      | Properties | ۰ | 23 |
|-------------------------------|------------|---|----|
| Node Type:                    |            |   |    |
| Text Edit Control             |            |   |    |
| Parameter Templates 🏻 🍟       |            |   | •  |
| ID General Control            |            |   | •  |
| ID:<br>TextEdit-Setpoint-GT12 |            |   |    |

# Enter the width and hight of the text box under the General tab.

| <u>@</u>  @             | Properties |    | 23 |
|-------------------------|------------|----|----|
| Node Type:              |            |    |    |
| Text Edit Control       |            |    |    |
| Parameter Templates 🏼 🍟 |            |    | •  |
| ID General Control      |            |    | •  |
| Width:                  |            |    | •  |
| 65                      |            | \$ |    |
| Height:                 |            | _  |    |
| 20                      |            | \$ |    |

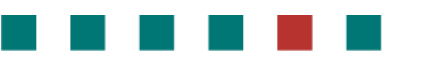

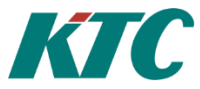

#### Add a "Node Field Connection"

#### Select "Value" in Symbol Property and edit the Node ID and Field.

| 0                     | New child to TextEdit-Setpo | pint-GT12 🗆 🖻      |
|-----------------------|-----------------------------|--------------------|
| lew Node Type:        |                             |                    |
| Node Field Connection |                             |                    |
| Parameter Templates   | 6                           |                    |
| General               |                             |                    |
| Symbol Property:      |                             | Г                  |
| Value                 |                             | •                  |
| Node ID:              |                             |                    |
| SRD_LINK_Gateway_1    | 92.168.100.207.DUC001.RC01  |                    |
|                       |                             | Select reference 💌 |
| Field:                |                             |                    |
| Setting               |                             |                    |

In order to write down to the node, we also need a "Node Control Parameter Connection" as shown below.

|                                                        | New child to TextEdit-Setpoint-GT12 |             | Ξ Σ |
|--------------------------------------------------------|-------------------------------------|-------------|-----|
| w Node Type:                                           |                                     |             |     |
| ode Control Parameter C                                | onnection                           |             | •   |
| rameter Templates                                      | 6                                   |             | •   |
| General                                                |                                     |             | •   |
| Symbol Property:                                       |                                     |             | -   |
| Value                                                  |                                     | •           |     |
|                                                        |                                     |             |     |
| Node ID:                                               |                                     |             |     |
| Node ID:<br>SRD_LINK_Gateway_1                         | 92.168.100.207.DUC001.RC01          |             |     |
| Node ID:<br>SRD_LINK_Gateway_1                         | 92.168.100.207.DUC001.RC01          | reference 💌 |     |
| Node ID:<br>SRD_LINK_Gateway_1<br>Node Control Paramet | 92.168.100.207.DUC001.RC01 Select r | reference 💌 |     |

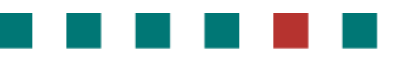

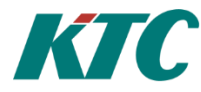

#### **15.1.8 Create a description that is linked to the Diagram**

When the users open a diagram via the web interface (or via the app.) he will have a description

symbol up in the left corner by default

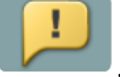

When the user clicks on this icon he will get up a customized text that usually describes the function of the specific diagram.

How to create or edit this text is shown below.

- 1. In CMT/ Diagrams, mark the current diagram and select edit.
- 2. Select the General tab and then type or paste your text in the description.

| Topology Diagra                            | ims ×                                                                                                    |                     |                |
|--------------------------------------------|----------------------------------------------------------------------------------------------------|---------------------|----------------|
| Diagrams                                   |                                                                                                    |                     |                |
| <ul> <li>Diagrams</li> <li>Home</li> </ul> | <b>@</b>   <b>@</b>                                                                                                    | Properties          | X 0 -          |
| 🖽 UC                                       | Node Type:                                                                                                    |                     |                |
| 🖽 UC2                                      | Custom Diagram                                                                                                    |                     |                |
|                                            | Parameter Templates                                                                                                    | 6                   | $\odot$        |
|                                            | ID General                                                                                                    |                     | -              |
|                                            | Title:                                                                                                    |                     |                |
|                                            | Description:                                                                                                    |                     |                |
|                                            | Hi, this is an exampel<br>WEFRwef<br>WEFwefWEFRGRSTHB<br><swrdegerg<br>ATERHWRY6RT</swrdegerg<br>                                      | of the description. |                |
|                                            | SRTHWRTH<br>WSRTHY<br>WRTHWRTIJE<br>YTUJETYU<br>SWRTHETYUK<br>RYIKLTUOI<br>JSWRTG<br>SRTHJ<br>SDFAERGAQERG<br>Aergaerg<br>aerg<br>aerg |                     |                |
|                                            | Revert                                                                                                    |                     | X Cancel Apply |

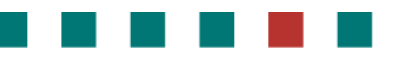

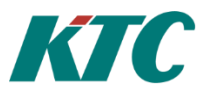

# **15.2 How to save Objects to library**

- 1. Select the object in the diagram canvas that you want to save as a symbol.
- 2. Open the Library tab and select the folder where you want the symbol to be saved.
- 3. Click "Add Diagram" and select "Add Diagram Containing Selected Objects in Diagram Canvas".

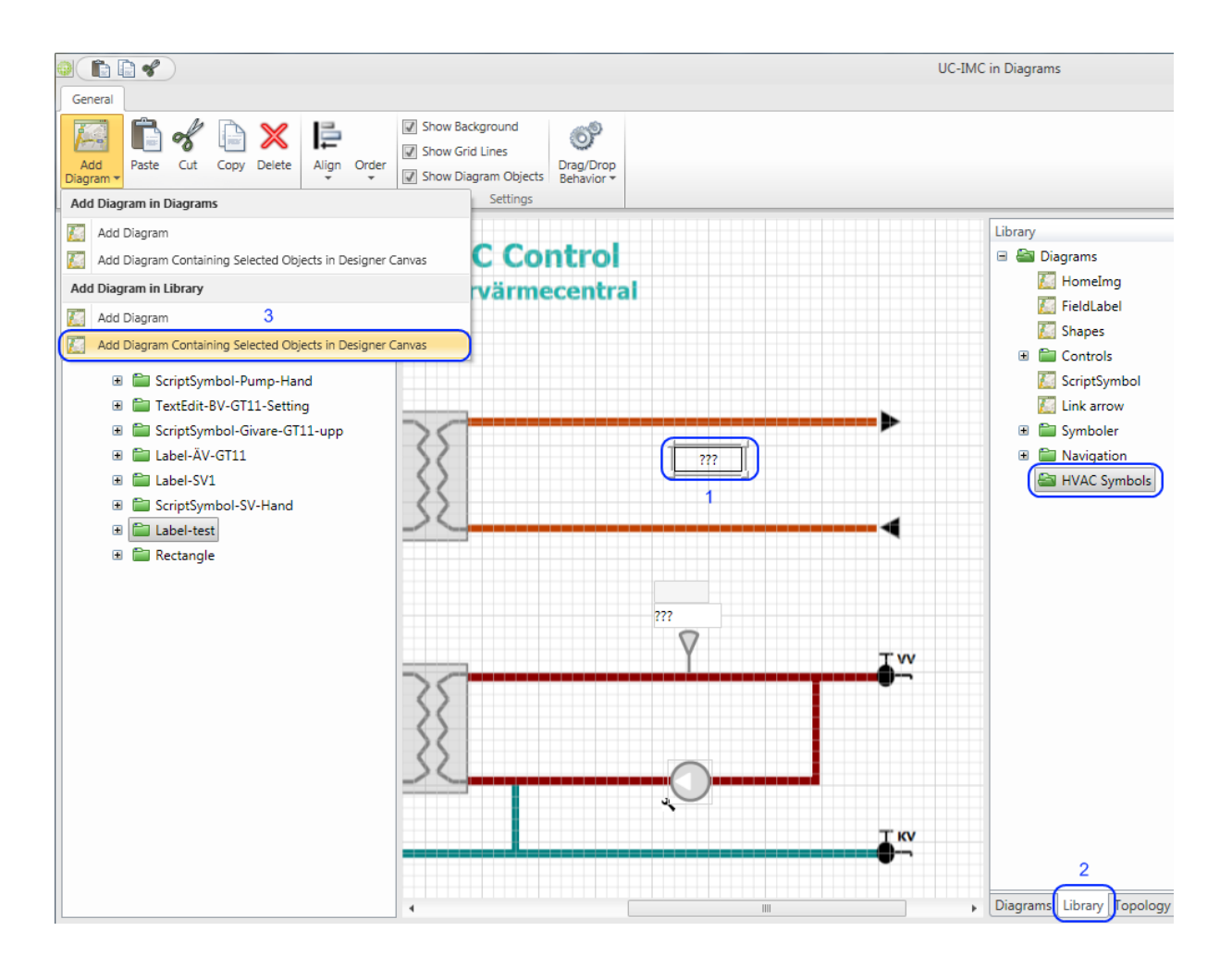
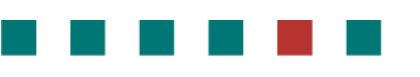

### Configuration Manual, KTC-IMC

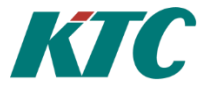

4. Choose an appropriate name for the symbol and click OK to save.

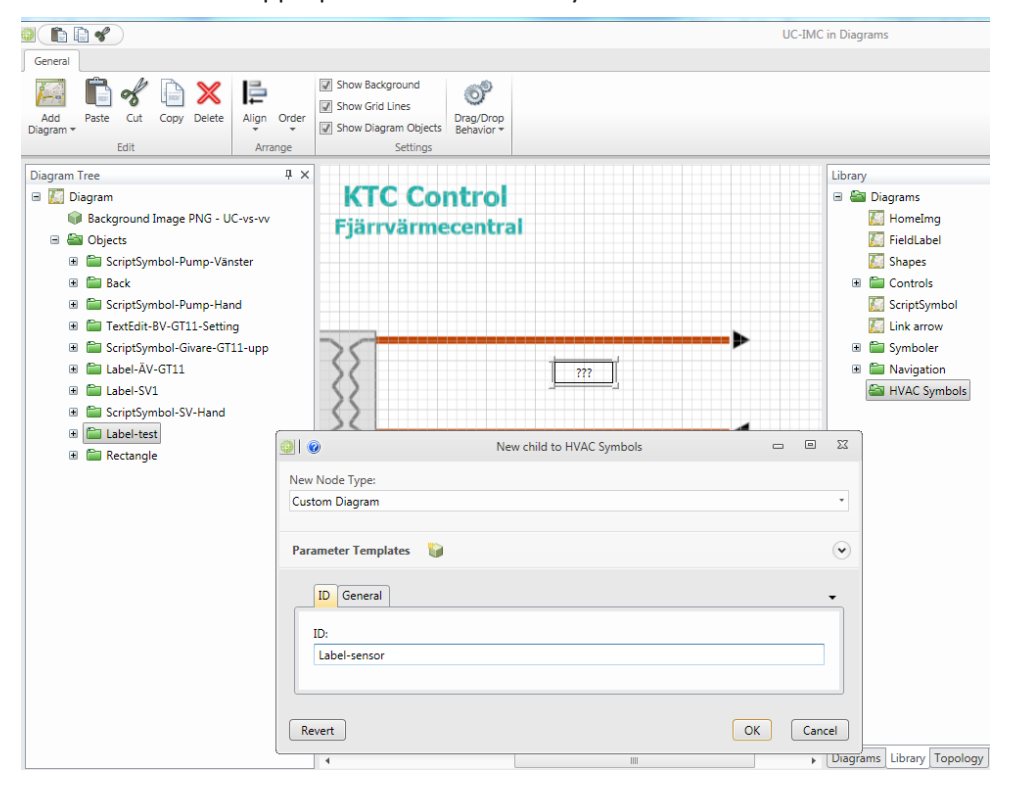

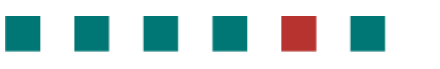

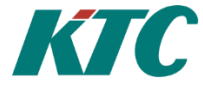

5. Open the newly created symbol/diagram in Diagram Designer and adjust the width and height so it harmonizes with the symbol.

(This is to more easily place the symbol in the right place when you create diagrams with symbols.)

|                                               |                                      | test Pump in Library |
|-----------------------------------------------|--------------------------------------|----------------------|
| General                                       |                                      |                      |
| Add Paste Cut Copy Delete Airange Show Diagra | ound<br>nes<br>m Objects<br>Settings |                      |
| Diagram Tree 🛛 🕂 🗙 Design                     | er Canvas                            |                      |
| 🖃 🚺 Diagram                                   |                                      |                      |
| 🗏 🔤 Objects                                   | 😳 👔 Egenskaper                       |                      |
| ScriptSymbol-Pump1-Höger                      | Nodtyp:                              |                      |
| ScriptSymbol-Pump1-Höger - digitalValue       | Diagram                              |                      |
| ScriptSymbol-Pump1-Höger - alarmActive        | -                                    |                      |
| 📦 State Image PNG - pump-höger-vit            | Parametermallar 📔                    | $\bigcirc$           |
| State Image PNG - pump-höger-grön             |                                      |                      |
| State Image PNG - pump-hoger-rod              | General                              | -                    |
| Diagram Ponun Window - Mode-Pump1             |                                      |                      |
|                                               | Width:                               |                      |
|                                               | 3/                                   |                      |
|                                               | Height:                              |                      |
|                                               | 37                                   | ÷                    |
|                                               | Background:                          |                      |
|                                               | Transparent                          |                      |
|                                               | Border Width:                        |                      |
|                                               | No value                             | ÷                    |
|                                               |                                      |                      |
|                                               | Border Color:                        |                      |
|                                               |                                      |                      |
|                                               |                                      |                      |
|                                               |                                      |                      |
|                                               |                                      |                      |
|                                               | L                                    |                      |
|                                               | Återställ                            | OK Avbrvt Använd     |
|                                               |                                      |                      |

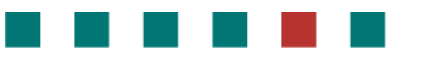

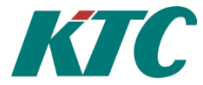

# 15.3 How to Copy/Paste and XML Export/Import of Custom Diagrams and Folders in the Diagrams/Library data sources

### 15.3.1 Copy/Paste objects in the Diagrams/Library data source from Server 1 to Server 2

- 1. Start a CMT and login to Server 1
  - a. Open the Diagrams/Library data source
  - b. Select the objects that you want to copy, such as some Custom Diagrams or Diagram Folders. In the example below, a number of child objects under the root object are selected.
  - c. Right click and select Copy with the option Copy Objects and Export XML to Clipboard Include Detached Data Content

| Library        | 후 × De | etails Lik | orary     |           |          |              |            |                    |         |                                      |    |
|----------------|--------|------------|-----------|-----------|----------|--------------|------------|--------------------|---------|--------------------------------------|----|
| 🖃 🚔 Diagrams   |        | Dis        | olay Name | 2         | Туре     |              | File Name  | Name               | Title   | Upload new custom diagram file       |    |
| 🗉 🚞 Symbols    |        | 🖢 Syn      | nbols     | Fold      | er       |              |            | Symbols            |         |                                      |    |
| Image: Symbols | 6      | 🗎 Nev      | v Symbol  | s Fold    | er       |              |            | New Symbols        |         |                                      |    |
| 🖽 Standard     |        | Sta        |           | en view   |          | •            | Diagram.xm |                    |         | false                                |    |
| _              |        |            |           |           | 54       |              |            |                    |         |                                      |    |
|                |        |            | Kan Ed    | τ         | F4       |              |            |                    |         |                                      |    |
|                |        |            | 💐 Gri     | d Edit    | Ctrl+G   |              |            |                    |         |                                      |    |
|                |        |            | 顲 Re      | move      | Delete   |              |            |                    |         |                                      |    |
|                |        |            | Co        | ру        | Ctrl+C   | •            | Copy Obje  | cts                |         |                                      |    |
|                |        |            | 🖋 Cu      | t         | Ctrl+X   | ×            | Copy Obje  | cts and Export XML | to Clip | board                                |    |
|                |        |            | 🗐 Ad      | d Comme   | ent      |              | Copy Obje  | cts and Export XML | to Clip | board - Include Detached Data Conten | nt |
|                |        |            | 🕞 Exp     | oort Tabb | ed ASCII | $\mathbf{F}$ |            |                    |         |                                      |    |
|                |        |            | Exp       | oort XML  |          | ×            |            |                    |         |                                      |    |

### 2. Start a second CMT connected to Server 2

- a. Open the Diagrams/Library data source
- b. In the data source, select the **Parent** object to which the objects will be pasted. In the example here, the root object is selected as the parent.
- c. Right click and select **Paste**.
  - a. Note: Paste corresponds to an Import XML scenario with the import option Create New Objects.
- d. The new objects and all the file content are pasted at Server 2.

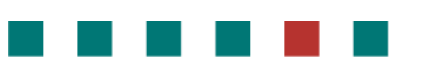

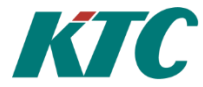

### 15.3.2 Export/Import objects in the Diagrams/Library data source from Server 1 to Server 2

- 1. Start a CMT and login to Server 1,
  - a. Open the Diagrams/Library data source
  - b. Select the objects that you want to copy, such as some Custom Diagrams or Diagram Folders
  - c. Right click and select Export XML To File with the option Export XML of Objects Include Detached Data Content.
    - a. Note: When Detached Data Content is included in the export, it is recommended to use Export XML To File (NOT Export XML To Editor), as the detached data can be very large. This will export the content directly to a file instead of open the XML for the exported data and the file content in the editor.

| d.                  | Save the expo                          | orted da                                                                                                    | ta to a X                                                                                          | ML f       | ile.               |          |          |                                      |
|---------------------|----------------------------------------|----------------------------------------------------------------------------------------------------|----------------------------------------------------------------------------------------------------|------------|--------------------|----------|----------|--------------------------------------|
| Library             | ά×                                     | Details Library                                                                                                    |                                                                                                    |            |                    |          |          |                                      |
| 🖃 🚵 Diagrams        |                                        | Display N                                                                                                    | ime Type                                                                                           | e          | File Name          | Name     | 1        | Title Upload new custom diagram file |
| 🗉 🚞 Symbols         |                                        | Symbols                                                                                                    | Folder                                                                                             |            | S                  | Symbols  |          |                                      |
| 🗉 🚞 New Symbo       | ols                                    | New Sym                                                                                                    | ools Folder                                                                                        |            | N                  | New Symb | ols      |                                      |
| 🔁 Standard          |                                        | St O   Image: St O   Image: St | it F4<br>id Edit Ctrl+G<br>move Delete<br>py Ctrl+C<br>t Ctrl+X<br>Id Comment<br>port Tabbed ASCII |            | Diagram.xml        |          |          | false                                |
|                     |                                        | CI₽ Ex                                                                                                    | port XML                                                                                           | • FB       | Export XML To File | e 🕨      | <b>F</b> | Evport VML of Objects                |
|                     |                                        |                                                                                                    |                                                                                                    | C +        | Export XML To Edi  | itor b   | UF<br>CA | Export XML of Objects                |
| Save the exported X | ML file as<br>nagement Client + Export | <b>→</b> 4                                                                                                    | Sök i Export                                                                                       |            | ×                  |          |          |                                      |
| Ordna 🔻 Ny m        | app                                    |                                                                                                    |                                                                                                    | 8==        | • 🕡                |          |          |                                      |
| Bibliotek: Do       | kument                                 |                                                                                                    | Ordn                                                                                               | a efter: N | 1app 🔻             |          |          |                                      |
| Namn                | *                                      | S                                                                                                    | anast ändrad                                                                                       | Тур        |                    |          |          |                                      |
| LibraryExport       |                                        | 20                                                                                                    | 15-03-18 11:30                                                                                     | XML-d      | okument            |          |          |                                      |
| Filn <u>a</u> mn:   | m<br>LibraryExport2.xml                |                                                                                                    |                                                                                                    |            | t<br>T             |          |          |                                      |
| Filformat:          | XML file                               |                                                                                                    |                                                                                                    |            | -                  |          |          |                                      |
| ) Dölj mappar       | L                                      |                                                                                                    | <u>S</u> para                                                                                      |            | Avbryt             |          |          |                                      |

- 2. Start a second CMT connected to Server 2
  - a. Open the Diagrams/Library data source
  - b. In the data source, select the Parent object to which the objects should be imported, e.g. the root object.
  - c. Right click and select Import XML From File with the import option Create New Objects.
  - d. Select the file exported from Server 1, and click Open.
  - e. The new objects and all file content are imported to Server 2.

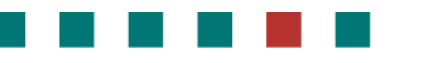

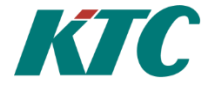

# 16 Using new Web Interface

The new web interface is located on port 8080 under the address: *"<IP address-IMC>:8080/KTCImc/"* The username and password are the same as already used for logging in to other Clayster features in the IMC, such as CMT and the older web interface.

| $\leftrightarrow$ $\rightarrow$ C (i) localhe | ost:8080/KTCImc/ |
|-----------------------------------------------|------------------|
| KTC                                           |                  |
|                                               |                  |
|                                               |                  |
|                                               | Inloggning IMC   |
|                                               | Användarnamn     |
|                                               |                  |
|                                               | Lösenord         |
|                                               |                  |
|                                               |                  |
|                                               |                  |
|                                               |                  |
|                                               |                  |

## **16.1 Information Page**

The first page on which you end up after a successful login is the information page. Here you will find information about the current version, licenses used to include max limit, MAC address and IP information. The information page is also available from the menu selection at the top of the Information button.

#### Configuration Manual, KTC-IMC

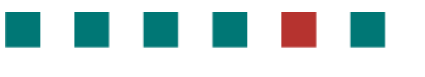

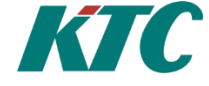

| ← → C ① localhos | t:8080/KTCImc/information                                               |                                                                                                    |                 | 아 ☆ 🚺 월      | 000                        |
|------------------|-------------------------------------------------------------------------|----------------------------------------------------------------------------------------------------|-----------------|--------------|----------------------------|
| KTC              |                                                                         |                                                                                                    | Logga ut        |              | Inställningar <del>-</del> |
| Þ                | IMC Information<br>Version:<br>Licens:<br>Macadress:<br>IP Information: | *3.10.1*<br>MeteringTopology SrdLinkNode = 9 (50) ModbusInputRegister = 12 (5000) ModbusHoldingRegister = 3 (50<br>(5000)<br>*02:00:4C:4F:4F:50*<br>Ip-Address 169:254:93:26<br>Netmask 255:255:0.0<br>Default Gateway 192:168:0.1<br>DHCP aktiv True<br>DNS Server 1 0.0.0<br>DNS Server 2 0.0.0 | 00) ModbusCoilf | Register = 2 |                            |
|                  |                                                                         |                                                                                                    |                 |              | 8 2019 KTC Control AB      |

## **16.2 Navigation Menu**

Under the navigation menu you can log out, access the information page and a menu with settings.

| Logga ut | Information |                                                 | Inställningar <del>-</del>                                                                                                    |
|----------|-------------|-------------------------------------------------|----------------------------------------------------------------------------------------------------|
|          |             | IMC<br>Ip-I<br>Lice<br>Tide<br>MC<br>Bac<br>Fat | -inställningar<br>nställningar<br>enshantering<br>sinställningar<br>-funktioner<br>ckup-funktioner<br>priksåterställning<br>rta om IMC |

## **16.3 IP settings**

Under this page, the IP settings can be changed for the network adapter. It is possible to change IP address, subnet mask, default gateway and DNS-servers.

After saving new IP settings, there will be a delay of 25 seconds before the new settings are implemented. If the settings have been saved by mistake or if incorrect data has been saved, it is possible to undo this within the time interval, by clicking Undo Settings.

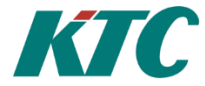

|                | Sonvor |
|----------------|--------|
|                | Server |
| PAdress        |        |
| 92.168.102.132 |        |
| letmask        |        |
| 255.255.255.0  |        |
|                |        |
| Default Gatew  | /ay    |
| 92.168.102.1   |        |
|                |        |
| ONS Server 1   |        |
| 92.168.102.1   |        |
| ONS Server 2   |        |
| 0.0.0.0        |        |

## **16.4 License**

Under license, existing license can be replaced. Click Select File, locate your new license file on your computer and select Load. After the new license file has been loaded, the IMC will restart.

| 6 |                                                                                     |
|---|-------------------------------------------------------------------------------------|
|   | För att ersätta licensen som körs i IMC:n, välj en ny licens och klicka på "Ladda". |
|   | Obs: Installation av ny licens kommer innebära att IMC-programvaran startas om.     |
|   | Välj fil Ingen fil har valts                                                        |
|   | LADDA                                                                               |
|   |                                                                                     |
|   |                                                                                     |
|   |                                                                                     |

## **16.5 Time Settings**

During time settings, time and date can be changed. It is also possible to see the current ntp server against which the IMC is synchronized, as well as the current time and the current server's time.

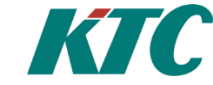

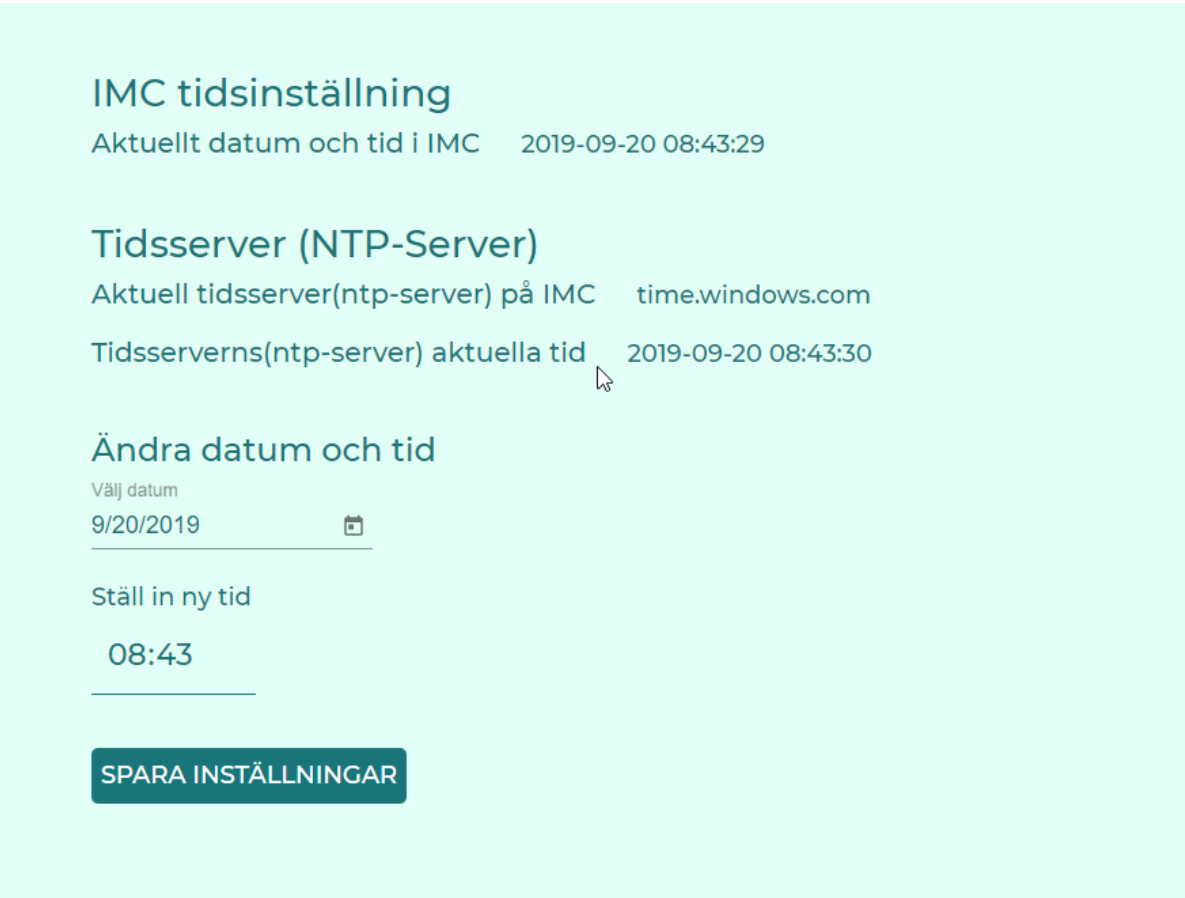

## **16.6 Backup functions**

During the menu selection backup functions, it is possible to create new backups, download backups, restore from a backup and delete existing backups. Select the backup to be downloaded, restored or deleted and click on the button for the desired function

There is also an option to upload your own backups to the IMC. Click Select File and select a file backup file from your computer that you want to upload, then click Upload Backup.

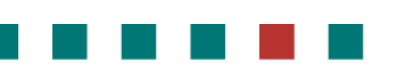

2

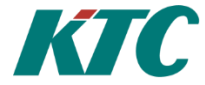

| Backuper på enheten                                                       |  |
|---------------------------------------------------------------------------|--|
| 2018-03-28 14-20 cbk                                                      |  |
| 2018-06-29 15-17 imc test.cbk                                             |  |
| 2019-03-12 11-11.cbk                                                      |  |
| 2019-09-09 13-02 cbk                                                      |  |
| 2019-09-09 13-24 cbk                                                      |  |
| 2019-09-12 10-12 cbk                                                      |  |
| 2019-09-12 14-09.cbk                                                      |  |
| 2019-09-17 11-04.cbk                                                      |  |
| Backup_20190705_0855.cbk                                                  |  |
| Backup_20190816_0943.cbk                                                  |  |
| Backup_20190816_1010.cbk                                                  |  |
| Skapa ny backup Ladda ner backup Återskapa vald backup Radera vald backup |  |
|                                                                           |  |
| Ladda upp egen backup till IMC                                            |  |
| Välj fill Ingen fil har valts                                             |  |
| Ladda upp backup                                                          |  |

# **16.7 Factory Reset**

This feature is used to perform a complete factory reset of the entire system. Database, all configurations, charts, etc. will be deleted and all settings will be restored to the original. The only thing that will be saved is the license file, so make sure all settings, charts, etc. have been backed up before a factory reset is done.

| -abriksåterstäl<br>Denna funktion använ<br>kräver administratörsrä | Ining av IMC<br>Is för att fabriksåterställa IMC:n. Enheten kommer efter återställningen att startas upp igen automatiskt med fabriksinställning. Åtgärder<br>ttigheter. |
|--------------------------------------------------------------------|----------------------------------------------------------------------------------------------------|
| Observera att samtli<br>licensfil.                                 | gdata, alla inställningar, konfigurationer och alla databaser kommer att raderas från enheten. Det enda som sparas är enhetens                                           |
| Påbörja fabrikså                                                   | terställning av IMC                                                                                                    |
| ок                                                                 |                                                                                                    |
|                                                                    |                                                                                                    |

## **16.8 Restart IMC**

This function is used to restart the system. The options that can be selected are, Restart IMC service, which restarts the IMC software itself. The other option is Full System Restart, which restarts the entire system, including the hardware.

#### Configuration Manual, KTC-IMC

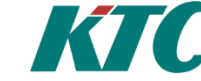

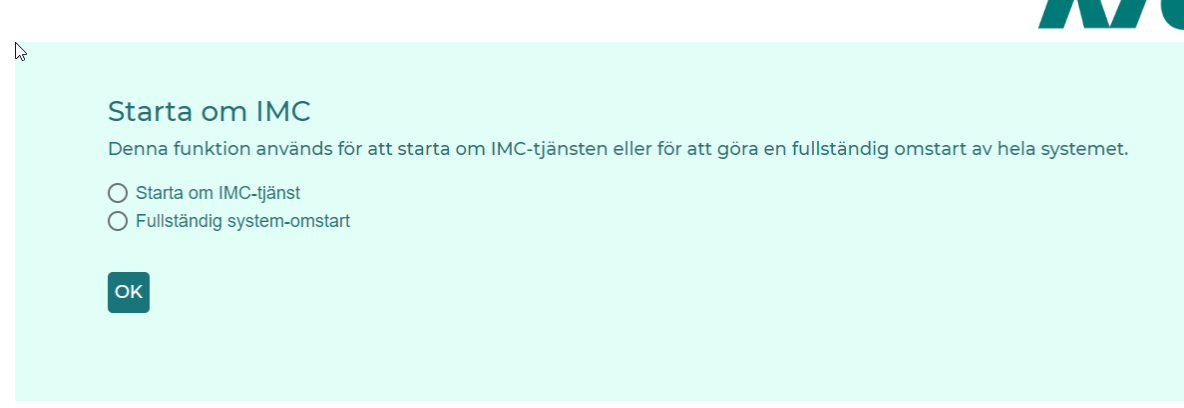

# 16.9 Create Exports for Skanska Energy Box and Energy Portal

To create exports, navigate to Konfiguration -> Skapa exporter

| Logga ut | Information | Konfiguration - | Inställningar 🔻 |
|----------|-------------|-----------------|-----------------|
|          |             | IMC-Exporter    |                 |
|          |             | Skapa exporter  |                 |
|          |             |                 | 5               |

This will show a page where you can choose if you want to create and export for Skanska Energy Box (SEB) or Energi Portalen.

Before you create export, a sender mail should have been configured in the IMC, using CMT -> Settings -> SMTP -> From. This address will be used in the template created.

### **16.9.1 Erase Exports**

The IMC can hold two exports, one of type SEB and one for Energi Portalen.

If there is any previous configuration, they will be shown under "Befintliga export-konfigurationer på IMC:n" They can be marked an deleted by clicking "Radera Export".

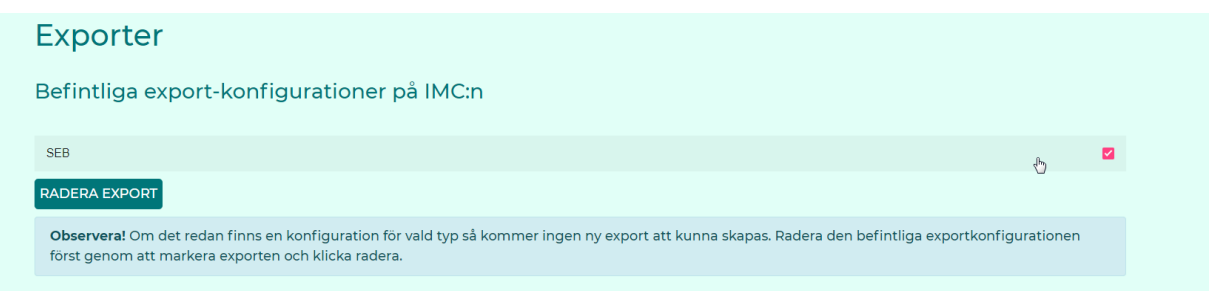

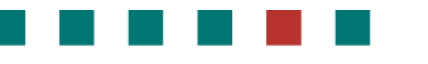

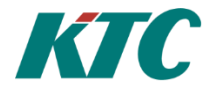

### 16.9.2 Create new exports

To create a new export, choose the type you want and fill in export information such as project name etc. No white spaces, trailing spaces or special character (except dash and underscore) allowed in project name and number.

| s<br>Skapa ny export                        |
|---------------------------------------------|
| ● Skapa export för Skanska Energy Box (SEB) |
| ◯ Skapa export för Energiportal             |
| Projektnamn:                                |
| Projnamn                                    |
| Projektnummer:                              |
| 1234                                        |
| E-postmottagare för export:                 |
| rob@ktc.se                                  |
|                                             |
| SKAPA EXPORT                                |
| Lyckades! Exporten har sparats på IMC:n.    |

Then to create the export, click on "Skapa Export" If success, the green bar will be lit. If it already exists an export of chosen type, following message will appear.

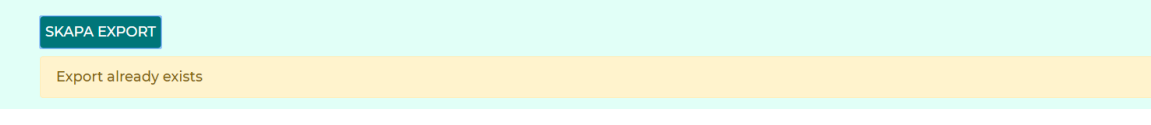

If the export can't be created due to communication error or similar, this field will show.

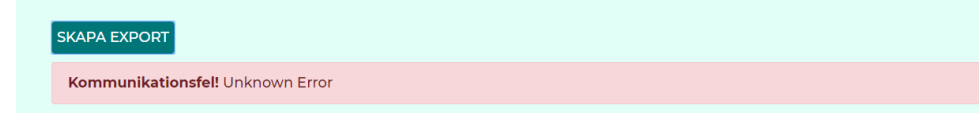